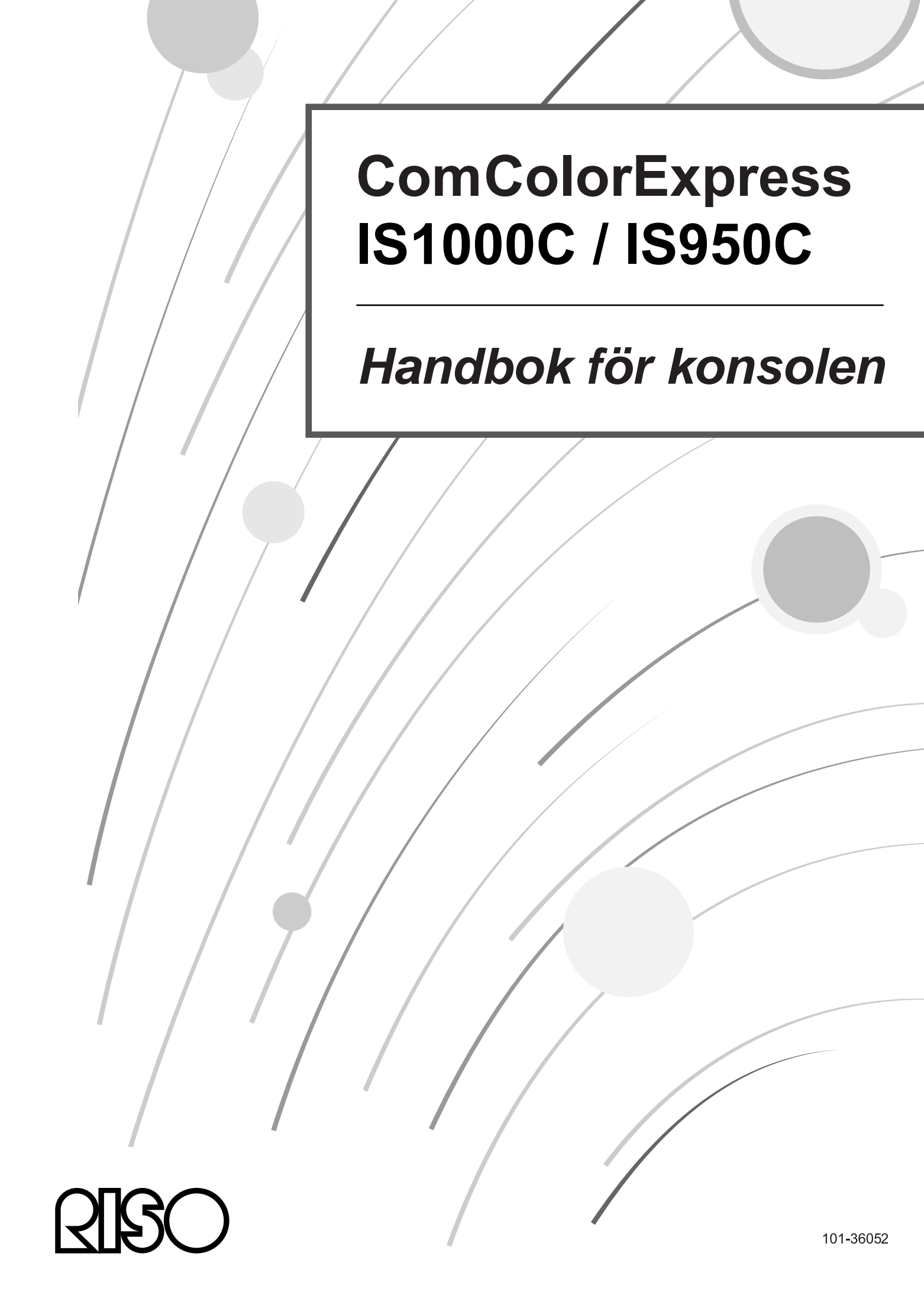

# ▲ VARNING

För att försäkra dig om säkerhetsföreskrifterna upprätthålls, se till att läsa denna installationsguide (separat manual) innan du använder handboken. Efter läsning av denna manual, spara den i närheten för framtida referens.

# Förord

Tack för ditt köp av ComColorExpress IS1000C / IS950C.

Denna produkt är en RIP som tillåter att en RISO-färgskrivare för höga hastigheter kan användas som en nätverkskompatibel PostScript3-skrivare. Denna enhet tillåter att olika funktioner så som datautmatning och skrivarövervakning kan användas från Windows- och Macintosh-datorer.

# Handböckernas organisation

Denna produkt levereras med tre handböcker.

- "Installationshandbok"
   Denna handbok beskriver förfarandet för att ansluta IS1000C / IS950C och installationen av levererad mjukvara.
- "Handbok för konsolen" (denna handbok)
   Denna handbok beskriver konsolens funktioner för test av status och hantering av produkten över ett nätverk och användarinstruktioner för den levererade mjukvaran.

Läs varje handbok innan produkten sätts i drift och om det är något du inte förstår vid användning av produkten.

# Handböckernas innehåll

#### Hänvisningar

- 1) Ej auktorisera reproduktion av hela eller delar av handboken är strängt förbjudet.
- 2) På grund av förbättringar kan innehållet i handboken komma att ändras i framtiden utan tillkännagivande.
- **3)** RISO ansvarar inte för effekter, som kan uppstå genom denna handbok eller användandet av produkten.
- 4) Illustrationerna inkluderade i detta dokument beskriver IS1000C-modeller i de flesta fall.

# Copyrights

**CORPORATION i USA och andra länder.** 

Adobe, AdobePS, PostScript, PostScript3 och PostScript-loggan är varumärken eller registrerade varumärken av Adobe Systems Incorporated i USA eller/och andra länder.

Macintosh och Mac OS är varumärken av Apple, Inc.

Microsoft, Windows, Windows Vista och Windows Server är varumärken eller registrerade varumärken av Microsoft Corporation i USA eller/och andra länder.

SOFHA är ett registrerat varumärke av SOFHA GmbH, Tyskland.

Andra produkt- och företagsnamn eller varumärken är varumärken eller registrerade varumärken som tillhör respektive företag.

Copyright @ IS1000C / IS950C-manualer: 2016 RISO KAGAKU CORPORATION Copyright @ IS1000C / IS950C-mjukvara: 2006 - 2016 SOFHA GmbH, Tyskland

# Innehåll

| I denna handbok använda symboler | 4 |
|----------------------------------|---|
| Terminologi i denna handbok      | 4 |

# Grundläggande operationer

| Öppna skärmen                                  | 6  |
|------------------------------------------------|----|
| Överblick av RISO-konsolen                     |    |
| Logga in på RIP:n                              | 11 |
| Inloggning                                     | 11 |
| Funktioner för gästanvändare/normala användare | 12 |
| Skapa ett jobb                                 | 13 |
| Skapa arkivjobb                                | 18 |
| Utskrift av jobb                               | 19 |

# Andra operationer

# <u>22</u>

6

| Köer        |                                                           | 22 |
|-------------|-----------------------------------------------------------|----|
|             | Kontrollera köinställningar                               |    |
|             | Köhantering                                               |    |
| Jobb (Jobl  | phanterare)                                               |    |
| ,           | Kontroll av jobbstatus                                    |    |
|             | Kopiera ett jobb till en annan kö                         |    |
|             | Flytta ett jobb till en annan kö                          |    |
|             | Rådera ett jobb                                           |    |
|             | Avbryta ett jobb under bearbetning/ett jobb som väntar    |    |
|             | Ändra ordningen i vilken jobb visas                       |    |
|             | Visa miniatyrer av ett jobb (förhandsvisning av ett jobb) |    |
|             | Se/redigera jobbdetaljer                                  |    |
| Arkivjobb.  | · · ·                                                     |    |
|             | Redigera arkiverade jobb                                  |    |
|             | Sammanföra multipla arkivjobb                             |    |
|             | Sammanför sidor från multipla arkivjobb                   |    |
|             | Spara arkivjobb på datorn                                 |    |
|             | Importera arkivjobb från datorn                           |    |
| Kontrollera | a skrivarstatus                                           |    |
|             | Allmänt                                                   | 64 |
|             | Pappersfack                                               | 64 |
|             | Utmatningsfack                                            |    |
|             | Installerbara alternativ                                  |    |
|             | Förbrukningsmaterial                                      |    |
| Välja språ  | k                                                         | 67 |

**68** 

# Administratörsinställningar

| Administ             | tratör                                      |     |
|----------------------|---------------------------------------------|-----|
|                      | Hur man loggar in                           | 68  |
|                      | Tillgängliga funktioner för administratören |     |
| Detaliera            | ade RIP-inställningar                       | 69  |
| · · · · <b>,</b> · · | Allmänt                                     | 70  |
|                      | Kommunikationsinställningar                 | 71  |
|                      | IPSec-inställningar                         |     |
|                      | Användarhantering                           | 76  |
|                      | Jobbinställningar                           |     |
|                      | RIP:s i nätverk                             |     |
|                      | Tidsinställningar                           |     |
|                      | Monitorinställningar                        | 83  |
|                      | Backup                                      |     |
|                      | SNMPv3                                      |     |
|                      | Säkerhetskopia av HDD                       |     |
| Anpassa              | ade inställningar                           |     |
| •                    | Användardefinierade formulär                |     |
|                      | Användardefinierade pappersstorlekar        |     |
|                      | PCL-fackkartläggning                        |     |
|                      | Streckkodsområde                            |     |
| Färgkali             | brering                                     |     |
| Profilhar            | ntering                                     |     |
|                      | Ladda upp profiler [Ladda upp profil]       |     |
| Teckens              | snittshantering                             |     |
| Rapport              | er                                          |     |
|                      | Logginställningar                           |     |
|                      | Test av systemhändelseprotokoll             |     |
|                      | Kontroll av avräkningsinformation           |     |
| Hantera              | användardefinierade köer                    |     |
|                      | Skapa nya köer [Skapa ny kö]                |     |
|                      | Radera användardefinierade köer [Radera kö] |     |
|                      | Ändra ködetaljinställningar [Ködetaljer]    |     |
|                      | Stoppa köbearbetning [Stopp]                |     |
|                      | Starta om köbearbetning [Start]             |     |
| Omstart              | av RIP:n                                    |     |
| Stänga a             | av RIP:n                                    | 120 |

# Användning av inkluderade hjälpmedelsmjukvaror 122

| 122 |
|-----|
| 123 |
| 123 |
| 123 |
| 124 |
| 125 |
| 126 |
| 127 |
| 128 |
| 129 |
| 129 |
| 131 |
| 131 |
|     |
| 135 |
| -   |

# <u>Bihang</u>

| 136 |
|-----|
|-----|

| Funktionsrestriktioner1 | 36 |
|-------------------------|----|
| Felåtgärd1              | 37 |

# I denna handbok använda symboler

Funktioner, operationer och försiktighetsåtgärde beskrivs som följer i denna handbok

| Viktigt!              | beskriver punkter, där försiktighet krävs eller förbud består.                                                                                             |
|-----------------------|----------------------------------------------------------------------------------------------------|
| Hänvisning            | beskriver punkter med speciellt hjälpsam eller intressant information.                                                                                     |
| (B)                   | indikerar titeln och sidan av ett inlägg som bör beaktas och noggrant förståss. Om det<br>hänvisas till en annan handbok, anges namnet på denna handbok.   |
| ▲ VARNING<br>⚠ Beakta | är säkerhetshänvisningar. "Säkerhetsåtgärder" beskrivs i en separat handbok,<br>"Installationshandboken".<br>Se till att läsa dem innan produkten används. |

# Terminologi i denna handbok

#### ♦ Jobb

Originaldata som skickas från datorn skickas inte direkt till skrivaren utan sparas tillfälligt i RIP:n. Data i detta tillstånd kallas ett "jobb".

#### 🔶 Kö

Jobben som sparas i RIP:n listas i ett "fönster" för att skrivas ut efter varandra. Olika inställningar för hur dessa skickas jobba ska bearbetas kan registreras i detta "fönster" i förväg. Detta "fönster" kallas en "kö".

### Inloggning

För att skapa dina egna jobb krävs ett användarnamn och ett lösenord. Processen att mata in sådan information för att komma åt nätverket och enheten kallas "inloggning".

# Grundläggande operationer

Tillgång till ComColorExpress IS1000C / IS950C från din webbläsare låter dig bland annat använda jobbhanteraren för utmatningsdata och att övervaka skrivaren. Denna mjukvara kallas "RISO-konsol".

Mjukvaran tillhandhåller en rad praktiska funktioner, inklusive funktionen **[Anlägga ny kö]** som reducerar tiden för att ställa in utskriftsvillkor och funktionen **[Hold-kö]** som möjliggör snabba funktioner genom att enkelt hämta data som laddats upp i förväg.

RISO-konsolens grundläggande funktioner och operationssätt förklaras här.

- För detaljer om funktioner som är tillgängliga för gästanvändare och normala användare, se "Andra operationer" s. 22
- För detaljer om funktioner för adminstratören, se "Administratörsinställningar "@ s. 68
- För användartillstånd (gästanvändare/normal användare/administratör), se "Logga in på RIP:n"

   *¬* s. 11

# Öppna skärmen

### Starta din webbläsare.

Se din dators användarhandbok eller Hjälp.

### 2 Ange IP-adressen i adressfältet.

Ange detta i adressfältet: http://IP-adress av RIP:n.

Adminstratören ställer in IP-adressen. Ange IP-adressen (t.ex. 169.254.250.223) som administratören har tilldelat.

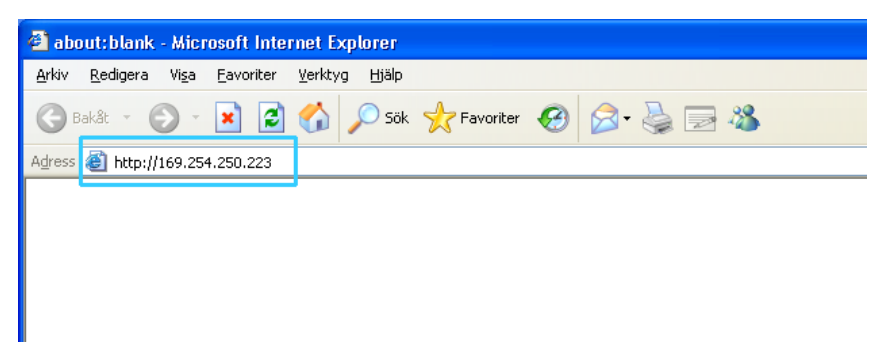

# **3** Tryck på [RETUR]-tangenten.

RISO-konsolens skärm visas.

| 🖉 IS1000C - Windows II                | nternet Explorer       |     |                   |                    |       |      |       |                                         |             |
|---------------------------------------|------------------------|-----|-------------------|--------------------|-------|------|-------|-----------------------------------------|-------------|
| 🗇 🗇 🛃 http://16                       | 9.254.250.223          |     |                   |                    |       |      | • + × | Live Search                             | P -         |
| <u>A</u> rkiv <u>R</u> edigera Visa E | avoriter Verktyg Hjälp |     |                   |                    |       |      |       |                                         |             |
| 🔶 Favoriter 🛛 😝 🗸 🎇                   | I51000C                | x   |                   |                    |       |      |       |                                         |             |
|                                       | Skrivare               | RIP | Kö                | Jobb               | Språk | Info | 1     | Inloggning                              |             |
| Jobblistor                            | Väntande jobb          |     |                   |                    |       |      |       |                                         |             |
| Arkivjobb                             |                        |     |                   |                    |       |      | 1     | Välj ett jobb eller en kö för detaljer. |             |
| Håll jobb                             |                        |     | at finns in ss is | bb för tillföllat  |       |      |       |                                         |             |
| Köer                                  |                        |     | vermins inga jo   | oo ioi tillallet.  |       |      |       |                                         |             |
| Normal                                |                        |     |                   |                    |       |      | ~     |                                         |             |
|                                       | Aktiva jobb            |     |                   |                    |       |      |       |                                         |             |
| Hold                                  |                        |     |                   |                    |       |      | ~     |                                         |             |
| Fler köer                             |                        |     |                   |                    |       |      |       |                                         |             |
|                                       |                        | E   | )et finns inga jo | bb för tillfället. |       |      |       |                                         |             |
|                                       |                        |     |                   |                    |       |      |       |                                         |             |
|                                       |                        |     |                   |                    |       |      |       |                                         |             |
| Skrivare: Redo<br>RIP: Redo           | Avslutade jobb         |     |                   |                    |       |      |       |                                         |             |
|                                       |                        |     |                   |                    |       |      |       |                                         |             |
|                                       |                        | C   | )et finns inga jo | bb för tillfället. |       |      |       |                                         |             |
|                                       |                        |     |                   |                    |       |      |       |                                         |             |
|                                       |                        |     |                   |                    |       |      | 2     |                                         |             |
|                                       |                        |     |                   |                    |       |      |       |                                         |             |
| Klar                                  |                        |     |                   |                    |       |      |       | 🖁 Lokalt intranät 🦷 👻                   | 🕄 100 % 🔹 🛒 |

#### Hänvisning:

- Vi rekommenderar att du skapar en skrivbordsgenväg som ett enkelt sätt att komma åt RISOkonsolen.
- För att starta RIP:n med https (krypterad förbindelse), ange https://(skrivarens IP-adress) i adressfältet.
   Det är också möjligt att starta RIP:n automatiskt över https (krypterad förbindelse). P s. 71
- RISO-konsolen kan också visas genom att klicka på [WWW] i RISO Management Tool.

   *s*. 129

# Överblick av RISO-konsolen

I följande avsnitt beskrivs RISO-konsolens layout.

|          |                             | (                                                                              | D                                                                                                  | ł                                                                                 | 2                                                             |
|----------|-----------------------------|--------------------------------------------------------------------------------|----------------------------------------------------------------------------------------------------|-----------------------------------------------------------------------------------|---------------------------------------------------------------|
|          | A IS1000C Historoft         | lataraat Evoloror                                                              |                                                                                                    |                                                                                   |                                                               |
|          | Arkiv Redigera Visa E       | avoriter Verktyg Hiälp                                                         |                                                                                                    |                                                                                   |                                                               |
|          | 🕞 Bakât - 🌍 - 🕽             | 👔 🛃 🏠 🔎 Sök 🤺 Favoriter 🤗                                                      | 🔗 · 💺 🚍 🦓                                                                                          |                                                                                   | ~                                                             |
|          | Adress 🕘 http://169.254.2   | 50.223                                                                         |                                                                                                    |                                                                                   | Så till 🛛 Länkar 🂙                                            |
| 3        |                             | Skrivare RIP Kö                                                                | Jobb Språk Info                                                                                    | J S                                                                               | ales01 Uttoggning                                             |
|          | Jobblistor                  | Jobb av Hold                                                                   |                                                                                                    | Jobb Docu                                                                         | umentoo (47)                                                  |
|          | Arkivjobb                   | ID ×     Namn       47     X     Document002.p       3     V     PCL Font Samp | Ägare     Sidor     Kö     Status       Sales01     36     Hold     Inkö       0     Hold     Inkö |                                                                                   |                                                               |
| 4        | Köer                        | Väntande jobb                                                                  |                                                                                                    | Allmänt<br>Datum och tiv<br>Namn:<br>Ågare:<br>Sidor:<br>Antal kopior:            | d: 13.09.2012.09:30:59<br>document001<br>Sales01<br>36<br>1   |
|          | Fier köer                   | Det finns i                                                                    | nga jobb för tillfället                                                                            | Layout<br>Sidsoriek:<br>Orientering:<br>Duplex:<br>Montage:<br>Fack<br>Pappestry: | A4<br>Porträtt<br>Av<br>Av<br>Ing: Välj automatiskt<br>Valtri |
| <u> </u> | Skrivare: Redo<br>RJP: Redo | Aktiva jobb<br>Detfinns ir                                                     | nga jobb för tillfället                                                                            | Jobbfirh                                                                          | andsvisning                                                   |
|          |                             | Avslutade jobb<br>Detfinns i                                                   | nga jobb för tillfället                                                                            |                                                                                   | market<br>market<br>market<br>2                               |
|          | 🙆 Klar                      |                                                                                |                                                                                                    |                                                                                   | 🔮 Internet                                                    |
| ·        |                             |                                                                                | 6                                                                                                  |                                                                                   | Ø                                                             |

#### 1) Meny

Visar undermenyerna när musen flyttas över menyraden.

#### 2) Inloggningsruta

Inloggning genom att ange användarnamn och lösenord.

#### 3) Meddelandefält

Visar bekräftelsemeddelande och felmeddelanden som hänvisar till konsolens funktionalitet.

### 4) Jobb-/Kö-urval

Att klicka på kö- eller jobbknappar visar jobblistan av vald kö eller jobbtyp.

### Hänvisning:

• Att klicka på knappen [Mina jobb] visar efter inloggning endast dina egna jobb.

### 5) Statusfält

Visar nuvarande status för skrivaren och RIP:n.

Klicka för att övervaka skrivarens status (RISO-konsolens skärm för RIP:n visas).

#### 6) Jobblista

Jobben i RIP listas efter deras bearbetningstatus.

- Jobb i kön Visar en lista med jobb i den valda kön eller jobb av vald jobbtyp.
- Väntande jobb
  - Visar en lista på jobb, som väntar i RIP:n.
- Aktiva jobb
   Visar jobb som bearbetas för utskrift medan de bearbetas av RIP:n.
- Avslutade jobb

Visar en lista på avslutade, avbrutna och misslyckade jobb.

#### Hänvisning:

 Att klicka på □ i det övre högra hörnet på varje listruta minimerar denna. Att klicka på □ när listrutan är minimerad återställer den till normal storlek. Att klicka på ĭ i det övre högra hörnet av listrutan [Jobb av] stänger den.

#### 7) Jobb-/Kö-information

När en kö har valts, visas funktionssymbolerna och den valda köns allmänna information. När ett jobb har valts ur jobblistan, visas funktionssymbolerna och det valda jobbets allmänna information.

#### Hänvisning:

För detaljer om symboler som visas i jobblistan och skärmen med jobb-/kö-information, se "Ikoner"
 s. 10

#### Ikoner

Följande ikoner används i jobblistan och jobb-/kö-informationsrutan.

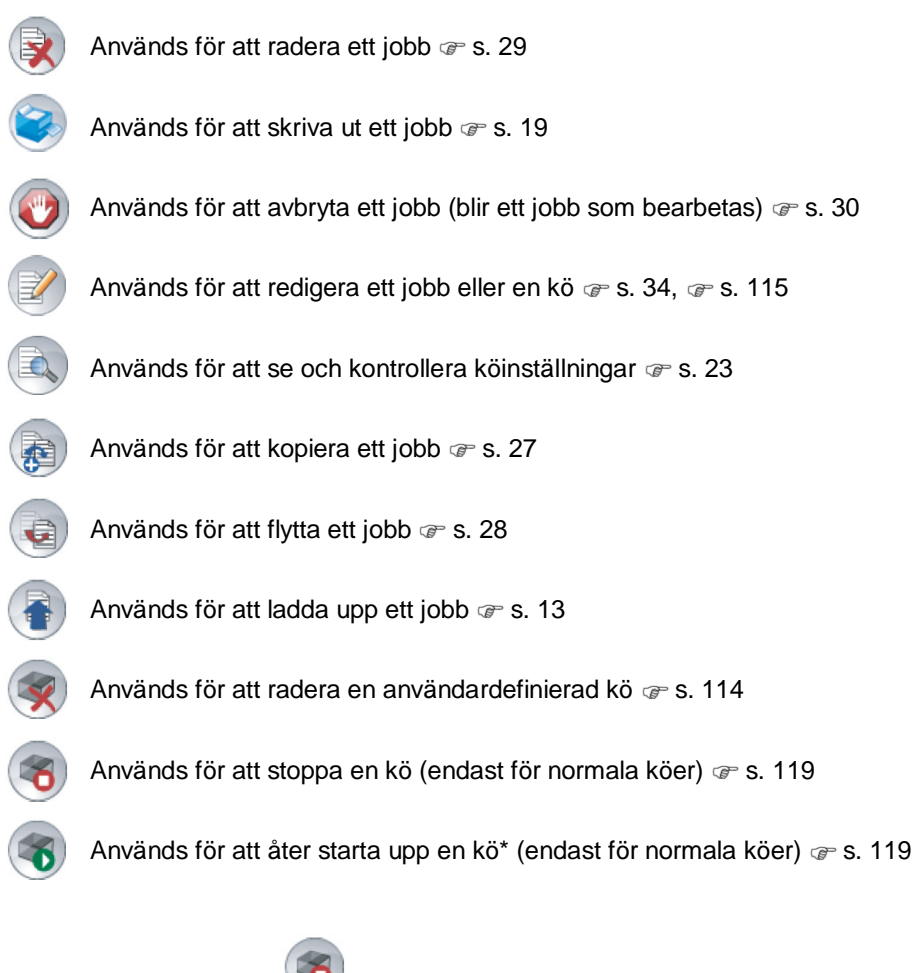

\* Visas efter att du klickar <a>
 </a>för att stoppa en kö.

# Logga in på RIP:n

Det finns tre olika sätt att logga in på RIP:n och tre sorters tillgångsrättigheter.

- Utan att logga in (gästanvändare): RIP:n används utan att logga in. Endast vissa funktioner kan användas.
- Normal användare: Loggar in med ett användarnamn och lösenord som registrerats av administratören. Den normale användaren har högre rättigheter för sina jobb än administratören. Dock är administratörsinställningar inte tillgängliga.
- Administratör: loggar in med ett administörsanvändarnamn och lösenord. Administratören kan konfigurera administratörsinställningar, så som RIP-inställningar. @ s. 68

## Inloggning

#### Ange användarnamn och lösenord i inloggningsfälten och klicka på [Inloggning].

Användarnamnet och lösenordet måste registreras i RISO-konsolen av administratören i förväg. @ s. 76. För detaljer fråga din nätverksadministratör.

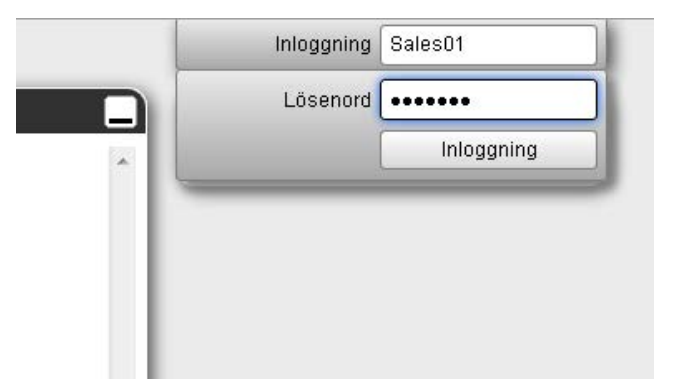

För att logga ut, klicka på [Utloggning].

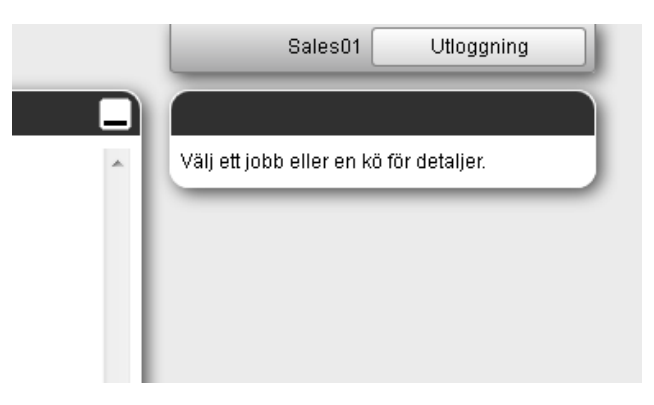

# Funktioner för gästanvändare/normala användare

När RISO-konsolen används utan inloggning (gästanvändare) eller genom att logga in som normal användare, är följande funktioner tillgängliga på RISO-konsolen.

- Se detaljerade inställningar för RIP:n @ s. 69
- Se hur bearbetningen av jobb fördelas över nätverket av RIP:n (lastfördelande inställningar) @ s. 80
- Kontroll av skrivarstatus @ s. 64
- Kontroll av köinställningar @ s. 23
- Ladda upp jobb @ s. 13

#### Hänvisning:

 När [Tvinga inloggning] har ställts in av administratören under "Användarhantering" ( @ s. 76), är inga funktioner förutom inloggning tillgängliga.

När **[Jobb är synliga för andra]** har ställts in av administratören i "Användarhantering" ( @ s. 76), är följande funktioner tillgängliga för både gästanvändare och normala användare.

- Skriva ut ett jobb @ s. 19
- Se jobblista @ s. 25
- Se detaljerade inställningar för jobb @ s. 34
- Kopiera jobb @ s. 27
- Ändra jobbinställningar, flytta jobb\* @ s. 28, @ s. 34
- Avbryta ett väntande jobb\* @ s. 30
- Importera arkiverade jobb @ s. 62
- Mata tillbaka arkiverade jobb @ s. 58
- Överlägg arkiverade jobb @ s. 56
- Skapa ett arkiverat jobb från ett hold-jobb\* @ s. 18
- Laddar ner en fil i utskriftsformat exporterad via "Skapa utskrift data" @ s. 100
- \* Endast jobb utan ett ägarnamn

#### Hänvisning:

• När **[Jobb är synliga för andra]** inte är inställt och du är inloggad som normal användare, är dessa funktioner tillgängliga för dina egna jobb.

När du är inloggad som en normal användare, är följande funktioner tillgängliga för dina egna jobb.

- Redigera jobbinställningar @ s. 34
- Radera jobbet @ s. 29
- Flytta jobbet @ s. 28
- Avbryta bearbetning av jobb @ s. 30
- Skapa ett arkiverat jobb från ett hold-jobb @ s. 18

# Skapa ett jobb

Normalt skapas jobb (som skickas till RIP) med skrivardrivrutinen, men de kan även läggas till direkt i en kö genom att använda konsolen, som beskrivs här.

Filer med följande filändelser kan användas för att skapa ett jobb direkt genom att använda konsolen. Filändelser: pdf, ps, tiff (tif), pcl, zip

# 1 Klicka på köknappen för att lägga till jobbet från knapparna jobb-/kö-urval (på skärmens vänstra sida).

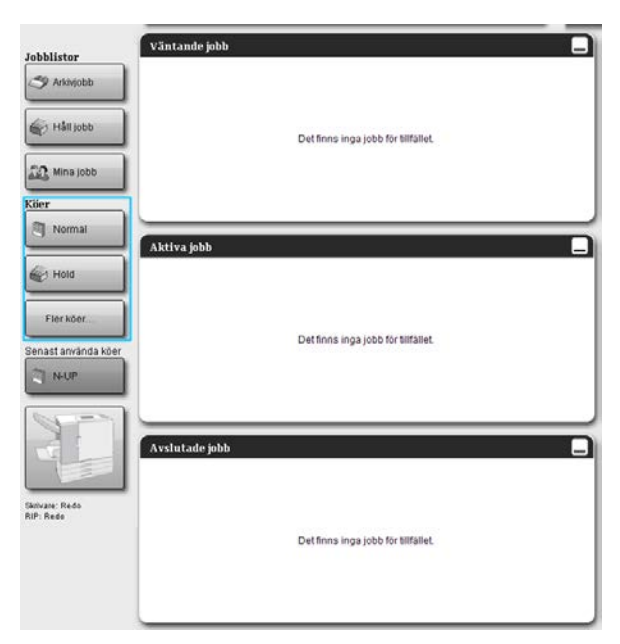

#### Hänvisning:

• Om knappen målkö inte visas på skärmen, klicka på **[Fler köer...]** och välj en kö från kölistan. Knappen **[Fler köer...]** visas om administratören har skapat nya köer.

| Välj kö  | <sup>5</sup> | : |
|----------|--------------|---|
| â k      | booklet      |   |
| <b>N</b> | N-UP         |   |
|          |              |   |
|          |              |   |
|          |              |   |
|          |              |   |
|          |              |   |
|          |              |   |

Knappen för vald kö visas.

| Jobblistor          | Jobb av Bool | klet          |                    |       |         |        |
|---------------------|--------------|---------------|--------------------|-------|---------|--------|
| Arkiviobb           | ID 🔺         | Namn          | Ägare              | Sidor | Kö      | Status |
|                     | 71 🗙         | Document002.p | Sales01            | 36    | Booklet | Inkö   |
|                     |              |               |                    |       |         |        |
| 🎎 Mina jobb         |              |               |                    | _     |         |        |
| Köer                | Vantande jo  | DD            |                    |       |         |        |
| 🂐 Normal            |              |               |                    |       |         |        |
| Hold                |              | Det finns in  | ga jobb för tillfi | ället |         |        |
| Fler köer           |              |               |                    | _     |         |        |
| Senast använda köer | Aktiva jobb  |               |                    |       |         |        |
| Booklet             |              |               |                    |       |         |        |
|                     |              | Det finns in  | ga jobb för tillfi | ället |         |        |
| Christen Parda      | Avslutade jo | bb            |                    |       |         |        |
| RIP: Redo           |              |               |                    |       |         |        |
|                     |              | Det finns in  | ga jobb för tillfi | ället |         |        |
|                     |              |               |                    |       |         |        |

2 Utan att ett jobb har valts, klicka på 💿 i jobb-/kö-informationsrutan (på skärmens högra sida).

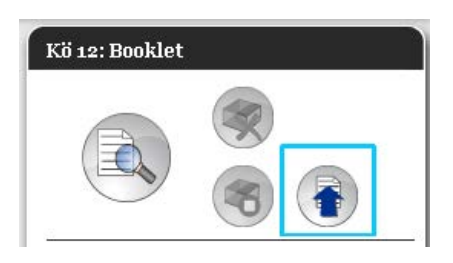

# 3

### Välj filen som ska läggas till.

Klicka på [Bläddra] och välj filen från filvalsdialogen och klicka på [Öppna].

| Ladda upp jobb        | × |
|-----------------------|---|
| Ladda upp jobb        |   |
| Bläddra               |   |
| Ladda upp jobb Awbryt |   |

# **4** Klicka på [Ladda upp jobb].

| Ladda upp jobb                    | × |
|-----------------------------------|---|
| Ladda upp jobb                    |   |
| C:\User1\Data\Document00; Bläddra |   |
| Ladda upp jobb Avbryt             |   |

Jobbet läggs till i kön.

#### Grundläggande operationer

|                             | Skrivare      | RIP                      | Kö          | Jobb               | Språk                | Info               |  |
|-----------------------------|---------------|--------------------------|-------------|--------------------|----------------------|--------------------|--|
| Jobblistor<br>Arkivjobb     | Jobb av Book  | let<br>Namn<br>Se Docume | nt002.p     | Ägare<br>Sales01   | Sidor Kö<br>36 Bookl | Status<br>let Inkö |  |
| Köer                        | Väntande jol  | յե                       |             |                    |                      |                    |  |
| Hold                        |               |                          | Det finns i | nga jobb för tillt | fället               |                    |  |
| Senast använda köer         | Aktiva jobb   |                          |             |                    |                      |                    |  |
|                             |               |                          | Det finns i | nga jobb för tillt | fället               |                    |  |
| Skrivare: Redo<br>RIP: Redo | Avslutade jol | bb                       | Det finns i | nga jobb för tillt | ället                |                    |  |
|                             |               |                          |             |                    |                      |                    |  |

#### Hänvisning:

 Jobbet kan också läggas till i kön genom att flytta markören över menyknappen [Kö] och klicka [Ladda upp jobb...] i visad undermeny.

#### Hot-mapp

Denna funktion låter dig direkt komma åt köer i RIP:n på nätverket. Köer visas som mappar. Därför skrivs filen ut med de bearbetningsvillkor som är inställda i önskad kö genom att helt enkelt dra och släppa den i den kön. Filer kan skrivas ut eller sparas i Hold-kön utan att öppna programmet.

#### Hänvisning:

- Filformaten som kan skrivas ut är följande. PostScript-fil, PDF-fil, TIFF-fil
   Filer som inte har en ägare satta för dem kan inte skrivas ut när skrivarinställningen är inställd på [Krävs] för skrivarens administratörsinställningar (inloggningsinställning).
- SMB-protokollet och FTP-protokollet stöds för tillgång till hot-maps.
- 1) Öppna Windows Explorer.

(För SMB)

2) Ange \\(IP-adressen av IS1000C / IS950C)\hotfolder (t.ex. \\169.254.250.223\hotfolder) eller ftp://(IP-adressen av IS1000C / IS950C)/queue (t.ex. ftp://169.254.250.223/queue) i adressfältet. Hot-mappen visas.

| hotfolder på 151000C (169.254.250.223)    |           |
|-------------------------------------------|-----------|
| Britov Bedgera Viça Eavorker Veribig Halb |           |
| 🔾 salt • 🙄 · 🏂 🔎 Sik 🐌 Napar 🔟 -          |           |
| Admin 🔐 (1369.254.250.223)/xx8/xker       | 🖌 🛃 al ul |
| rrli-sch magoalstvieter                   |           |
| Andra splaterr                            |           |

(För FTP)

| ftp://169.254.250.22       | I/queue/  |            |      |         |             |            |          |
|----------------------------|-----------|------------|------|---------|-------------|------------|----------|
| ykiv Bedigera Visa Eav     | oniter ye | vityg Halp |      |         |             |            |          |
| 3 64R · 🗇 · 🗊              | , p 50    | A 🜔 Mappar | 111- |         |             |            |          |
| dress Rp://169.254.250.221 | s/queue/  |            |      |         |             |            | 💌 🛃 GB 8 |
| Andra platser              | ۲         | booilet    | hold | normal  | e-up        |            |          |
| Information                | (*)       |            |      |         |             |            |          |
|                            |           |            |      | Används | ere: Anonym | 🔮 Internet |          |

#### Hänvisning:

- Vi rekommenderar att en genväg skapas på skrivbord för enkel åtkomst till hot-mappen.
- 3) Dra och släpp filerna som ska skrivas eller hållas till önskad kö

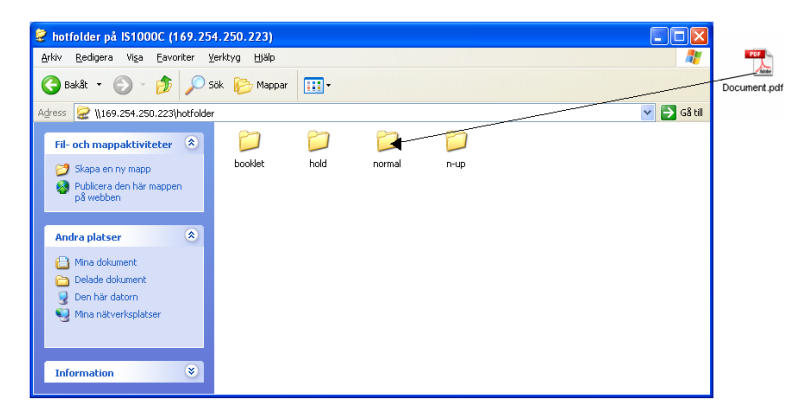

Bearbetningen inställd för kön utförs.

# Skapa arkivjobb

Följande metoder är tillgängliga för att skapa arkiverade jobb.

- När originaldata skrivs ut från datorn, välj [Arkiv] som [Mål] eller [Utskrift & arkiv] på fliken [Arbetsflöde] av skrivardrivrutinen.
  - För detaljer, se den separata handboken, "Handbok för skrivardrivrutin".
- För jobb som skickas till RIP:n, välj [Arkiv] som [Mål] eller [Utskrift & arkiv] på fliken [Arbetsflöde] i jobbdetaljerna. @ s. 46
- Genom att överlägga existerande arkivjobb är det möjligt att skapa ett annorlunda arkivjobb. @ s. 56

#### Hänvisning:

- Funktionen för säkerhetsutskrift kan inte ställas in med data som ska matas ut till ett arkiv.
   Datautmatning till ett arkiv kan fritt nås from RISO-konoslen. Det rekommenderas inte att mata ut konfidentiella dokument till arkiv.
- När du skriver en arkiverad jobb, kan inställningarna för följande funktioner inte ändras. För att ändra inställningarna, skapa arkivet jobbet igen.

| Funktionsnamn                                       | Skärmnamn       | Sida                 |
|-----------------------------------------------------|-----------------|----------------------|
| Sidstorlek                                          |                 |                      |
| Orientering                                         | Enkol           | ~ 0.25               |
| Papperstyp                                          | Enkei           | ଜ୍ମ ୪. ୪୦            |
| Färgutmatningsläge                                  |                 |                      |
| Utmatningsstorlek (Anpassa storlek)                 |                 |                      |
| Blandad storlek                                     |                 |                      |
| Zoom                                                |                 |                      |
| Montage (Montageriktning)                           | l ovout         | ~ c 27               |
| Multi-upp                                           | Layou           | G <sup>P</sup> 8. 37 |
| Bindningsmarginal (Automatisk reducering)           |                 |                      |
| Kompensation för bindningsmarginal                  |                 |                      |
| Bildrotering                                        |                 |                      |
| Utmatningssida                                      | Fack            | @ s. 39              |
| Broschyr                                            | Efterbehandling | ☞ s. 40              |
| Upplösning (dpi)                                    |                 |                      |
| Linjejämning                                        | Pild            | a c 42               |
| Gammakontroll                                       | DIQ             | <i>⊈</i> 5. 4∠       |
| Definition streckkodsområde (Prov streckkodsområde) |                 |                      |
| Mål                                                 |                 |                      |
| Säkerhetsutskrift                                   | Arbotoflöda     | ~ c 46               |
| JobbuppdeIning                                      | Albeishode      | <i>⊈</i> 5. 40       |
| Jobbdelegering                                      |                 |                      |
| Färgprofil                                          | Föra            | ~ 0 47               |
| Atergivningsmetod                                   | raig            | © <sup>®</sup> S. 47 |

# Utskrift av jobb

Du kan skriva ut jobb som har hållits, arkiverats, osv.

- 1 Klicka på knappen till vilken jobbet som ska skrivas ut är registrerad från knapparna för jobb-/kö-urval (på skärmens vänstra sida).
  - För att skriva ut ett jobb som är registrerat i Hold-kön, klicka på [Håll jobb].
  - För att skriva ut ett arkiverat jobb, klicka på [Arkivjobb].
  - För att upprepa utskrift av ett misslyckat jobb behövs inte detta steg.

|                     | Skrivare   | RIP     | Kö        | J       | obb            | Språk |      | Info   |     |
|---------------------|------------|---------|-----------|---------|----------------|-------|------|--------|-----|
| Jobblistor          | Jobb av Ho | ld      |           |         |                |       |      |        | _ X |
| Irkivjobb           | ID 🔺       | Namn    |           |         | Ägare          | Sidor | Kö   | Status |     |
| Håll inbb           | 47 🎽       | Docum   | nent002.p |         | Sales01        | 36    | Hold | Inkö   |     |
|                     |            | C LOLIN | un oamp   |         |                | U     | HUIG | IIIKO  |     |
| 🕰 Mina jobb         |            |         |           | _       |                | _     | _    |        | _   |
| Köer                | Väntande   | jobb    |           |         |                |       |      |        |     |
| Normal              |            |         |           |         |                |       |      |        |     |
| 🖗 Hold              |            |         | Det finns | inga jo | bb för tillfä  | illet |      |        |     |
| Elor köor           |            |         |           |         |                |       |      |        |     |
| Sonact använda könr |            |         | _         | -       | -              | -     | -    | _      |     |
| N-UP                | Aktiva job | b       |           |         |                |       |      |        |     |
|                     |            |         |           |         |                |       |      |        |     |
|                     |            |         | Detfinns  | inga jo | bb för tillfä  | illet |      |        |     |
|                     |            |         |           |         |                |       |      |        |     |
| Skrivare: Redo      | Avslutade  | jobb    |           | _       | _              | _     | _    |        |     |
| RIP: Redo           |            |         |           |         |                |       |      |        |     |
|                     |            |         | Dotfires  | ingo in | hh för till    | lint  |      |        |     |
|                     |            |         | Derinus   | mga jo  | ioio fur diffa | mer   |      |        |     |
|                     |            |         |           |         |                |       |      |        |     |

# **2** vä

### Välj jobbet som ska skrivas ut från jobblistan.

- För att skriva ut ett jobb som är registrerat i Hold-kön, välj jobbet från jobblistan i Hold-kön.
- För att skriva ut ett arkiverat jobb, välj jobbet från listan av arkivjobb.
- För att upprepa utskrift av ett misslyckat jobb, välj jobbet från listan av avslutade jobb.

|             | Namn            | Agare               | Sidor | Ko   | Status |                                                                         |                                                          |
|-------------|-----------------|---------------------|-------|------|--------|-------------------------------------------------------------------------|----------------------------------------------------------|
| 47 🗙 1      | Document002.p   | Sales01             | 36    | Hold | Inkō   |                                                                         | •                                                        |
| 2           | 🥐 PS Font Sampl |                     | 4     | Hold | Inkö   |                                                                         |                                                          |
| intande job | Ъ               |                     | _     | _    |        | Allmänt<br>Datum och tid:<br>Namm.<br>Ägare.<br>Sidor.<br>Antal kopior. | 13.09.2012 09:30:59<br>document001<br>Sales01<br>36<br>1 |
|             | Det finns i     | nga jobb för tillfö | ället |      |        | Layout<br>Sidstonec<br>Orienteing:<br>Duples:<br>Montage                | A4<br>Portuatt<br>Av<br>Av                               |
|             |                 |                     |       |      |        | Fack<br>Pappersmatning:<br>Papperstyp:<br>Utmatningstask                | Välj automatiskt<br>Valmi<br>Auto                        |
| tiva jobb   |                 |                     |       |      |        | Efterbeh.                                                               |                                                          |
|             | Det finns i     | nga jobb för tillfö | ället |      |        | Jobbförhand                                                             | visning                                                  |
| slutade job | Ъ               |                     | _     | _    |        |                                                                         | Representation                                           |
|             |                 |                     |       |      |        | ,                                                                       |                                                          |

Informationen av jobb visas i skärmen med kö-/jobbinformation (på skärmens högra sida).

#### Hänvisning:

- Följande operationer är tillgängliga här.
- Se/redigera jobbdetaljer
- Utskrift av jobb
- Upprepa utskrift av jobb
- Kopiera ett jobb (till en annan kö)
- Flytta ett jobb (till en annan kö)
- Radera ett jobb
- Avbryta ett väntande/bearbetande jobb
- Omordna ordning av jobb
- Visa miniatyrer av jobb (förhandsvisning av jobb)

### **3** Ändra jobbinställningarna om nödvändigt.

För detaljer, se "Se/redigera jobbdetaljer" @ s. 34

#### Hänvisning:

• När ett arkivjobb väljs, klicka [Översikt...] i förhandsvisningen av jobb för att redigera, radera sidor, osv. För detaljer, se "Redigera arkivjobb" @ s. 49

# 4 🛛 Klicka på 🥯 i rutan jobb-/kö-information (på skärmens höger sida).

| Y |  |
|---|--|

Utskriften startar.

#### Hänvisning:

- Jobb kan också skrivas ut genom att flytta markören över menyknappen [Jobb] och sedan klicka [Skriv ut] från visas undermeny.
- Jobb kan också skrivas ut genom att klicka utskriftsikonen i jobblistan.

| Jobb av | v Hold     |                 |         |       |      |        |   |
|---------|------------|-----------------|---------|-------|------|--------|---|
| ID 🔺    |            | Namn            | Ägare   | Sidor | Kö   | Status | ^ |
| 56      | <b>X</b>   | 🧼 document001.p | Sales01 | 82    | Hold | Inkö   |   |
| 47      | <b>X</b> ( | 🗞 Document002.p | Sales01 | 36    | Hold | Inkö   |   |
| 2       | (          | 🐌 PS Font Sampl |         | 4     | Hold | Inkö   | ~ |
|         |            |                 |         |       |      |        |   |

# Andra operationer

# Köer

Det finns två sorters köer - Normal och Hold. Två sorters av köer - "Normal" och "Hold" - är förberedda för RIP:n i förväg. Ytterligare köer kan läggas till av administratoren (användardefinierad kö).

#### Normal kö:

Denna kö är för att skriva ut eller spara jobb som arkivjobb. Jobben som skickas till kön från datorn bearbetas i kronologisk ordning.

#### Hold-kö:

Denna kö är för att spara jobb. Jobben som skickas till denna kö från datorn sparas i RIP:n. För att bearbeta jobb som sparas i Hold-kön, ge kommandon så som skriva ut jobb med RISO-konsolen. Att spara originaldata som ofta används eller delade dokument i Hold-kön möjliggör utskrift av dem utan att öppna programmet och att ge kommandet för utskrift för varje jobb från skärmen med RISO-konsolen.

#### Viktigt!:

- Vi tar inget ansvar för dataförlust som uppstår i denna produkts interna hårddisk som ett resultat av användningen av denna produkt. Vi rekommenderar regelbundna säkerhetsuppdateringar för att skydda data.
- Du kan säkerhetskopiera inställningsinformation och jobbdata sparade på denna produkt via administratörinställningarna.
  - För detaljer, se "Säkerhetskopiering" @ s. 85

#### Hänvisning:

- "Normal "- och "Hold"-köerna är fabriksinställda. Dessa köer kan inte raderas. Dessa inställningar kan dock ändras.
  - Normal: kö-kod, prioritet, direkt port, inställningar för förhandsvisning
  - Hold: kö-kod, inställningar för förhandsvisning
- Administratören kan registrera olika inställningar för bearbetning av jobb som skickas från datorn i RIP:m som en användardefinierad kö. T s. 112 Genom att registrar ofta använda utskriftsinställningar som en användardefinierad kö, kan jobb skrivas ut med sparade inställningar genom att skicka datan till den användardefinierade kön.

# Kontrollera köinställningar

Bearbetningsvillkoren som är inställda för varje kö kan kontrolleras som följer.

1 Välj en kö genom att klicka på en knapp från jobb-/kö-urval (på skärmens vänstra sida).

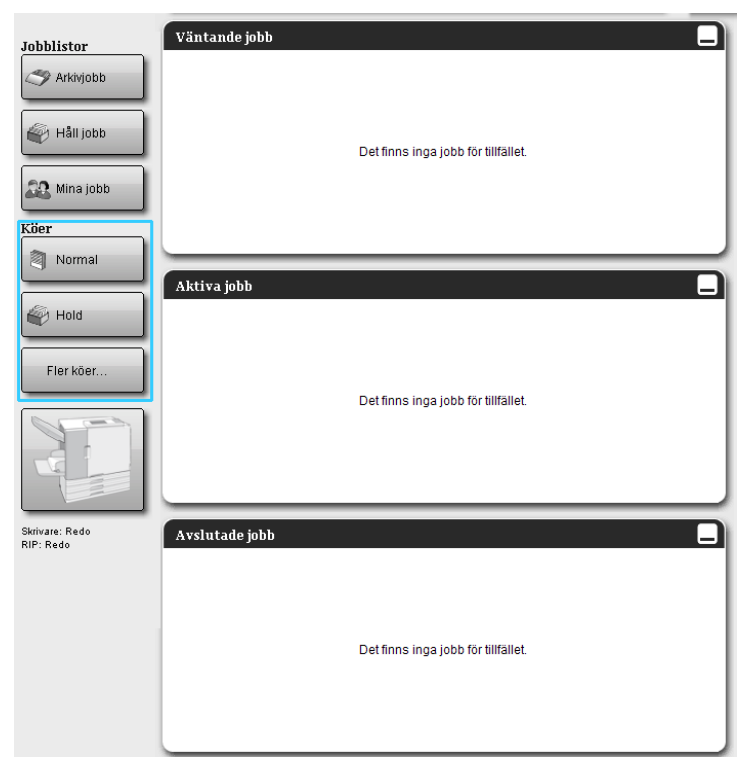

### Hänvisning:

 När knappen för målkö inte visas på skärmen, klicka på [Fler köer...] och välj en kö från kölistan. Knappen för vald kö visas.

2

Utan ett valt jobb, klicka på 🔍 i rutan för jobb-/kö-information (på skärmens högra sida).

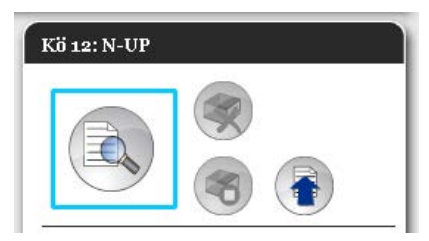

En skärm med detaljer för kön visas.

Att klicka på gruppikonerna för inställningar uppe på skärmen byter till skärmen med detaljer.

| View       View                                                                                                    | mentarer Softhing Abbetricide Farg |
|----------------------------------------------------------------------------------------------------|------------------------------------|
| Allmänt     Kö       Namn     N-UP       Typ     Skriv ut       Status     Idmit       Synlig i nätverket     Immediate       Synlig i nätverket     Immediate       Prioritet     Immediate       Direkt port     Immediate       Antal sidor     0       Sidor (rånstill)     1-0       Förkondroll     Immediate                                                                                                    | prioritet                          |
| Name     N-UP       Typ     Skrivut       Status     Idrift       Synlig i nätverket     Image: Skrivut       Synlig i nätverket     Image: Skrivut       Prioritet     Image: Skrivut       Direkt port     Image: Skrivut       Antal sidor     0       Skidor (frånktil)     1-0       Antal kopior     1       Forkontroll     Image: Skrivut                                                                                                    |                                    |
| Typ     Skriv ut       Status     I drift       Synlig in atverket     Image: Skriv ut       Synlig in atverket     Image: Skriv ut       Frioritet     Image: Skriv ut       Direkt port     Image: Skriv ut       Antal skolor     Image: Skriv ut       Skidor (frånktil)     Image: Skriv ut       Antal skolor     Image: Skriv ut       Forkontroll     Image: Skriv ut                                                                                                    |                                    |
| Status     I drift       Synilig i natverket     I       Kokod (1-8 siffror)     I       Prioritet     I       Direkt port     I       Antal sidor     0       Sidor (frântil)     1-0       Antal kopior     1       Förkontroll     I                                                                                                    |                                    |
| Synlig i nätverket Kokod (1-8 siffror) Priorite Direkt port Independent Independent Indepe |                                    |
| Kökod (1-9 siffror)         Image: Comparison of the state of the state of th                                 |                                    |
| Prioritet     Liig       Direkt port     0       Antal jobb     0       Antal sidor     0       Sidor (råntill)     1-0       Antal kopior     1       Förknritorli     Förknattesisade sidor                                                                                                    |                                    |
| Direkt port         0           Antal jobb         0           Antal sklor         0           Sidor (fråntill)         1-0           Antal kopior         1           Förkontroll         5                                                                                                    |                                    |
| Antal jobb         0           Antal sidor         0           Sidor (fråntil)         1-0           Antal kopior         1           Förkontroll         5                                                                                                    |                                    |
| Antal sidor         0           Sidor (fråntill)         1-0           Antal kopior         1           Förkonftröll         1                                                                                                    |                                    |
| Sidor (frântil)         1-0           Antal Kopior         1           Förkontroll         1           Förhandsskade sidor         (b) Alla                                                                                                    |                                    |
| Antal Kopior 1<br>Förkontroll<br>Förhandsvisade sidor @ Alla                                                                                                    |                                    |
| Förkontroll –<br>Förhandsvisade sidor                                                                                                    |                                    |
| Forhandsvisade sidor (  Alia                                                                                                    |                                    |
|                                                                                                    |                                    |
|                                                                                                    |                                    |
| Skapa miniatyr O Alla (kontrollerade)                                                                                                    |                                    |
|                                                                                                    |                                    |
| Miniatyrkvalitet                                                                                                    |                                    |
|                                                                                                    |                                    |
|                                                                                                    |                                    |
|                                                                                                    |                                    |

#### Hänvisning:

- En detaljskärm av kön kan också visas genom att flytta markören över menyknappen [Kö] och klicka på [Ködetaljer...] i undermenyn som visas.
- För visade objekt, se "Anpassa ködetaljinställningar" @ s. 115.

# 3 Efter kontroll av inställningar, klicka [Stäng].

## Köhantering

Administratören kan hantera köer som följer. @ s. 112

- Skapa nya köer @ s. 112
- Radera köer @ s. 114
- Redigera inställningarna för kön @ s. 115
- Stoppa/Starta om köbearbetning @ s. 119

# Jobb (Jobbhanterare)

Originaldata som skickas från datorn till RIP:n sparas i kön av RIP:n som ett jobb. Olika operationer kan utföras med RISO-konsolen så som jobbkopiering, flyttning, radering, vy och redigering av köinställningar (operationerna som är tillgängliga beror på om du är jobbägare eller inte).

#### Jobbägande

Användaren som skickar ett jobb till RIP:n är ägare till det jobbet. Ägaren av jobbet kan hantera det skapade jobbet (kopiera, flytta, radera, redigera inställningar, osv.) på olika sätt.

Operationer av andra användare än jobbägaren kan vara begränsade av administratören.

#### Hänvisning:

 I Hold-kön på RIP:n finns tre fabriksinställda exempeljobb -PCL Font Sample Page, PS Font Sample Page och inställningssidan.
 Dessa exempelsidor kan inte raderas.

# Kontroll av jobbstatus

# Klicka på köknappen i vilken jobbet är sparat från jobb-/kö-urval (på skärmens vänstra sida).

En lista på jobb sparade i den kön visas.

|                             | Skrivare    | RIP      | Kö        | Jobb                | Språk |      | Info   |     |
|-----------------------------|-------------|----------|-----------|---------------------|-------|------|--------|-----|
| Jobblistor                  | Jobb av Hol | d        |           |                     |       |      |        |     |
| I Arkivjobb                 | ID 🔺        | Namn     |           | Ägare               | Sidor | Kö   | Status | . 1 |
|                             | 47 🗙        | Docum    | ient002.p | Sales01             | 36    | Hold | Inkö   |     |
| Hall Jobb                   | 2           | 🛶 PS For | it Sampl  |                     | 4     | Hold | Inkö   |     |
| 🕰 Mina jobb                 |             |          |           |                     |       |      |        |     |
| Köer                        | Väntande je | obb      |           |                     |       |      |        |     |
| Normal                      |             |          |           |                     |       |      |        |     |
| W Hold                      |             |          | Detfinns  | inga jobb för tillf | ället |      |        |     |
| Fler köer                   |             |          |           |                     |       |      |        |     |
| Senast använda köer         | Aktiva jobb |          |           |                     |       |      |        |     |
| N-UP                        |             |          |           |                     |       |      |        |     |
|                             |             |          | Det finns | inga jobb för tillf | ället | _    |        |     |
| Skrivare: Redo<br>RIP: Redo | Avslutade j | obb      |           |                     |       |      |        |     |
|                             |             |          | Detfinns  | inga jobb för tillf | ället |      |        |     |

| Skrivare     | RIP Kö          | Jobb                | Språk | (    | Info   |              | Sales                               | 01 Utlo                  |
|--------------|-----------------|---------------------|-------|------|--------|--------------|-------------------------------------|--------------------------|
| bb av Hold   |                 |                     |       |      |        | $\square X$  | Jobb Documer                        | atoo (47)                |
| ID 🔺         | Namn            | Ägare               | Sidor | Kö   | Status | <u>,    </u> |                                     |                          |
| 47 🛛 🔀 🛛     | 💸 Document002.p | Sales01             | 36    | Hold | Inkö   |              |                                     |                          |
| 2            | 🗼 PS Font Sampl |                     | 4     | Hold | Inkö   | -            |                                     |                          |
|              |                 |                     |       |      |        |              | Allmänt<br>Datum och tid:           | 13.09.2012 09            |
| äntando joh  | h               |                     | _     | _    |        |              | Namn:<br>Ägare:                     | document001.<br>Sales01  |
| antanue job  |                 |                     |       |      |        |              | Sidor:<br>Antal kopior:             | 36<br>1                  |
|              |                 |                     |       |      |        |              | Layout                              | 04                       |
|              | Det finns i     | nga jobh för tillfä | illet |      |        | - 1          | Orientering:                        | Porträtt                 |
|              | Detiminan       | nga joop tor tille  |       |      |        |              | Montage:                            | Av<br>Av                 |
|              |                 |                     |       |      |        |              | Fack                                | Area and a second        |
|              |                 |                     |       |      |        |              | Pappersmatning:<br>Papperstyp:      | Valj automatis<br>Valfri |
| ktiva iobb   |                 |                     |       |      |        |              | Efterbeb                            | Auto                     |
|              |                 |                     |       |      |        |              | Litterben                           |                          |
|              |                 |                     |       |      |        | - 1          |                                     |                          |
|              | Det finns i     | nga jobb för tillfä | illet |      |        | - 1          |                                     |                          |
|              |                 |                     |       |      |        | - 1          | Jobbförhands                        | wisning                  |
|              |                 |                     |       |      |        | - 1          | California a Talingo<br>Maria Maria |                          |
|              |                 |                     | _     | _    |        | _            |                                     | 80-<br>60-20-            |
| vslutade jol | )b              |                     | _     | _    |        |              | Contraction of the second           | Man Solution             |
|              |                 |                     |       |      |        |              | 1.700                               |                          |
|              |                 |                     |       |      |        |              | 1                                   | 2                        |
|              | Det finns i     | nga jobb för tillfä | allet |      |        |              |                                     |                          |
|              | 20.111101       |                     |       |      |        | - 1          |                                     |                          |
|              |                 |                     |       |      |        |              |                                     |                          |

# 2 Klicka på jobbet du vill kontrollera i jobblistan.

Informationen för jobbet visas i skärmen med kö-/jobbinformation (på skärmens högra sida). Följande operationer är tillgängliga här.

- Se/redigera jobbdetaljer
- Utskrift av ett jobb
- Upprepa utskrift av ett jobb
- Kopiera ett jobb (till en annan kö)
- Flytta ett jobb (till en annan kö)
- Radera ett jobb
- Avbryta ett väntande/bearbetande jobb
- Ändra ordning i vilken jobb visas
- Visa miniatyrer av jobb (jobbförhandsvisning)

### Hänvisning:

• Funktioner som inte kan användas enligt jobbrättigheter eller administratörsinställningar är tonade och kan inte väljas.

För detaljer om användarrättigheter för varje funktion, se "Funktioner för gästanvändare/normala användare" @ s. 12.

# Kopiera ett jobb till en annan kö

# **1** Välj jobbet som ska kopieras från jobblistan.

För detaljer, se "Kontroll av jobbstatus" @ s. 25.

2 Klicka på 💿 i skärmen med jobb-/kö-information (på skärmens högra sida).

| 9 |
|---|
|   |
|   |

# **3** Välj målkön som ska kopieras.

När köknappen klickas, läggs jobbet till i målkön.

| Kopiera | × |
|---------|---|
| Normal  |   |
| Hold    |   |
| N-UP    |   |
|         |   |
|         |   |
|         |   |
|         |   |
|         |   |
|         |   |

# Flytta ett jobb till en annan kö

# **1** Välj jobbet som ska flyttas från jobblistan.

För detaljer, se "Kontroll av jobbstatus" @ s. 25.

# 2 Klicka på 💿 i rutan med jobb-/kö-information (på skärmens högra sida).

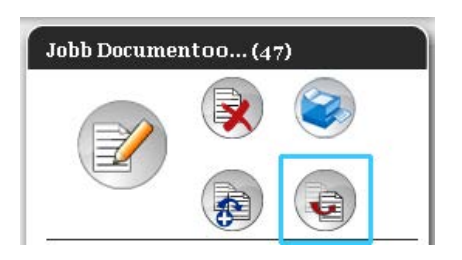

# **3** Välj målkön som ska flyttas.

| Flytta |  | × |
|--------|--|---|
| Normal |  |   |
| Hold   |  |   |
| N-UP   |  |   |
|        |  |   |
|        |  |   |
|        |  |   |
|        |  |   |
|        |  |   |
|        |  |   |

# 4 Klicka på [Ja] i bekräftelserutan.

Efter att **[Ja]** klickas i bekräftelserutan raderas jobb från originalkön och läggs till i målkön. **Hänvisning:** 

• För att avbryta jobbflyttningen, klicka på [Nej] i bekräftelserutan.

# Radera ett jobb

# **1** Välj jobbet som ska raderas från jobblistan.

För detaljer, se "Kontroll av jobbstatus" @ s. 25.

2 Klicka på < i skärmen med jobb-/kö-information (på skärmens högra sida).

| Jobb Docume |   |
|-------------|---|
|             | 8 |
|             |   |

### Hänvisning:

• Jobbet kan också raderas genom att klicka på raderingsikonen i jobblistan.

| Jobb av | 7 Hold     | 1               |         |       |      |        |   |
|---------|------------|-----------------|---------|-------|------|--------|---|
| ID 🔺    |            | Namn            | Ägare   | Sidor | Kö   | Status | ^ |
| 56      | <b>₿</b> X | 🆏 document001.p | Sales01 | 82    | Hold | Inkö   |   |
| 47      | X          | 📚 Document002.p | Sales01 | 36    | Hold | Inkö   |   |
| 2       |            | 🗼 PS Font Sampl |         | 4     | Hold | Inkö   | ~ |

**3** Klicka på [Ja] i bekräftelserutan.

### Hänvisning:

• För att avbryta raderingen av ett jobb, klicka på [Nej] i bekräftelserutan.

## Avbryta ett jobb under bearbetning/ett jobb som väntar

- 1 Klicka på jobbet du vill avbryta i listan [Aktiva jobb] eller [Väntande jobb].
- 2 Klicka på 💿 i skärmen med jobb-/kö-information (på skärmens högra sida).

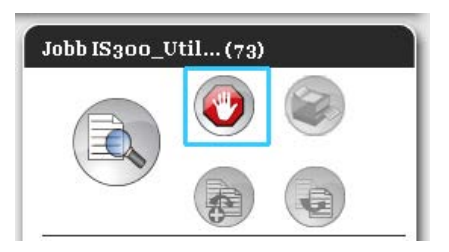

#### Hänvisning:

• Jobbet kan också avbrytas genom att klicka ikonen avbryta i listan med **[Aktiva jobb]** eller **[Väntande jobb]**.

| civa jot | ob            |       |       |        |        |
|----------|---------------|-------|-------|--------|--------|
| D 🔺 👝    | Namn          | Ägare | Sidor | Kö     | Status |
| 73 🦿     | Document002.p |       | 82    | Normal | Tolkad |

**3** Klicka på [Ja] i bekräftelserutan.

#### Hänvisning:

• För att avbryta jobbavbrytningen, klicka på [Nej] i bekräftelserutan.

Informationen för avbrutna jobb visas i listan med [Avslutade jobb].

|          |        |       |       |               | -     |
|----------|--------|-------|-------|---------------|-------|
| Status   | Kö     | Sidor | Ägare | Namn          | D 🔺   |
| Avbruten | Normal | 82    |       | Oocument002.p | 73 🗙  |
| Avbruten | Normal | 82    |       | Cocument002.p | з 🖹 🗙 |

#### Hänvisning:

• Avbrutna jobb kan skrivas ut igen eller raderas. Du kan välja jobbet från listan med **[Avslutade jobb]** och skriva ut eller radera det på samma sätt som normala jobb.

# Ändra ordningen i vilken jobb visas

Jobblistan visas normalt med det första jobbet som ska bearbetas längst nere. (Ordningen på hur jobben bearbetas ändras inte.)

När du upprepade gånger klickar samma rubrik, ändras ordningen mellan stigande och fallande ordning. När du återställer jobblistan till den verkliga bearbetningsordningen, ordna **[ID]** i fallande ordning (kronologisk ordning med det nyaste jobbet först).

| Jobb av H | old             |         |       |      |        |   |
|-----------|-----------------|---------|-------|------|--------|---|
| ID 🔺      | Namn            | Ägare   | Sidor | Kö   | Status | ^ |
| 72        | 🏟 document001.p | Sales01 | 82    | Hold | Inkö   |   |
| 47        | Document002.p   | Sales01 | 36    | Hold | Inkö   |   |
| 2         | 🐑 PS Font Sampl |         | 4     | Hold | Inkö   | ~ |
|           |                 |         |       |      |        |   |

# Visa miniatyrer av ett jobb (förhandsvisning av ett jobb)

# 1 Välj jobbet från köns jobblista.

En del av jobbminiatyren visas i skärmen med jobb-/kö-information (på skärmens högra sida).

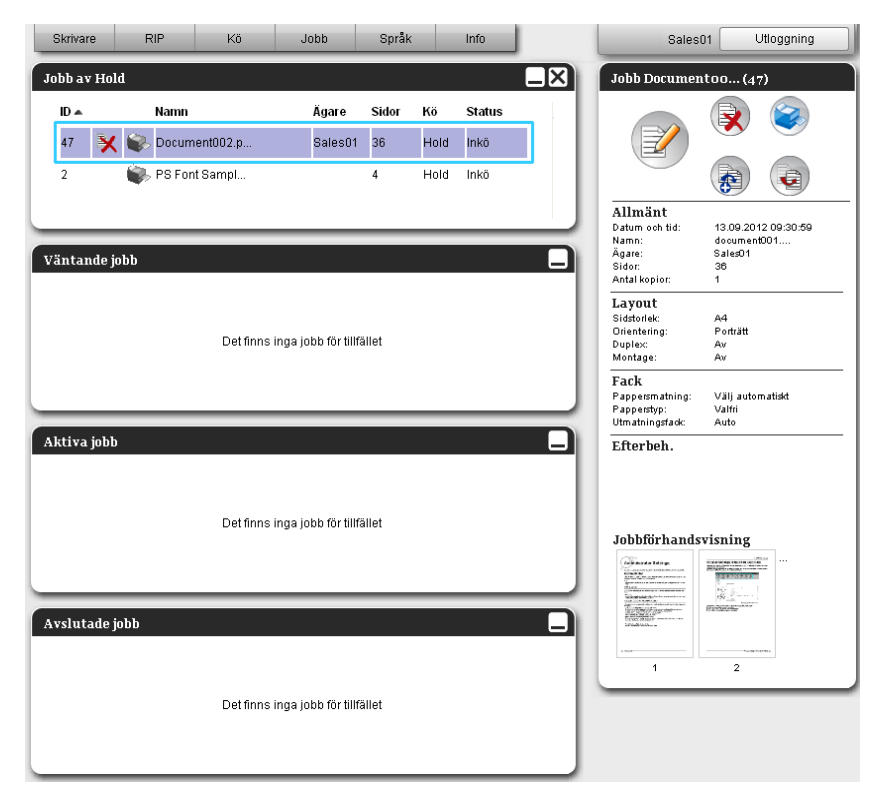

2 Klicka på bilden med jobbets förhandsvisning.

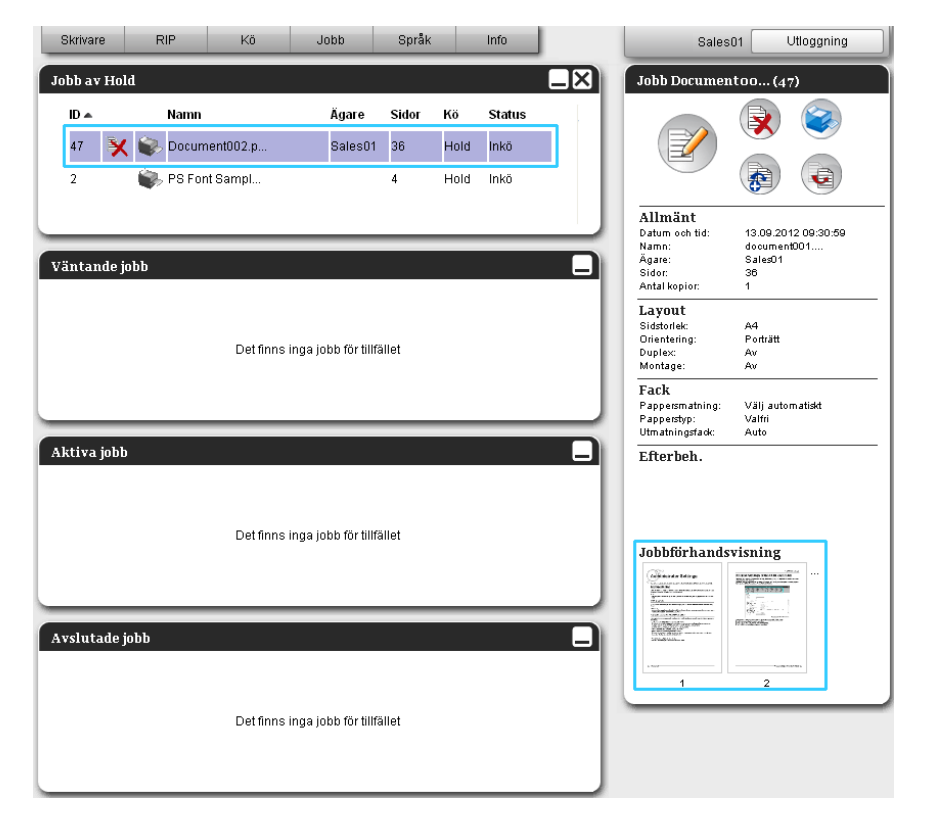

Miniatyrer visas av alla sidor.

|                                                                                                    |           | Job 47 : Do                                                                                                    | cumentoo | 2.pdf                                                                                                    |      | × |  |  |  |  |
|----------------------------------------------------------------------------------------------------|-----------|----------------------------------------------------------------------------------------------------|----------|----------------------------------------------------------------------------------------------------|------|---|--|--|--|--|
| Jobbförhand                                                                                                    | dsvisning |                                                                                                    |          |                                                                                                    |      |   |  |  |  |  |
| Construction of a Table of the Construction of the Construction of |           | The second second secon |          |                                                                                                    |      | ~ |  |  |  |  |
| 1                                                                                                    | 2         | 3                                                                                                    | 4        | 5                                                                                                    | 6    |   |  |  |  |  |
|                                                                                                    |           |                                                                                                    |          |                                                                                                    |      |   |  |  |  |  |
| 7                                                                                                    | 8         | 9                                                                                                    | 10       | 11                                                                                                    | 12   |   |  |  |  |  |
|                                                                                                    |           |                                                                                                    |          | And Alexandrom Strategy and Alexandrom Strategy and Al |      |   |  |  |  |  |
| 13                                                                                                    | 14        | 15                                                                                                    | 16       | 17                                                                                                    | 18   |   |  |  |  |  |
| And A                                                                                                    | - ACTION  |                                                                                                    |          |                                                                                                    | HARD | * |  |  |  |  |
|                                                                                                    | Stäng     |                                                                                                    |          |                                                                                                    |      |   |  |  |  |  |

**3** Efter kontroll av inställningarna, klicka på [Stäng].

# Se/redigera jobbdetaljer

### Välj jobbet att se/redigera från jobblistan.

För detaljer, se "Kontroll av jobbstatus" @ s. 25.

2 Klicka på i skärmen med jobb-/kö-information (på skärmens högra sida).

| 👿 🥪 |
|-----|
|     |
|     |

Skärmen med jobbets detaljerade inställningar visas.

#### Skärmen med jobbets detaljerade inställningar (redigeringsskärm)

|                                                                                                    |                        |           |                | Jobb 2'   | 7 : documer   | ntoo1.pdf |           |           |             | ×      |
|----------------------------------------------------------------------------------------------------|------------------------|-----------|----------------|-----------|---------------|-----------|-----------|-----------|-------------|--------|
| « Contraction of the second second se | Allmänt                | Layout    | Fack           | Efferbeh. | Bild          | Formulär  | Kommentar | Skiffning | Arbetsflöde | Färg » |
| Bas                                                                                                    |                        |           |                |           |               |           |           |           |             |        |
| Sidstorlek                                                                                                    |                        | A4        |                |           |               |           |           |           |             |        |
| Orientering                                                                                                    |                        | e Portrá  | itt            | 🔘 Landska | р             |           |           |           |             |        |
| Pappersmat                                                                                                    | ning                   | Standar   | dfack          |           |               |           |           |           |             |        |
| Papperstyp                                                                                                    |                        | Valfri    |                |           | •             |           |           |           |             |        |
| Färgutmatnii                                                                                                    | ngsläge                | Full färg |                |           |               |           |           |           |             |        |
| Nammermo                                                                                                    | aus                    | AV        |                |           |               |           |           |           |             |        |
| Snabbinställ                                                                                                    | ningar<br>tenkelsidigt |           | t dubbelsidigt | 3         | v ut broschyr | é S       |           |           |             |        |
|                                                                                                    |                        |           |                |           |               |           |           | ок 🗌      | Tillämpa    | Avbryt |

#### Hänvisning:

• Om det inte finns några tillgångsrättigheter för att redigera och bearbeta jobbet, visas (S). Genom att klicka på denna ikon kan du se jobbets detaljerade inställningar. (Inställningarna kan inte ändras.)

3

### Ändra inställningarna för jobbets bearbetning om nödvändigt.

När du klickar på ikonen längst uppe på skärmen, växlar skärmen. [Ok]: Klicka för att spara ändringarna och avsluta redigering. [Tillämpa]: Klicka för att spara ändringar och fortsätta redigera. [Avbryt]: Klicka för att avbryta ändringarna och avsluta redigering.

För en översikt av inställningarna på varje skärm, se nästa sida och framåt.
### [Enkel]

Konfigurerar inställningar för normal utskrift så som sidstorlek, orientering och papperstyp.

|                                                                                                    |                       | Jobb 27    | : documen   | too1.pdf |           |           |             | ×      |
|----------------------------------------------------------------------------------------------------|-----------------------|------------|-------------|----------|-----------|-----------|-------------|--------|
| « Contraction of the second second se | Layout Fack           | Efferbeh.  | Bild        | Formulär | Kommentar | Skiftning | Arbetsflöde | Farg 5 |
| Bas                                                                                                    |                       |            |             |          |           |           |             |        |
| Sidstorlek                                                                                                    | A4                    |            |             |          |           |           |             |        |
| <ul> <li>Orientering</li> </ul>                                                                                                    | e Porträtt            | 🔘 Landskap |             |          |           |           |             |        |
| <ul> <li>Pappersmatning</li> </ul>                                                                                                    | Standardfack          |            |             |          |           |           |             |        |
| <ul> <li>Papperstyp</li> </ul>                                                                                                    | Valfri                |            |             |          |           |           |             |        |
| <ul> <li>Färgutmatningsläge</li> </ul>                                                                                                    | Full färg             |            |             |          |           |           |             |        |
| <ul> <li>Klammermodus</li> </ul>                                                                                                    | Av                    |            | •           |          |           |           |             |        |
| 🗕 Hälläge                                                                                                    | Aw                    |            | •           |          |           |           |             |        |
| - Snabbinställningar                                                                                                    | Skriv ut dubbelsidigt | Skriv      | ut broschyr | 3        |           |           |             |        |
|                                                                                                    |                       |            |             |          |           | Dk        | Tillämpa    | Avbryt |

#### Inställningar

- 1) Sidstorlek
  - Visar originalets storlek.
- 2) Orientering Väljer orienteringen för originalets utskrift.
- Pappersmatning\*<sup>1</sup>
   Väljer facket med papper för utskrift.
- 4) Papperstyp Väljer papperstyp.
- 5) Färgutmatningsläge Väljer utskrift i full färg eller enkel färg (svart, cyan eller magenta).
- 6) Klammermodus \*<sup>2</sup> Häftar utskrivet papper.
  7) Hålläge \*<sup>3</sup>
- Hålar utskrivet papper.

#### 8) Snabbinställningar

Klicka på en knapp för ofta använda inställningar för originalen som ska skrivas ut. När knappen klickas stängs skärmen och bearbetning enligt vald layout startar.

- \*<sup>1</sup> Inte tillgängligt när skrivare inte har en pappersmatare med multipla fack.
- \*<sup>2</sup> Klammermodus är tillgängliga när en Multifunction Finisher eller Förskjut. Häftare är ansluten.
- \*<sup>3</sup> Hålläge är tillgängliga när en Multifunction Finisher eller Förskjut. Häftare är ansluten.

#### Hänvisning:

• För inställningsdetaljer, se den separata handboken, "Handbok för skrivardrivrutin".

#### [Allmänt]

Ordning och allmänna inställningar för jobbet visas.

|                      | Lacout Fack         | Effetheb | Bild | Formulär | Kommentar | Skitteina | ethetellöde | E |
|----------------------|---------------------|----------|------|----------|-----------|-----------|-------------|---|
| Allmänt              |                     |          |      |          |           |           |             |   |
| Namn                 | document001.pdf     |          |      |          |           |           |             |   |
| Тур                  | PDF                 |          | 1    |          |           |           |             |   |
| Status               | Inkö                |          |      |          |           |           |             |   |
| PC-namn              | an anne i coltra da |          |      |          |           |           |             |   |
| Ágare                | Admin               |          |      |          |           |           |             |   |
| Källa                | Web                 |          |      |          |           |           |             |   |
| Sidor                | 111                 |          |      |          |           |           |             |   |
| Skriva ut sidor      | Alla                |          |      |          |           | ]         |             |   |
|                      | 🔘 Från - till       |          |      |          |           |           |             |   |
| • Antal kopior       | 1                   |          |      |          |           |           |             |   |
| Sidor att skriva ut  | 111                 |          |      |          |           |           |             |   |
| Förkontroll          |                     |          |      |          |           | Ĩ         |             |   |
| Förhandsvisade sidor | Alla                |          |      |          |           |           |             |   |
| Skapa miniatyr       | Alla                |          |      |          |           |           |             |   |
| Miniatyrkvalitet     | Standard (medium)   |          |      |          |           |           |             |   |
| Starta om förhan     | dskontroll          |          |      |          |           | J         |             |   |
|                      |                     |          |      |          |           |           |             |   |
|                      |                     |          |      |          |           |           |             |   |

#### Visad information/inställningar

#### 1) Namn\*

Visar jobbets namn.

#### 2) Typ

Visar jobbets typ. Följande jobbtyper kan användas: PostScript(PS), PCL, PDF, TIFF, ASCII, PPML (som alternativ)

#### 3) Status

Visar jobbets bearbetningsstatus.

#### 4) PC-namn

Visar information om jobbets källa (datorns namn eller IP-adress).

#### 5) Ägare\*

Visar namnet på jobbets ägare.

#### 6) Källa

Visar information om porten genom vilket jobbet mottogs.

#### 7) Sidor

Visar antalet sidor i jobbet.

#### 8) Skriva ut sidor \*

Specificerar vilka sidor som ska skrivas ut.

#### 9) Antal kopior \*

Specificerar antalet kopior som ska skrivas ut.

#### 10) Sidor att skriva ut

Visar det totala antalet sidor av jobbet (antalet sidor av originalet x antalet kopior).

#### 11) Förkontroll\*

Visar data-förkontrollsinställningar (datakvalitetskontroll före utmatning). Att klicka på [Starta förkontroll...] genomför dataförkontrollen. @ s. 116

\* Om du har nödvändiga rättigheter kan du ändra eller bearbeta filen.

### [Layout]

Konfigurerar uskriftsmetod och skalning.

|                                       |                                                                                                    | Jobb 27 :      | documen | :001.pdf |           |           |                   |            |
|---------------------------------------|----------------------------------------------------------------------------------------------------|----------------|---------|----------|-----------|-----------|-------------------|------------|
| Enkel Allmänt (                       | Layout Fack                                                                                                    | Efferbeh.      | Bild    | Formulär | Kommentar | Skiftning | Arbetsflöde       | Färg       |
| Layout                                |                                                                                                    |                |         |          |           | Mor       | ntage och färdig: | ställande  |
| Duplex                                | Av                                                                                                    |                | •       |          |           |           | 3                 |            |
| Sidstorlek                            | A4                                                                                                    |                |         |          |           |           |                   | 4          |
| Orientering                           | Orträtt                                                                                                    | Candskap       |         |          |           |           |                   |            |
| Bildrotering                          | Auto                                                                                                    |                | -       |          |           |           | <u>}</u>          | 三日         |
| Blandade Originalet                   | and the second second s |                |         |          |           | n E       |                   | EI         |
| Blandad storlek                       |                                                                                                    |                |         |          |           |           | 1                 | EI         |
| Duplex små sidor                      | Lång sida                                                                                                    | 🔘 Kort sida    |         |          |           |           |                   | FI         |
| Duplex för stora sidor                | 💮 Lång kant                                                                                                    | (ii) Kort kant |         |          |           |           |                   |            |
| Rotera större sida 180 grader         |                                                                                                    |                |         |          |           | ] L       |                   | J          |
| Utmatningsstorlek                     | Samma som original                                                                                                    | 💌 📝 Anpassa si | torlek  |          |           |           |                   | 210x297 mm |
| Zoom                                  | 100 %                                                                                                    |                |         |          |           |           |                   |            |
| Montage                               | Av                                                                                                    |                | *       |          |           |           | Fals              |            |
| Montageriktning                       | Framåt                                                                                                    | 🔘 Bakåt        |         |          |           |           | /11/1/11          | 1117       |
| Multi-upp                             |                                                                                                    |                |         |          |           |           |                   | //         |
| Sidordning                            | Horisontal                                                                                                    | Vertikal       |         |          |           |           |                   |            |
| Sidor/ark                             | ② 2 ③ 4                                                                                                    | 08 0           | ) 16    |          |           |           | Sortera           |            |
| Bindningsmarginal                     | 0.0 mm                                                                                                    |                |         |          |           |           |                   | 3          |
| Automatisk reducering                 |                                                                                                    |                |         |          |           |           |                   |            |
| Kompensation för                      | 0.000 mm                                                                                                    |                |         |          |           | L         |                   |            |
| Kompensation för<br>bindningsmarginal | 0.000 mm                                                                                                    |                |         |          |           | 0k        | Tillämpa          | Avbr       |

#### Inställningar

#### 1) Duplex

Väljer om duplexutskrift utförs eller inte.

#### 2) Sidstorlek\*1

Visar originalets storlek.

#### 3) Orientering<sup>\*1</sup>

Väljer orientering för originalet som ska skrivas ut.

#### 4) Bildrotering

Ställer in originalets utskriftsrotering relativt till pappret.

### 5) Blandad storlek\*<sup>2</sup>

Om originalets storlek varierar från sida till sida kan du skriva ut varje sida på papper i passande storlek.

#### 6) Utmatningsstorlek

Väljer pappersstorlek för utskrift.

#### 7) Anpassa storlek

Markera detta för att skriva ut originaldata automatiskt förstorat/förminskat för att passa utmatningspappret.

#### 8) Zoom

Specificerar förstorings-/förminskningsförhållandet för utskrift.

#### 9) Montage

Väljer montagetyp.

#### 10) Montageriktning

Specificerar ordningen av utmatade sidor.

#### 11) Multi-upp

Om [Multi-upp(flera)] väljs under [Montage], ställ in ordningen av sidorna och antalet sidor per blad för montage.

#### 12) Bindningsmarginal

Ställer in bredden på bindningsmarginalen.

#### 13) Automatisk reducering

Om detta är markerat kommer varje bild som inte är inkluderad i bildområdet på grund av marginalbredden automatiskt reduceras så att bilden inkluderas på papprets bildområde.

#### 14) Kompensation för bindningsmarginal

Ställer in "Kompensation för bindningsmarginal" vilket ändrar bindningsmarginalen i relation till de yttre och inre sidorna.

\*<sup>1</sup> Inställningarna konfigurerade för [Sidstorlek] och [Orientering] via skärmen [Enkel] tillämpas.

\*<sup>2</sup> [Blandad storlek] kan inte användas för en skrivare utan multifacks-pappersmatare eller vid användning av en staplare med hög kapacitet.

#### Hänvisning:

• För detaljer om inställningar, se den separata handboken, "Handbok för skrivardrivrutin".

### [Fack]

Väljer det fack som ska användas för utskrift.

|                        |                   | Jobb 27   | : documen | too1.pdf |           |           |                  |            |
|------------------------|-------------------|-----------|-----------|----------|-----------|-----------|------------------|------------|
| « Enkel Alimant        | Layout Fack       | Efferbeh. | Bild      | Formulär | Kommentar | Skiftning | Arbetsflöde      | Färg       |
| Fack                   |                   |           |           |          |           | Mo        | ntage och färdig | jställande |
| Pappersmatning         | Standardfack      |           | •         |          |           |           | 3                |            |
| Fackval per sida       |                   |           |           |          |           |           |                  | 4          |
| Standard facksidor     |                   |           |           |          |           |           |                  |            |
| Fack 1 sidor           |                   |           |           |          |           |           | 2                | <u>T</u>   |
| Fack 2 sidor           |                   |           |           |          |           | 3         | 1                | E          |
| Fack 3 sidor           |                   |           |           |          |           | 3         | 1                |            |
| Papperstyp             | Valfri            |           | •         |          |           | 1         |                  | E          |
| Utmatningsfack         | Auto              |           | •         |          |           |           |                  |            |
| Utmatningssida         | 🔘 Framsidan uppåt | Framsida  | in neråt  |          |           | L .       |                  |            |
| Kontinuerlig utmatning |                   |           |           |          |           |           |                  | 210x297 mm |
| Sortera                | Sortera           | 🔘 Grupp   |           |          |           |           | Fals             |            |
| Omvänd ordning         |                   |           |           |          |           |           | 1 dia            |            |
| Separationssida        | Av                |           | •         |          |           |           | []]]]]]]         | ////       |
| Fack separationssida   | Standardfack      |           | *         |          |           |           |                  |            |
|                        |                   |           | 100       |          |           | 3         | Contract         |            |
|                        |                   |           |           |          |           |           |                  | 2 3        |
|                        |                   |           |           |          |           |           | یں –میں          |            |
|                        |                   |           |           |          |           | nk        | Tillämna         | Avhnd      |

#### Inställningar

- 1) Pappersmatning\*1\*5
  - Väljer facket med pappret för utskrift.
- 2) Fackval per sida\*<sup>5</sup>

Du kan välja ett annat fack för varje sida.

Papperstyp\*<sup>1</sup>
 Väljer papperstyp.

4) Utmatningsfack\*<sup>2</sup>

Specificerar målfacket.

5) Utmatningssida\*<sup>3</sup> Väljer om sidorna matas ut med framsidan uppåt eller nedåt från valt fack.

#### 6) Kontinuerlig utmatning\*<sup>4</sup>

Om utmatningsfacket blir fullt under utskrift används automatiskt ett annat utmatningsfack.

#### 7) Sortera

Väljer om multipla sidor ska skrivas ut som set av sidor eller i grupper med individuella sidor.

#### 8) Omvänd ordning

Skriver ut originalen i omvänd ordning.

#### 9) Separationssida\*5

Infogar ett pappersark från ett annat fack än det facket innehållande utskriftspappret som separaringssida.

#### 10) Fack separeringssida\*<sup>5</sup>

Väljer facket som innehåller pappret som ska användas som separeringssidor.

- \*1 [Inmatningsfack] och [Papperstyp] bestäms av inställningarna på skärmen [Enkel].
- \*<sup>2</sup> Denna funktion finns tillgänglig när en Multifunction Finisher, Automatiskt kontrollerat staplingsfack, ett Brett staplingsfack eller Staplare hög kapacitet är anslutet.
- \*<sup>3</sup> Denna funktion är tillgänglig när en Multifunction Finisher eller Staplare hög kapacitet är anslutet.
- \*<sup>4</sup> Denna funktion är tillgänglig när en Multifunction Finisher, Automatiskt kontrollerat staplingsfack eller Staplare hög kapacitet är anslutet.
- \*<sup>5</sup> Inte tillgängligt när skrivare inte har en pappersmatare med multipla fack.

#### Hänvisning:

• För detaljer om inställningar, se den separata handboken, "Handbok för skrivardrivrutin".

#### [Avslutar]

Konfigurerar inställningarna för pappersutmatning så som sortering.

|                                               |                | Jobb 27   | : documen | t001.pdf |           |           |                  |           |
|-----------------------------------------------|----------------|-----------|-----------|----------|-----------|-----------|------------------|-----------|
| Enkel Allmänt                                 | Layout Fack    | Efterbeh. | Bild      | Formulär | Kommentar | Skiftning | Arbetsflöde      | Färg      |
| Efterbeh.                                     |                |           |           |          |           | Mo        | ntage och färdig | ställande |
| Avslutande sida                               | Vänster        |           | •         |          |           |           | 3                |           |
| - Klammermodus                                | Av             |           | •         |          |           |           |                  | 4         |
| Enkelsidig utskrift: prioritet på<br>snahhhet |                |           |           |          |           |           |                  |           |
| -Hålläge                                      | Av             |           | •         |          |           |           | <u> </u>         | Έl        |
| Delmängd finishing                            |                |           |           |          |           | 1         | 4                | E         |
| Aktivera delmängd finishing                   |                |           |           |          |           |           |                  | E         |
| Skriva ut via duplexväg                       |                |           |           |          |           |           |                  | F         |
| Häfte                                         |                |           |           |          |           |           |                  |           |
| Montage                                       | Av             |           | •         |          |           | L         |                  |           |
| Falsmodus för Broschyr                        | Ingen falsning |           | •         |          |           |           |                  | 210x2     |
| Separata böcker                               | Av             |           | *         |          |           |           |                  | 21042     |
| Broschyromslag                                | Av             |           | -         |          |           |           | Fals             |           |
| Fals                                          | L              |           |           |          |           | 1         |                  |           |
| Falsmodus                                     | Ingen falsning |           | •         |          |           |           |                  | ////      |
| Falsriktning                                  | inåt           | 🔘 utåt    |           |          |           |           |                  | /         |
| Försätt utmatade sidor                        | Av             |           | •         |          |           | ·         | Sortera          |           |
| Startsida                                     |                |           |           |          |           |           |                  | 1         |
| Omslag                                        |                |           |           |          |           |           | 123 12           | لار       |
| Främre omslag                                 | Av             |           |           |          |           |           |                  |           |
|                                               | 0              |           |           |          |           |           |                  |           |

#### Inställningar

#### 1) Avslutande sida\*<sup>1</sup>

Specificerar papperssidan vid vilken häftas eller hålas.

#### 2) Klammermodus \*<sup>2\*5</sup>

Häftar utskrivet papper.

3) Enkelsidig utskrift: prioritet på snabbhet\*<sup>1</sup>

Utmatningar staplar enkla sidor med framsidan uppåt när du vill prioritera processsnabbhet.

### 4) Hålläge\*1\*2

Hålar utskrivet papper.

### 5) Aktivera delmängd finishing\*<sup>7</sup>

Dyker upp för jobb skapade genom att använda en applikation för delmängt finishing.

#### 6) Skriva ut via duplexväg

Matar ut ett jobb med delmängd efterbehandling via duplex väg. Ett jobb kommer mata ut utan att stanna även med en kombination av simplex och dubbelsidig utskrift.

#### 7) Montage\*<sup>3</sup>

Väljer montagetyp.

#### 8) Falsmodus för Broschyr \*<sup>4</sup>

Matar ut broschyrer med dubbelfals.

#### 9) Separata böcker

Delar upp en broschyr i multipla böcker när en broschyr görs.

#### 10) Broschyromslag\*<sup>6</sup>

Skriver ut och matar ut omslagssidor och andra sidor separat. Denna funktion är användbar för att skriva ut omslag på papper som skiljer sig från pappret för originalets innehåll.

#### 11) Falsmodus \*<sup>4</sup>

Matar ut papper med dubbelfals.

#### 12) Falsriktning

Väljer en falsriktning för pappret.

### 13) Försätt utmatade sidor \*5

Flyttar utmatade sidor i sidled för varje utskriftsset.

#### 14) Startsida

Skriver ut ett ark med jobbnamn/ägarnamn osv. för att urskilja vem som skrivit ut.

### 15) Främre omslag, baksida\*<sup>6</sup>

Väljer facket som innehåller pappret som ska användas för omslag. Från valt fack matas det främre facket ut före originalets första sida och baksidan matas ut efter originialets sista sida.

- \*1 Denna funktion är tillgänglig när en Multifunction Finisher är ansluten.
- \*2 [Klammermodus] och [Hålläge] bestäms av inställningarna på fliken [Enkel].
- \*3 [Montage] bestäms av inställningarna på fliken [Layout].
- \*<sup>4</sup> Funktionen är tillgänglig när multifunktion finishers broschyr-funktion är aktiverad.
- \*<sup>5</sup> Funktionen är tillgänglig när en Multifunction Finisher eller utmatningsfack för utskrift med framsidan ned är ansluten.
- \*<sup>6</sup> Inte tillgängligt när skrivare inte har en pappersmatare med multipla fack.
- \*<sup>7</sup> Du kan använda PlanetPress, SVF, eller andra applikationer för att mata ut jobb för vilka inställningarna varierar per sida.

#### Hänvisning:

• För detaljer om inställningar, se den separata handboken, "Handbok för skrivardrivrutin".

#### [Bild]

Justerar inställningar så som upplösning, färgutmatningsläge, täthet och kontrast.

|                                                 |              |           | $\frown$     |          |           |                                   | $\frown$      | 6  |
|-------------------------------------------------|--------------|-----------|--------------|----------|-----------|-----------------------------------|---------------|----|
|                                                 |              |           |              |          |           |                                   |               |    |
| Enkel Allmänt                                   | Layout Fad   | Efferbeh. | Bild         | Formulär | Kommentar | Skiftning                         | Arbetsflöde   | Fa |
| Bild                                            |              |           |              |          |           |                                   |               |    |
| Färgutmatningsläge                              | Full färg    |           | •            |          |           |                                   |               |    |
| - Upplösning                                    | 300x300 dpi  | 🔘 300x60  | )0 dpi       |          |           | - 41                              | $\rightarrow$ | 1  |
| — Testning                                      | Felspridning | 🔘 Punktr  | aster        |          |           |                                   | 7             |    |
| <ul> <li>Skärmbredd</li> </ul>                  | 71           | 👻 lpi     |              |          |           |                                   |               |    |
| 🗕 Utkast                                        |              |           |              |          |           |                                   |               |    |
| - Skriva ut på kuvert                           |              |           |              |          |           |                                   |               |    |
| - Linjejämning                                  |              |           | Av           |          |           |                                   |               |    |
| <ul> <li>Utskriftstäthet</li> </ul>             |              |           | 0 (Standard) |          |           |                                   |               |    |
| Gammakontroll                                   |              |           | Ptopdard     |          |           | ו 📖                               |               |    |
| Ljussijika                                      |              |           | Otandard     |          |           |                                   |               | _  |
|                                                 |              |           | otandard     |          |           |                                   |               |    |
| Cyan                                            |              |           | 1.00         |          |           |                                   |               |    |
| Magenta                                         |              |           | 1.00         |          |           |                                   |               | _  |
| Gult                                            |              |           | 1.00         |          |           |                                   |               |    |
| Svart                                           |              |           | 1.00         |          |           |                                   |               |    |
| <ul> <li>Definition streckkodsområde</li> </ul> | Av           |           |              |          |           |                                   | 1/1           |    |
| <ul> <li>Prov streckkodsområde</li> </ul>       |              |           |              |          |           | Sida:<br>Sidstorlek:<br>Upprepnin | g:            |    |

#### Inställningar

- 1) Färgutmatningsläge\*
  - Väljer utskrift i hel färg eller enkel färg (svart, cyan eller magenta).
- 2) Upplösning
  - Ställer in bildkvalitén (upplösningen).
- 3) Testning Väljer metod för halvtonsbearbetning.
- 4) Skärmbredd
  - Ställer in skärmbredd (linje per tum).
- 5) Utkast
  - Skriver ut och sparar bläck via feldiffusion.
- 6) Skriva ut på kuvert Förhindrar suddning och fina fel vid utskrift på kuvert.
- 7) Linjejämning
  - Väljer linjejämningens grad.
- Utskriftstäthet Justerar utskriftens täthet.
- 9) Ljusstyrka Justerar bildernas ljusstyrka.
- 10) Kontrast

Justerar bildernas kontrast.

11) Cyan, Magenta, Gult, Svart Justerar varje färgs gammanivå.

12) Definition streckkodsområde

Justerar utskriftstätheten i specificerad streckkods utskriftsområde så att streckkodsområdet kan läsas ordentligt. Innan **[Definition streckkodsområde]** används är det nödvändigt att i förväg registrera streckkodens utskriftsområde. För detaljer, se "Streckkodsområde" @ s. 99.

13) Prov streckkodsområde Skapar en förhandsvisning av streckkodsområdet som specificeras i [Definition streckkodsområde]. Specificerat område är skuggat i utskriften.

\* Om du ställer in [Färgutmatningsläge] på fliken [Enkel] används inställningarna här.

#### Hänvisning:

• För detaljer om inställningar, se den separata handboken, "Handbok för skrivardrivrutin".

### [Formulär]

Väljer ett formulär (arkiverat jobb) som är registrerat i RIP:n och skriver ut utmatningsdata överlagt på ett formulär.

|                                                                                 |                                                                                     |                      | Jobb 27   | : documen | t001.pdf |           |           |             | ×      |
|---------------------------------------------------------------------------------|-------------------------------------------------------------------------------------|----------------------|-----------|-----------|----------|-----------|-----------|-------------|--------|
|                                                                                 | K Enkel Allmänt                                                                     | Layout Fack          | Efferbeh. | Bild      | Formulär | Kommentar | Skiftning | Arbetsflöde | Färg » |
|                                                                                 | Formulär                                                                            |                      |           |           |          |           |           |             |        |
| ()<br>()<br>()<br>()<br>()<br>()<br>()<br>()<br>()<br>()<br>()<br>()<br>()<br>( | – Utskriftsschema<br>– Utskriftssida<br>– Fram-/baksida separat                     | Av<br>Framsida       | Baksida   | •         |          |           |           |             |        |
| 9                                                                               |                                                                                     |                      |           |           |          |           |           |             |        |
| 6<br>6<br>0<br>8                                                                | – Formulär 1 (alla/framsida)<br>– Formulär 2 (baksida)<br>– Ställa före<br>– Bifoga | Av<br>Av<br>Av<br>Av |           | *<br>*    |          |           |           |             |        |
|                                                                                 |                                                                                     |                      |           |           |          |           | 0k        | Tillämpa    | Avbryt |

#### Inställningar

#### 1) Utkskriftsschema

Ställer in om ett formulär (arkivjobb) ska skrivas ut på samma yta som utmatningsdata.

#### 2) Utskriftssida

Bestämmer om ett formulär (arkivjobb) ska skrivas ut på framsidan eller baksidan när [Överlägg alternerande (Lång sida)]/[Överlägg alternerande (Kort sida)] eller [Överlägg alternerande + alla sidor (Lång sida)]/[Överlägg alternerande + alla sidor (Kort sida)] är vald.

#### 3) Fram-/baksida separat

Speciificerar och skriver ut olika formulär (arkivjobb) för varje sida vid duplexutskrift.

#### 4) Prioritet när överliggande

Väljer om form eller utmatningsdata ska prioriteras när [Överlägg varje sida], [Överlägg alternerande + varje sida (Lång sida)] eller [Överlägg alternerande + varje sida (Kort sida)] väljs.

#### 5) Formulär 1 (alla/framsida)

Väljer formuläret (arkivjobb) som skrivs ut på framsidan eller bådas sidor av utmatningsdata.

6) Formulär 2 (baksida)

Väljer formuläret (arkivjobb) som skrivs ut på baksidan av utmatningsdata.

#### 7) Ställa före

Väljer formuläret (arkivjobb) som ställs för utmatningsdata.

#### 8) Bifoga

Väljer formuläret (arkivjobb) som läggs till efter utmatningsdata.

#### Hänvisning:

- För detaljer om inställningar, se den separata handboken, "Handbok för skrivardrivrutin".
- Formulär är registrerade från arkiverade jobb som sparas i RIP:n av administratören.
   "Användardefinierade formulär" @ s. 96

#### [Kommentarer]

Låter dig lägga till en huvud- eller fotnotstext till utmatningsdatan som skrivs ut.

| Kommentar                                                           |                 |                    |             |            |  |
|---------------------------------------------------------------------|-----------------|--------------------|-------------|------------|--|
| Sidhuvud<br>Sidfot                                                  | Vänster         | Mitten             | Höger       |            |  |
| Sidnumrering<br>Startnummer                                         |                 | Skriv ut startsida | [           |            |  |
| Fältdetaljer<br>Infoga sidnummer<br>Genomskini.<br>Bara första sida | Infoga total ar | tal sidor          |             |            |  |
| Val av teckensnitt<br>Teckensnitt Arial                             | Fet             | Kursiv 10          | pt Teckensn | itt infoga |  |
|                                                                     |                 |                    |             |            |  |

#### Inställningar

#### 1) Kommentar

Skriver ut sidnummer eller en enkel textsträng (till exempel ett användarnamn) till vänster / mitten / höger i botten / toppen på sidan.

#### 2) Startnummer

När sidnummer infogas, specificera sidnumret som ska visas på första sidan som har ett sidnummer.

#### 3) Skriv ut startsida

När sidnummer infogas, specificera sidnumret på första sidan som kommer att numreras.

#### 4) Infoga sidnummer

Du kan välja var sidnumret ska dyka upp.

5) Infoga total antal sidor

Du kan välja var det totala antalet sidor ska visas.

#### 6) Genomskinl.

Gör utskriftsområdet transparent.

7) Bara första sida

Du kan välja om om du endast vill att angivit antal sidor eller text endast visas på första sidan.

8) Teckensnitt

Specificerar sidhuvudets/sidfotens (text, sidonummer) teckensnitt.

9) Teckensnittstorlek

Specificerar sidhuvudets/sidfotens (text, sidonummer) teckensnittstorlek.

10) Teckensnitt infoga

Ange information om typsnitt och teckensnittsstorlek.

#### Hänvisning:

För detaljer om inställningar, se den separata handboken, "Handbok för skrivardrivrutinen".

### [Skiftning]

Justerar de vertikala och horisontala marginalerna av originalbilderna.

| Skiftning                                      |         |            |          |  | 4 |  |
|------------------------------------------------|---------|------------|----------|--|---|--|
| <ul> <li>Horisontal skiftning</li> </ul>       | 0.0 mm  |            |          |  |   |  |
| Vertikalt skift                                | 0_mm    |            |          |  |   |  |
| <ul> <li>SKITT fram-maksida separat</li> </ul> | 0.0 mm  |            |          |  | 4 |  |
| <ul> <li>Vertikalt skift baksida</li> </ul>    | 0.0 mm  |            |          |  | 1 |  |
| Utskriftsposition                              | <u></u> |            |          |  | 2 |  |
| 💿 Uppe till vänster                            | 🔘 Uppe  | 💿 Uppe ti  | ll höger |  |   |  |
| 🔘 Vänster                                      | Mitten  | 🔘 Höger    |          |  |   |  |
| Nere till vänster                              | Nere    | 🔘 Nere til | l höger  |  |   |  |
|                                                |         |            |          |  |   |  |
|                                                |         |            |          |  |   |  |
|                                                |         |            |          |  |   |  |
|                                                |         |            |          |  |   |  |
|                                                |         |            |          |  |   |  |
|                                                |         |            |          |  |   |  |
|                                                |         |            |          |  |   |  |

#### Inställningar

- 1) Horisontal skiftning
- Justerar utskriftspositionen horisontalt mellan -254 mm (-10") och 254 mm (10").
- Vertikal skift Justerar utskriftspositionen vertikalt mellan -254 mm (-10") och 254 mm (10").
- 3) Skift fram-/baksida separat

Vid duplexutskrift kan fram- och baksidan justeras oberoende från varandra.

- Horisontal skiftning baksidan
   Justerar utskriftspositionen på baksidan horisontalt mellan -254 mm (-10") och 254 mm (10").
- 5) Vertikal skift baksida Justerar utskriftspositionen på baksidan vertikalt mellan -254 mm (-10") och 254 mm (10").

#### 6) Utskriftsposition

Väljer en standardposition allokerad till originalbilden på pappret.

Hänvisning:

• För detaljer om inställningar, se den separata handboken, "Handbok för skrivardrivrutin".

#### [Arbetsflöde]

Konfigurerar inställningarna för originalets utmatningsmål, utmatningsoperation och meddelandemetod.

|                      |             | Jobb 2         | 27 : documer | too1.pdf  |           |           |             |        |
|----------------------|-------------|----------------|--------------|-----------|-----------|-----------|-------------|--------|
| Enkel Allmänt        | Layout (    | Fack Efferbeh. | Bild         | Formulär  | Kommentar | Skiftning | Arbetsflöde | Färg   |
| Arbetsflöde          |             |                |              |           |           |           |             |        |
| Måi                  | Skriv ut    |                | •            |           |           |           |             |        |
| Säkerhetsutskrift    |             |                |              |           |           | )         |             |        |
| Skriv ut o. gör paus |             |                |              |           |           |           |             |        |
| Jobbuppdelning       | Av<br>Gräns | Efter sidor    | © Ef         | er kopior |           |           |             |        |
| Jobbdelegering       |             |                |              |           |           |           |             |        |
| Skicka e-post        |             | till           |              |           |           | ]         |             |        |
| Kommentar            |             |                |              |           |           |           |             |        |
|                      |             |                |              |           |           |           |             |        |
|                      |             |                |              |           |           |           |             |        |
|                      |             |                |              |           |           |           |             |        |
|                      |             |                |              |           |           |           |             |        |
|                      |             |                |              |           |           |           |             |        |
|                      |             |                |              |           |           | ok 🗌      | Tillāmpa    | Avbryt |

#### Inställningar

#### 1) Mål

Väljer om data som skickas från datorn ska skrivas ut eller sparas som ett arkivjobb på RIP:n. Du kan också skapa en PRN-fil för användning med definitionsprogram för streckkodsområden.

#### 2) Säkerhetsutskrift

En säkerhetskod tilldelas till jobbet.

När [Göm jobbnamn] är markerat visas inte jobbnamnet i jobblistan.

#### 3) Skriv ut o. gör paus

Skriver endast ut ett papper ellet ett set och låter dig kontrollera utskriften.

### 4) Jobbuppdelning

Delar upp ett jobb i flera jobb.

#### 5) Jobbdelegering

Om flera RIP av samma modell är anslitna till nätverket, delegeras jobb till varje RIP för bearbetning.

#### 6) Skicka e-post

Skickar ett e-postmeddelande med jobbstatus till en specificerat e-postadress.

#### 7) Kommentar

Visar kommentarer som angivits i fältet **[Kommentarer]** på skrivardrivrutinens flik **[Arbetsflöde]**. Kommentarer kan också anges här.

#### Hänvisning:

• För detaljer om inställningar, se den separata handboken, "Handbok för skrivardrivrutinen".

### [Färg]

Vissa färger i bilddata är möjligtvis inte reproducerbara.

I dessa fall används 4 typer av återgivningsmetoder och färgprofiler och mappning (färgkomprimering) och färgkonvertering utförs för att reproducera färger så nära originalet eller naturliga färgtoner som möjligt.

|                                                |                                |                                                                            |                                  | Jobb      | 27 : docume              | ntoo1.pdf |            |             |          | ×        | 3 |
|------------------------------------------------|--------------------------------|----------------------------------------------------------------------------|----------------------------------|-----------|--------------------------|-----------|------------|-------------|----------|----------|---|
| « Allmänt                                      | Layout                         | Fack                                                                       | Efterbeh.                        | Bild      | Formulär                 | Kommentar | Skiftning  | Arbetsflöde | Färg     | Loggning | » |
| Färg<br>RGB                                    | _                              |                                                                            |                                  |           |                          |           |            |             |          | _        | 1 |
| CIE                                            | O Ingen  <br>Mappa<br>RG<br>SR | orofil<br>RGB till CIE<br>B-inmatningsp<br>IGB IEC61966-                   | rofiler<br>2.1                   |           | ×                        | Utmatning | gsprofiler |             |          |          |   |
| СМҮК                                           |                                | till CIE<br>YK-inmatnings<br>pan Color 2001<br>riceLink-profile<br>namiskt | © DeviceLi<br>profiler<br>Coated | nk        | <b>•</b>                 | Auto      |            |             | v        |          |   |
| Rent svart<br>Max. bläckdrop<br>Återgivningsme | ppar<br>etod                   | oroni                                                                      | I I I I                          | I I I Abs | Auto<br>olut färgmetrisk | Percept   | uell       | Färgmätte   | nad      |          |   |
|                                                |                                |                                                                            |                                  |           |                          |           |            | Ok          | Tillāmpa | Avbryt   | í |

#### Inställningar

- RGB: Ingen profil / Mappa RGB till CIE En RGB-inmatningsprofil kan väljas när detta är markerat.
- CMYK: CMYK till CIE/DeviceLink / Ingen profil En CMYK-inmatningsprofil eller DeviceLink-profil kan väljas.
- 3) Utmatningsprofiler [Auto] eller valfritt nämnda utmatningsprofiler kan väljas.
- 4) Rent svart

Väljer metod för att reproducera gråskala.

- 5) Max. bläckdroppar Ställer in maximalt antal bläckdroppar.
- 6) Återgivningsmetod

Väljer en av fyra olika typer av färgkonvertering för att reproducera färger.

#### Hänvisning:

- När [Utmatningsprofil] är satt till [Auto], kan [Återgivningsmetod] inte väljas.
- För detaljer om inställningar, se den separata handboken, "Handbok för skrivardrivrutin".

### [Loggning]

Visar loggen över bearbetningen av valda jobb.

#### Visad information

#### 1) Loggning

Visar tidsstämpeln för bearbetningen av jobbet, bearbetningsvillkor och detaljerad information.

#### 2) PostScript output

Visar information så som felkoder som uppstod under omvandlingen i PostScript.

# Arkivjobb

RIP tillåter skapande och sparande av data (arkivjobb)ö. Följande operationer kan utföras med dessa data.

- Skriva ut Sparade arkivjobb kan upprepat skrivas ut från RISO-konsolen. Utskrift av jobb från arkivet förkortar bearbetningstiden.
- Feedback
   Laddar ner som bilddata
   Laddar ned arkivdata till en dator
- Sammanföra
- Använd som formulär

# Redigera arkiverade jobb

1 Klicka på [Arkivjobb] i jobb-/kö-urvalsrutan (på skärmens vänstra sida) och välj jobbet som ska redigeras från listan av arkivjobb.

För detaljer, se steg 1 och 2 i "Skriva ut jobb" @ s. 19.

2 Klicka på [Översikt...] i förhandsvisningen av jobb.

| Skrivare              | RIP                            | Kö                   | Jobb                        | Sp                | råk                    | Info                     |   | SalesC                                                                                                    | 1 Utloggning                                             |
|-----------------------|--------------------------------|----------------------|-----------------------------|-------------------|------------------------|--------------------------|---|----------------------------------------------------------------------------------------------------|----------------------------------------------------------|
| Arkivjobb             |                                |                      |                             |                   |                        | _                        | X | Jobb Documen                                                                                                    | too (59)                                                 |
| D 🖍<br>59 🕅 🔆<br>57 😪 | Namn<br>C S Docum<br>C S Docum | ent002.p<br>ent001.p | Ägare<br>Sales01<br>Sales01 | Sidor<br>36<br>82 | Kö<br>Normal<br>Normal | Status<br>Arkiv<br>Arkiv |   |                                                                                                    |                                                          |
| Väntande j            | obb                            |                      |                             |                   |                        |                          |   | Allmänt<br>Datum och tid:<br>Namn:<br>Ägare:<br>Sidor:<br>Antal kopior:                                                                                                    | 13.09.2012 09:30:59<br>document001<br>Sales01<br>36<br>1 |
|                       |                                | Det finns ing        | a jobb för ti               | llfället          |                        |                          |   | <b>Layout</b><br>Sidstorlek:<br>Orientering:<br>Duplex:<br>Montage:                                                                                                    | A4<br>Porträtt<br>Av<br>Av                               |
|                       |                                |                      |                             | _                 |                        |                          |   | <b>Fack</b><br>Pappersmatning:<br>Papperstyp:<br>Utmatningsfack:                                                                                                    | Välj automatiskt<br>Valfri<br>Auto                       |
| Aktiva jobb           | )                              | Det finns ing        | a jobb för til              | llfället          |                        |                          |   | Efterbeh.<br>Jobbförhands<br>FeedbackÖver                                                                                                    | visning<br>blick                                         |
| Avslutade j           | jobb                           | Det finns ing        | a jobb för til              | lifället          |                        |                          |   | The second second secon | 2                                                        |

Miniatyrer visas av alla sidor.

|                                                                                                    |                                                                                                    | Job 59 : Do | ocumentoo        | 2.pdf          |                                                                                                    | X |
|----------------------------------------------------------------------------------------------------|----------------------------------------------------------------------------------------------------|-------------|------------------|----------------|----------------------------------------------------------------------------------------------------|---|
| Feedback                                                                                                    | Överblick                                                                                                    |             |                  |                |                                                                                                    |   |
| obbförhan                                                                                                    | dsvisning                                                                                                    |             | <u>Duplicera</u> | Infoga tom sig | la <u>Radera</u>                                                                                                    |   |
|                                                                                                    |                                                                                                    |             |                  |                |                                                                                                    |   |
| 1                                                                                                    | 2                                                                                                    | 3           | 4                | 5              | 6                                                                                                    |   |
|                                                                                                    | The second second secon |             | Transformer      |                |                                                                                                    |   |
| 7                                                                                                    | 8                                                                                                    | 9           | 10               | 11             | 12                                                                                                    |   |
| The second second secon |                                                                                                    | References  |                  |                | Ann internet and a second second seco |   |
| 13                                                                                                    | 14                                                                                                    | 15          | 16               | 17             | 18                                                                                                    | ~ |
|                                                                                                    |                                                                                                    |             | Spara ändringar  |                | Stäng                                                                                                    |   |

#### Hänvisning:

- Förhandsvisningen kan också visas genom att flytta markören över menyknappen [Jobb] och klicka på [Översikt...] i den visade undermenyn.
- Dubbelklicka på sidan och en förstorad bild av sidan visas på en annan skärm.

# **3** Redigera arkivdata i förhandsvisningsskärmen.

Följande operationer är möjliga.

- Flytta sidor @ s. 51
- Kopiera sidor @ s. 52
- Infoga tomma sidor @ s. 53
- Radera sidor @ s. 54

#### Hänvisning:

Sidor kan kopieras från multipla arkivdata och sammanföras.
 För detaljer se "Sammanföra sidor från multipla arkivjobb" @ s. 56.

### 4

- Spara redigerade arkivdata.
- 1) Klicka på [Spara ändringar] på förhandsvisningsskärmen.
- 2) Ange ett nytt jobbnamn och klicka på [OK]. Efter att jobbet bearbetas läggs det till listan av arkivjobb.

#### Hänvisning:

• För att inte spara redigerade arkivdata, klicka på **[Stäng]** på förhandsvisningsskärmen och klicka på **[Ja]** på bekräftelserutan.

### Flytta sidor

Välj sidan på förhandsvisningsskärmen av arkivjobb och dra och släpp sidan till den plats du vill flytta den till.

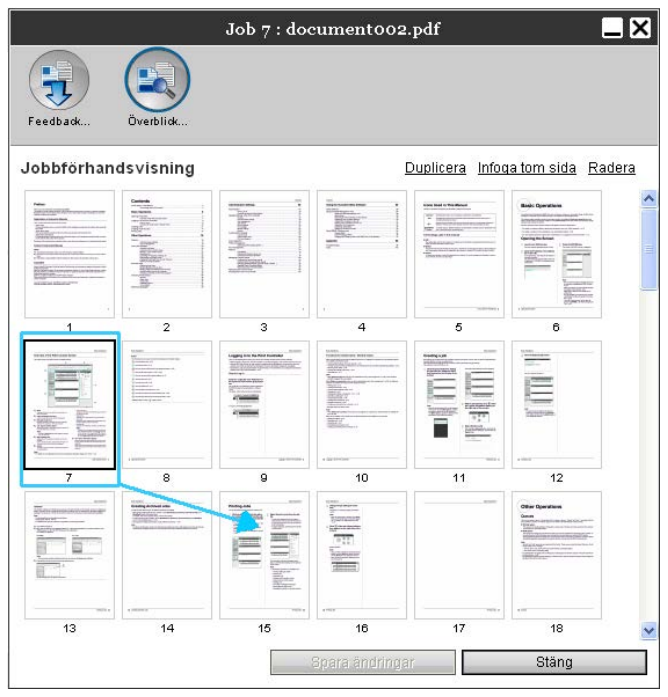

Den valda sidan flyttas till platsen framför den valda sidan.

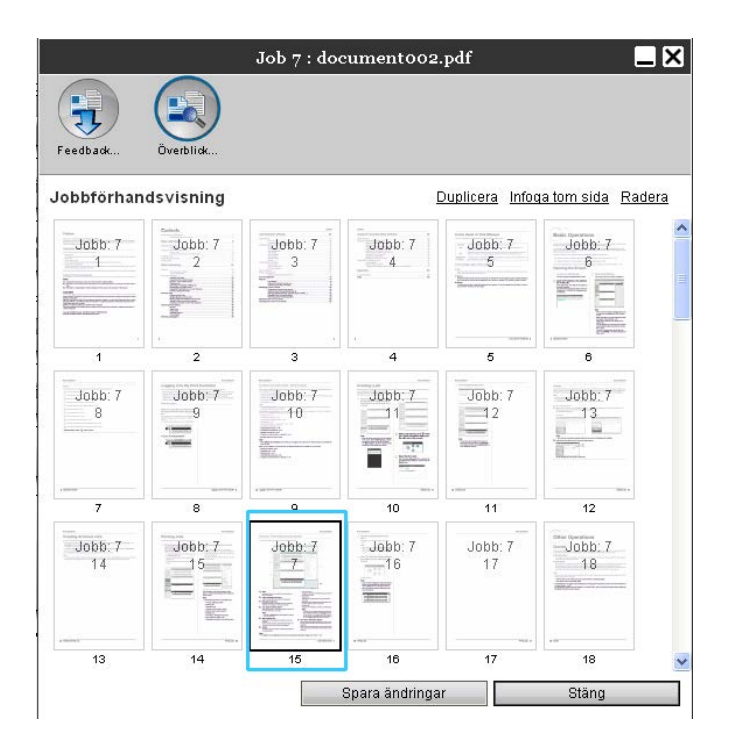

### Kopiera sidor [Duplicera]

1

- Välj sidan du vill kopiera från jobbförhandsvisningen av arkivjobb.
- 2 Klicka på [Duplicera].

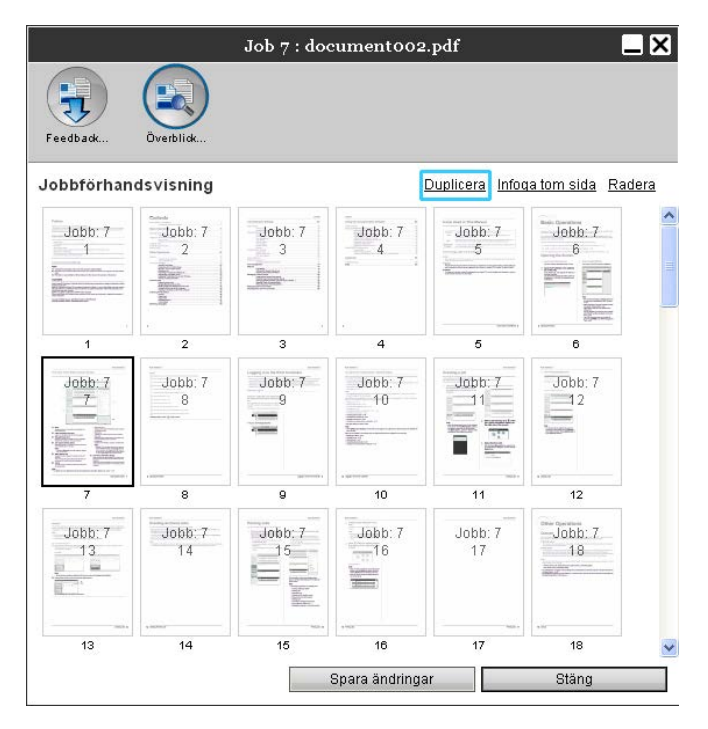

Den kopierade sidan läggs till efter originalsidan.

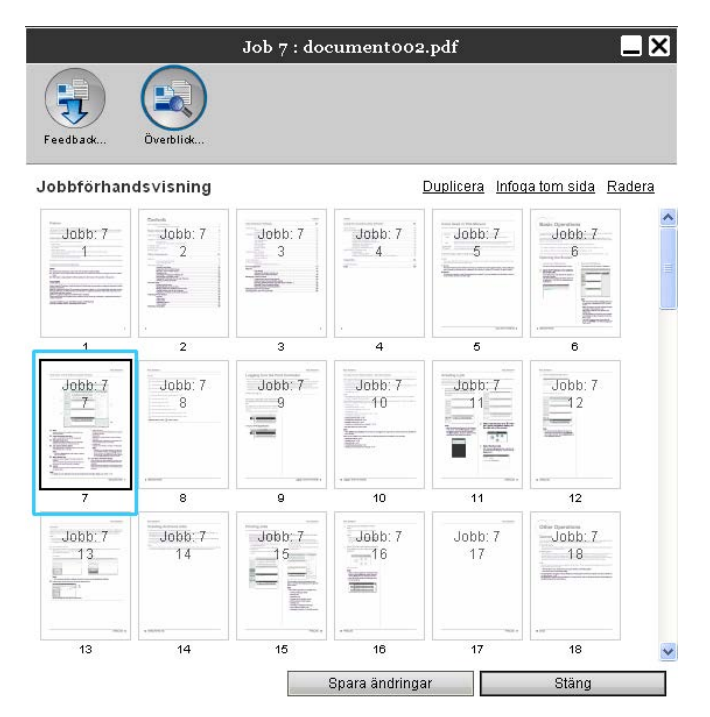

### Infoga tomma sidor [Infoga tom sida]

- **1** Välj platsen (nästa sida) där den tomma sidan ska infogas på jobbförhandsvisningsskärmen av arkivjobb.
- **2** Klicka [Infoga tom sida].

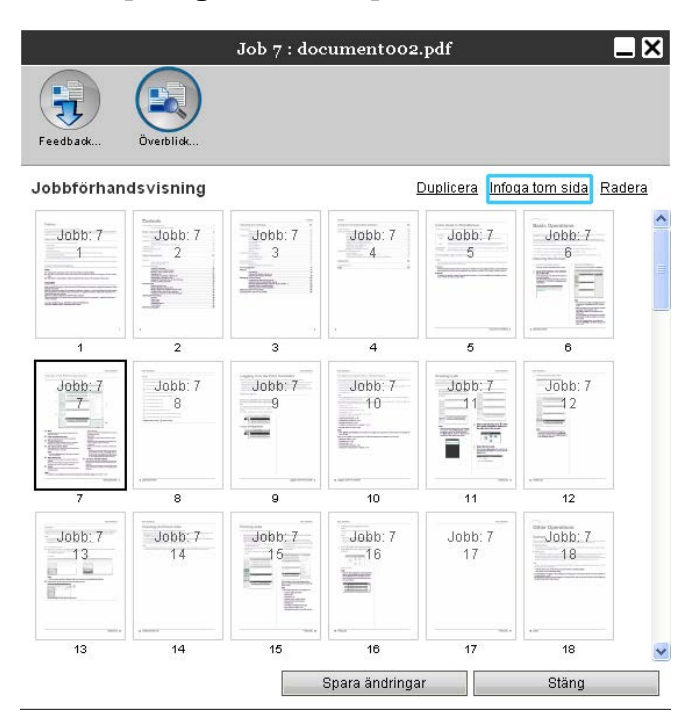

Den tomma sidan läggs till framför den valda sidan.

|                   |                                                                                                    | Job 7 : doo   | cumento 02     | .pdf           | _                     | ×    |
|-------------------|----------------------------------------------------------------------------------------------------|---------------|----------------|----------------|-----------------------|------|
| Feedback          | Överblick                                                                                              |               |                |                |                       |      |
| Jobbförhan        | ds∨isning                                                                                              |               | <u>[</u>       | Duplicera Info | <u>a tom sida</u> Rad | lera |
| Jobb: 7<br>1<br>7 | Jobb: 7<br>2<br>2<br>2<br>2<br>2<br>2<br>2<br>2<br>2<br>2<br>2<br>2<br>2<br>2<br>2<br>2<br>2<br>2<br>2 | Jobb: 7<br>3  | Jobb: 7<br>4   | Jobb: 7<br>5   | Jobb: 7<br>6          | ~    |
| 1                 | 2                                                                                                    | 3             | 4              | 5              | 6                     |      |
| Tom sida          | Jobb: 7<br>8                                                                                           | Jobb: 7<br>9  | Jobb: 7<br>10  | Jobb: 7        | Jobb: 7               |      |
| 7                 | 8                                                                                                    | 9             | 10             | 11             |                       |      |
| Jobb: 7<br>13     | Jobb: 7<br>14                                                                                          | Jobb: 7<br>15 | Jobb: 7        | Jobb: 7<br>17  | Jobb: 7<br>18         |      |
| 13                | 14                                                                                                    |               | 16             | 17             |                       | ~    |
|                   |                                                                                                    |               | Spara ändringa | r              | Stäng                 |      |

### Radera sidor [Radera]

1

- Välj sidan som ska raderas från jobbförhandsvisningen av arkivjobb.
- **2** Klicka på [Radera].

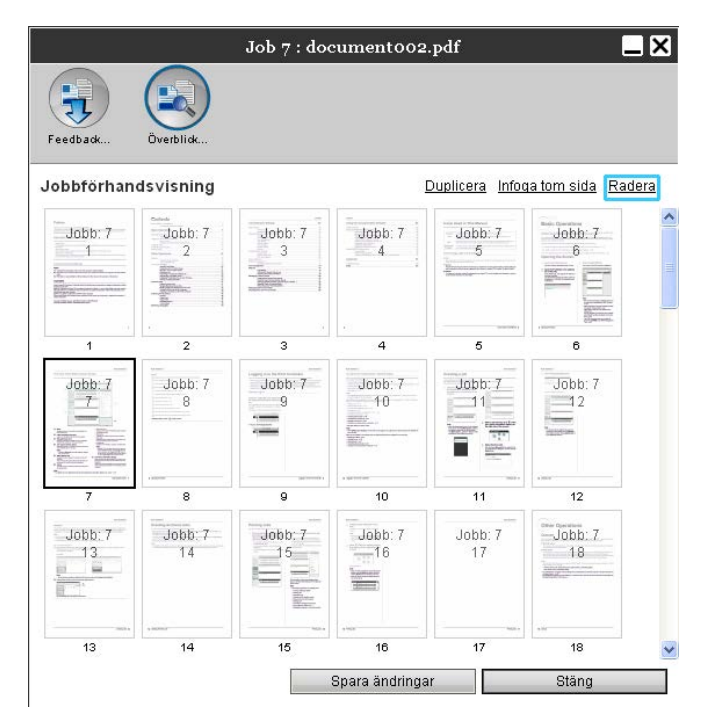

Den valda sidan raderas.

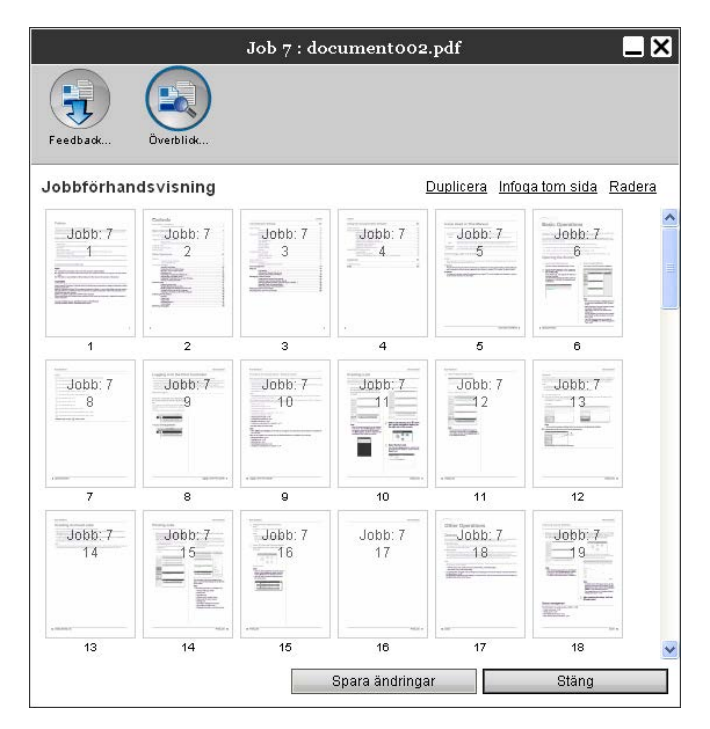

# Sammanföra multipla arkivjobb

Multipla arkiv som sparats kan väljas och sammanföras.

### 1

### Välj jobben som ska sammanföras från listan av arkivjobb.

Klicka på valfria jobb och välj medan du håller datortangenten [Ctrl] nedtryckt. (På Macintoshdatorer, håll ner tangenten [Alt].) Du kan också välja dem genom att specificera en jobbfrekvens medan du håller ned tangenten [Shift].

| D 🔺  |    | Namn          | Ägare   | Sidor | Kö     | Status |
|------|----|---------------|---------|-------|--------|--------|
| 59 📑 | 象  | Document002.p | Sales01 | 36    | Normal | Arkiv  |
| 57 📑 | چە | document001   | Sales01 | 82    | Normal | Arkiv  |

### Viktigt!:

• Arkivjobb sammanförs i valordning.

### Hänvisning:

 För att avbryta valet, klicka på de jobb du vill avbryta medan du håller ned tangenten [Ctrl]. (På Macintosh-datorer, håll ned tangenten [Alt].)

# 2 Flytta markören över menyknappen [Jobb] och klicka på [Sammanför] i den visade undermenyn.

# **3** Ange det nya jobbnamnet och klicka på [Ok].

Efter att jobbet har bearbetats läggs det till i listan av arkivjobb.

# Sammanför sidor från multipla arkivjobb

# **1** Välj jobbet som ska redigeras från listan av arkivjobb och visa förhandsvisningsskärmen.

För detaljer, se "Redigera arkivjobb" @ s. 49.

- 2 På samma sätt visa förhandsvisningsskärmen av de arkivjobb som ska sammanföras.
- **3** Välj sidan som ska kopieras, dra och släpp sedan sidan vid sammanföringsplatsen.

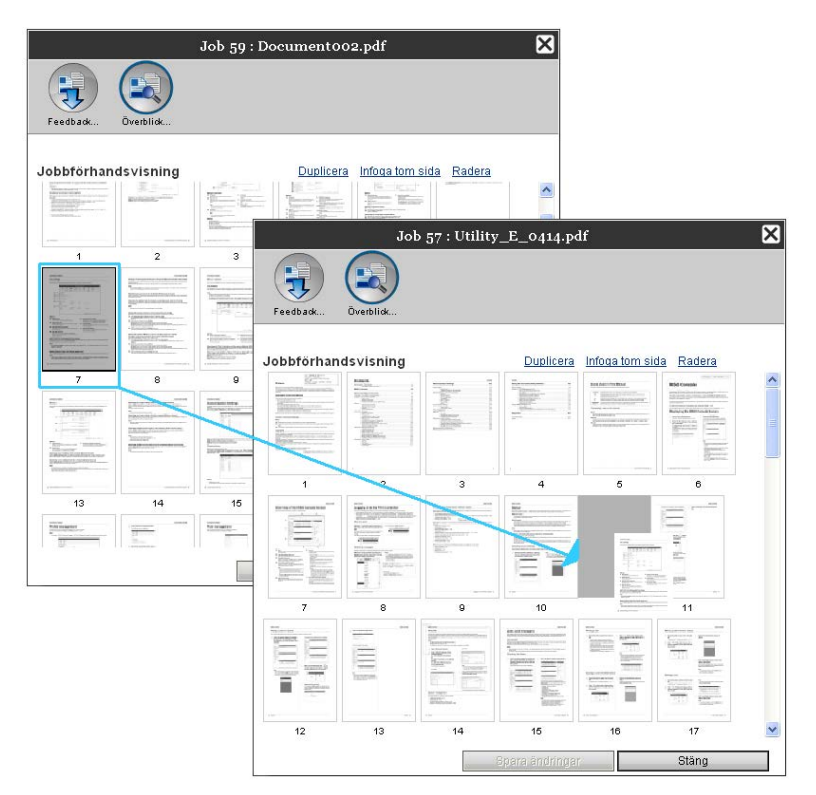

Den valda sidan läggs till på sammanföringsplatsen (före specificerad sida).

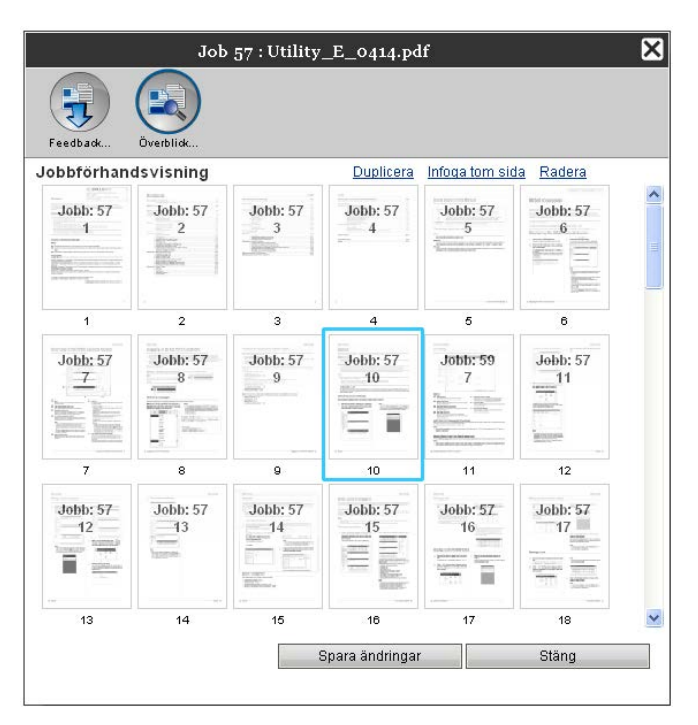

# **4** Spara sammanförda arkivdata.

- 1) Klicka på [Spara ändringar] på förhandsvisningsskärmen.
- Ange det nya jobbnamnet och klicka på [OK].
   Efter att jobbet har bearbetats, läggs det till i listan på arkivjobb.

#### Hänvisning:

• För att inte spara sammanförda arkivjobb, klicka på [Stäng] på förhandsvisningsskärmen och klicka på [Ja] i bekräftelserutan.

# Spara arkivjobb på datorn

Arkivjobb kan sparas på datorn på två sätt: nedladdning och export. Om nedladdad sparas filen som en bildfil (så som JPEG) eller som en PDF-fil. Om exporterad sparas filen i ett format (.shae) som RIP:n använder för att läsa data.

### Vid nedladdning

1 Klicka på [Arkivjobb] i jobb-/kö-urvalsrutan (på skärmens vänstra sida) och välj det jobb som du vill ladda ned till listan av arkivjobb.

För detaljer, se steg 1 och 2 i "Utskrift av jobb" @ s. 19.

# 2 Klicka på [Feedback...] i jobbförhandsvisningen.

| Skrivare    | RIP       | Kö           | Jobb             | Spi    | råk    | Info   |      | SalesC                                                                                                    | 1 Utloggning                                             |
|-------------|-----------|--------------|------------------|--------|--------|--------|------|----------------------------------------------------------------------------------------------------|----------------------------------------------------------|
| Arkivjobb   |           |              |                  |        |        |        | X    | Jobb Documen                                                                                                    | too (59)                                                 |
| ID 🔺        | Namn      |              | Ägare            | Sidor  | Kö     | Status | - 11 |                                                                                                    |                                                          |
| 59 🍡        | 🕻 🔍 Docum | nent002.p    | Sales01          | 36     | Normal | Arkiv  | - 11 |                                                                                                    |                                                          |
| 57 ≽        | 🕻 蒙 Docum | ient001.p    | Sales01          | 82     | Normal | Arkiv  |      |                                                                                                    |                                                          |
| Väntandej   | jobb      |              |                  | -      | _      |        |      | Allmänt<br>Datum och tid:<br>Namn:<br>Ägare:<br>Sidor:<br>Antal kopior:                                                                                                    | 13.09.2012 09:30:59<br>document001<br>Sales01<br>36<br>1 |
|             |           | Det finns in | ga jobb för till | fället |        |        |      | Layout<br>Sidstorlek:<br>Orientering:<br>Duplex:<br>Montage:                                                                                                    | A4<br>Porträtt<br>Av<br>Av                               |
|             |           |              |                  | _      |        |        |      | Fack<br>Pappersmatning:<br>Papperstyp:<br>Utmatningsfack:                                                                                                    | Välj automatiskt<br>Valfri<br>Auto                       |
| Aktiva jobl | b         | Det finns in | ga jobb för till | fället |        |        |      | Efterbeh.<br>Jobbförhands<br>Feedback., Över                                                                                                    | visning<br>Jick                                          |
| Avslutade   | јоЪЪ      | Dotfine - in | an inkk (2-40    | fället |        |        |      | A second second | 2                                                        |
|             |           | Det innis in | γα γυρα τοι τιπ  | allet  |        |        |      |                                                                                                    |                                                          |

Skärmen med inställningar för feedback visas.

|                                                                                                    | Job 59 : Document002. | pdf <b>į</b>   |
|----------------------------------------------------------------------------------------------------|-----------------------|----------------|
| Fardhark Branklide                                                                                                    |                       |                |
| Contraction of the second second seco |                       |                |
| Ladda ner                                                                                                    |                       |                |
| Från sida                                                                                                    | 1                     |                |
| Till sida                                                                                                    | 36                    |                |
| Packa till zip-fil                                                                                                    |                       |                |
| Upplösning                                                                                                    | Skärm                 | 🗇 Full         |
| Filformat                                                                                                    | JPEG 💌                |                |
| Komprimering                                                                                                    | Medium 💌              | Ladda ner      |
| Exportera arkivjobb                                                                                                    |                       |                |
|                                                                                                    |                       | Exportera jobb |
|                                                                                                    |                       |                |
|                                                                                                    |                       |                |
|                                                                                                    |                       |                |
|                                                                                                    |                       |                |
|                                                                                                    |                       |                |
|                                                                                                    |                       | Stäng          |
|                                                                                                    |                       | Uning          |

# **3** Specificera dataformatet och andra inställningar för nedladdning.

|                                                                                      | Job 59 : Document002.pdf 🛛 🗙  |
|--------------------------------------------------------------------------------------|-------------------------------|
| Feedback                                                                             |                               |
| Ladda ner<br>Från sida<br>Till sida<br>Packa till zip-fil<br>Upplösning<br>Filformat | 1<br>36<br>Skårm Full<br>JPEG |
| Komprimering                                                                         | Exportera jobb                |
|                                                                                      | Stäng                         |

- [Från sida] [Till sida]: Specificera sidan som ska laddas ned från arkivdata.
- [Packa till zip-fil]: Markeras detta sparas filen som zip-fil (filändelsen är .zip). Detta kan inte användas för "TIFF"-format.

[Upplösning]

[Skärm]: Laddar ned bilden med upplösning för skärmvisning (75dpi).

[Full]: Laddar ned bilden med upplösning för utskrift. Denna bild kan användas för kontroll innan utskrift.

- [Filformat]: Väljer filformatet som ska laddas ned (TIFF, PDF, PNG eller JPEG).
- [Komprimering]: Väljer komprimeringsnivå (lägsta, låg, medium, hög, högsta). Detta kan inte väljas för "TIFF"-format.

#### Hänvisning:

- Bilddata kan också laddas ned till datorn genom att flytta markören över menyknappen [Jobb] och klicka på [Feedback...] i den visade undermenyn.
- När data skrivs ut som laddats ned med inställningen [Full], se till att skriva ut till en ComColor series (9150 / 9110 / 7150 / 7110 / 3150 / 3110) - skrivare.

4 klicka på [Ladda ner...]. 5

### Klicka på [Spara].

#### 6 Specificera målmapp och filnamn och klicka på [Spara].

Data sparas i den specificerade mappen.

### Vid export

1

### Visa skärmen med inställningar för feedback.

För detaljer, se stegen 1 och 2 i "Utskrift av jobb" @ s. 19.

## 2 Klicka på [Exportera arkivjobb].

|                                                                                                    | Job 59 : Document002.pdf                                 |
|----------------------------------------------------------------------------------------------------|----------------------------------------------------------|
| Feedback Överblick                                                                                   |                                                          |
| Ladda ner<br>Från sida<br>Till sida<br>Packa till zip-fil<br>Upplösning<br>Filformat<br>Komprimering | 1<br>36<br>V<br>Skarn Full<br>JPEG T<br>Medium Ladda ner |
| Exportera arkivjobb                                                                                  | Exportera jobb                                           |
|                                                                                                    | Stäng                                                    |

#### Hänvisning:

• Arkivdata kan också laddas ned genom att flytta markören över menyknappen [Jobb] och klicka på [Exportera arkivjobb] i visad undermeny.

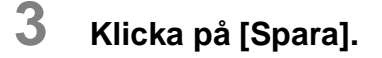

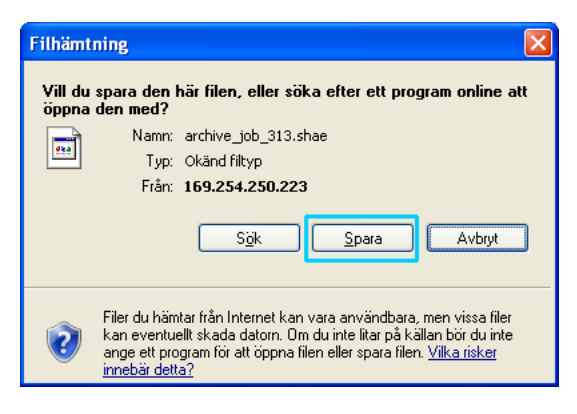

## 4

Specificera målmappen och filnamnet och klicka på [Spara].

Data sparas i specificerad mapp.

#### Hänvisning:

- Filändelsen av arkivdata är ".shae".
- Arkivdata som exporterats till data kan importeras av RIP. För detaljer, se "Importera arkivjobb från datorn" @ s. 62.

# Importera arkivjobb från datorn

Arkivjobb som sparats på datorn (filändelsen är.shae) kan importeras till RIP:n.

#### Hänvisning:

• Arkivjobb (filändelsen är.shae) sparas genom att exportera arkivjobb eller genom att använda backupfunktionen av arkivjobb. (@ s. 61, @ s. 86)

**1** Klicka på [Arkivjobb] i jobb-/kö-urvalsrutan (på skärmens vänstra sida).

|                                                                     | Skrivare   | RIP    | Kö        | Jobb               | Språk    | Info |  |
|---------------------------------------------------------------------|------------|--------|-----------|--------------------|----------|------|--|
| Inbhlictor<br>Arkivjobb<br>Håll jobb<br>Mina jobb<br>Köer<br>Normal | Väntande   | jobb   | Det finns | inga jobb för till | lfället. |      |  |
| Hold<br>Fler köer<br>Senast använda köer                            | Aktiva job | ъ      | Det finns | inga jobb för til  | fället.  |      |  |
| Skrivare: Redo<br>RIP: Redo                                         | Avslutade  | : jobb | Det finns | inga jobb för til  | lfället. |      |  |

# 2 Klicka på 💽 i jobb-/kö-informationsrutan (på skärmens högra sida).

| Skrivare                         | RIP Kõ            | Jobb Spr                                | åk Info                                   | J | Sales01 Utloggning |
|----------------------------------|-------------------|-----------------------------------------|-------------------------------------------|---|--------------------|
| Arkivjobb<br>D A<br>59 💸<br>57 😵 | Namn              | Ägare Sidor<br>Sales01 36<br>Sales01 82 | Kö Status<br>Normal Arkiv<br>Normal Arkiv |   | Arkivjobb          |
| Väntande jo                      | bb<br>Det finns i | nga jobb för tillfället                 |                                           |   |                    |
| Aktiva jobb                      |                   |                                         |                                           |   |                    |
| Avslutade jo                     | Det finns i<br>bb | nga jobb för tillfället                 |                                           |   |                    |
|                                  | Det finns i       | nga jobb för tillfället                 |                                           |   |                    |

Skärmen för att importera arkivjobb visas.

|                     | Importera arkivjobb | $\mathbf{X}$ |
|---------------------|---------------------|--------------|
| Importera arkivjobb |                     |              |
|                     | Bläddra             |              |
|                     |                     |              |
| Importera Jobb      | Avbryt              |              |
|                     |                     |              |
|                     |                     |              |
|                     |                     |              |
|                     |                     |              |

# **3** Klicka på [Bläddra] och välj arkivjobb.

Efter specificering av arkivjobbet på skärmen för filval, klicka på [Öppna].

# 4 Klicka på [Importera arkivjobb].

ARKivjobbet importeras och läggs till i listan av arkivjobb.

# Kontrollera skrivarstatus

Skrivarens statusskärm kan visas genom att flytta markören över menyknappen [Skrivare] och klicka på [Skrivardetaljer...] i den visade undermenyn.

Efter att kontrollen är avslutad, klicka på [Stäng].

#### Hänvisning:

 Du kan också klicka på RISO-konsolskärmens statusområde för att bekräfta skrivarstatus (RISOkonsolskärmen för skrivaren visas). För detaljer om RISO-konsolskärmen för skrivaren, se ComColorseriens (9150 / 9110 / 7150 / 7110 / 3150 / 3110) handbok för skrivarinstruktioner.

# Allmänt

Att klicka på [Allmänt] visar information om skrivaren och skrivarstatus.

|                                                                                                    | RISO PRINTER                                                | ×     |
|----------------------------------------------------------------------------------------------------|-------------------------------------------------------------|-------|
| Allmänt Pappersfack Utmatn                                                                                                    | ngsfack Installerbara<br>alternativ                         |       |
| Allmänt                                                                                                    |                                                             |       |
| Skrivarstatus                                                                                                    | dle                                                         |       |
| Printer status<br>Error code:<br>Stapler unit:<br>Punching unit:<br>Stacking tray:<br>Booklet tray:<br>Folder tray:<br>Printer propertie | -<br>None<br>Usable<br>Usable<br>Usable<br>Usable<br>Usable |       |
| Printer name:<br>Model name:<br>Serial No.:<br>Resolution<br>- Main scan direction:<br>- Sub scan direction:                             | 300 dpi<br>300 dpi                                          | ~     |
| Statusrapport                                                                                                    | Nedladdning                                                 | Stäng |

# Pappersfack

Att klicka på **[Pappersfack]** visar pappret i pappersfacket, pappersantal och möjligheten av automatiskt fackval.

| Pappersstorlek         Papperskvalitet<br>(%)         Papperstyp         Tillgänglig för automatiskt<br>fackval           tandardfack         A4 LEF         30%         Plain         Ja           ack 1         A3 SEF         10%         Plain         Ja           ack 2         A4 LEF         30%         H-C-papper matt         Ja |
|----------------------------------------------------------------------------------------------------|
| Standardfack         A4 LEF         30%         Prain         Ua           Gack 1         A3 SEF         10%         Prain         Ua           Gack 2         A4 LEF         30%         M-coapper matt         Ua                                                                                                    |
| Fack 1         A3 SEF         10%         Plain         Ja           Fack 2         A4 LEF         30%         HC-papper matt         Ja                                                                                                    |
| ack 2 A4 LEF 30% HC-papper matt Ja                                                                                                    |
|                                                                                                    |
| ack 3 Fel pappersstorlek Tom Automatisk upptäckt Nej                                                                                                    |

# Utmatningsfack

RISO PRINTER × 1 TP Allmänt Pappersfack Utmatningsfack Installerbara Förbrukningsmaterial alterna Utmatningsfack Neråtfack Usable Neråtfack Usable Övre fack Usable Stapelfack Usable Broschyrfack Usable Stäng

Att klicka på [Utmatningsfack] visar utmatningsfackets status.

## Installerbara alternativ

Att klicka [Installerbara alternativ] visar information om finishern som är ansluten till skrivaren.

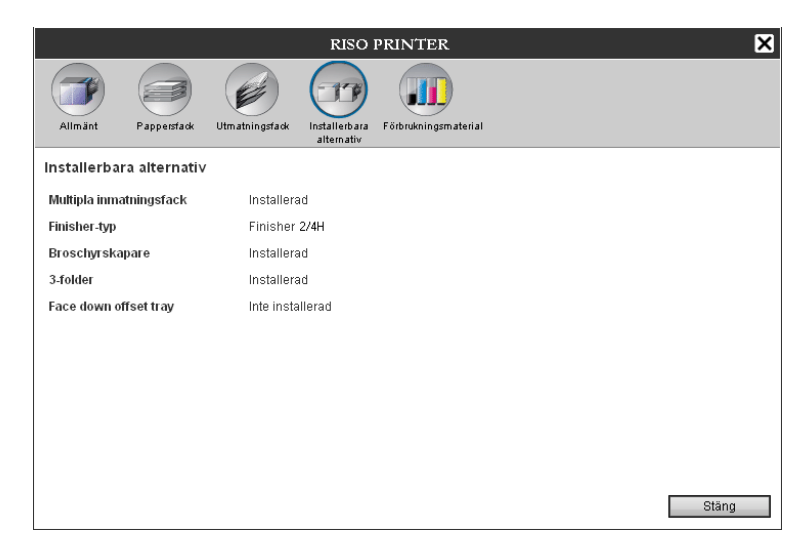

#### Hänvisning:

 Inställningsobjekt kan variera beroende på om valfria enheter nödvändiga för konfigurationsinställningarna är anslutna eller inte såväl som på inställningarna på själva skrivaren.

# Förbrukningsmaterial

Att klicka på [Förbrukningsmaterial] visar hur mycket bläck som är kvar i skrivaren.

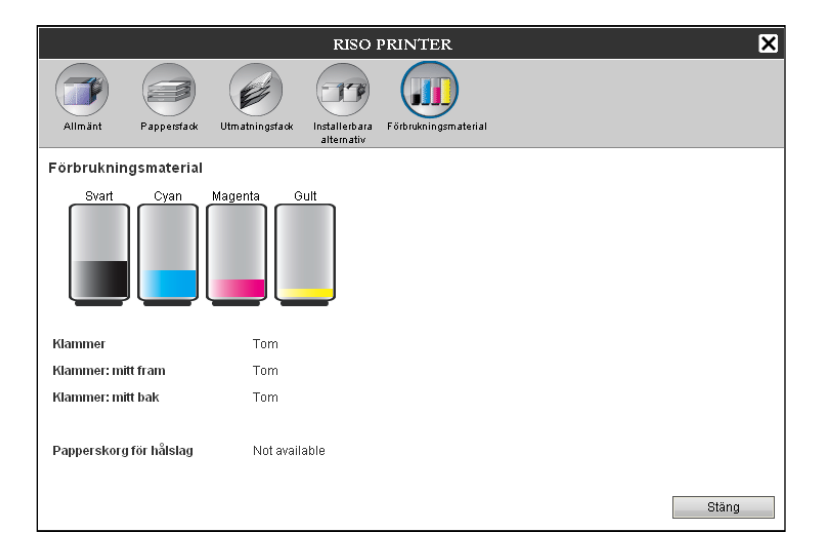

# Välja språk

Väljer språk för meddelanden som visas på RISO-konsolens skärm.

Flytta markören över menyknappen [Språk] och välj det språk du vill använda från listan.

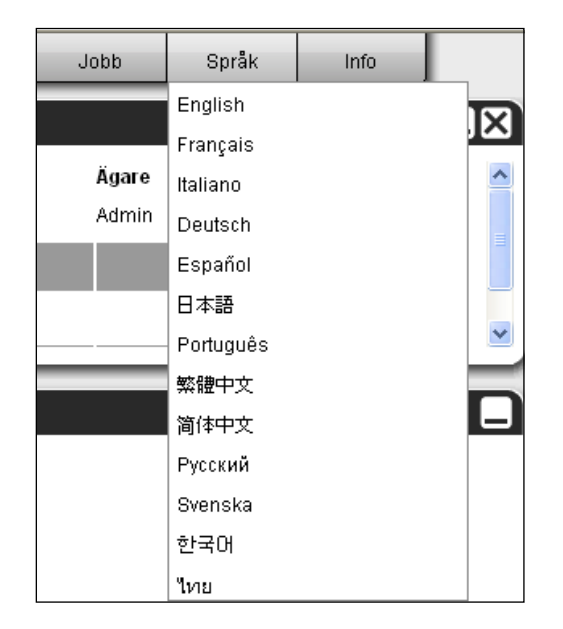

#### Hänvisning:

• Språken som visas på RISO-konsolen läggs i webbläsarens minne som en cookie. Därför visas samma språk som när RISO-konsolen användes senast nästa gång konsolen startas.

# Administratörsinställningar

Detta avsnitt beskriver RISO-konsolens administratörsinställningar (de funktioner som finns tillgängliga för administratörer).

# Administratör

Administratören är en användare som har rättigheten att ändra inställningarna på RIP:n, lägga till köer och registrera normala användare, osv. genom att logga in som administratör.

### Hänvisning:

 För gästrättigheter (gästanvändar/normal användare/administratör), se "Logga in på RIP:n" @ s. 11.

# Hur man loggar in

För inloggnings på RIP:n, se "Logga in på RIP:n (normal användare/administratör)" @ s. 11.

### Viktigt!:

 I standardinställningarna är inloggnings-ID för administratören satt till "Admin" med lösenord "0000". Se till att du ändrar ett lösenord efter inloggnings som administratör. @ s. 76

# Tillgängliga funktioner för administratören

Efter inloggning som administratör är följande operationer aktiverade förutom de funktioner som är tillgängliga för normala användare.

- Ändra de detaljerade inställningarna för RIP:n @ s. 69 Konfigurera nätverksinställningar, användarhantering, jobbhantering, datum/tid, Säkerhetskopiering av hårddisk osv.
- Ställa in hur bearbetningen fördelas över nätverket av RIP:n @ s. 80
- Operation av köer (skapa, redigera, radera, stoppa/starta om) @ s. 112
- Se och spara redovisningsdata (historik) @ s. 110
- Se och spara systemeventsinformation @ s. 109
- Ändra inställningarna för \*<sup>1</sup> kopiering, flyttning och tittande\*<sup>2</sup> på jobb som ägs av andra användare.

   *©* s. 27, *©* s. 28, *©* s. 34
- Återstart/nedkoppling av RIP:n @ s. 120
- \*1 Jobbets säkerhetskod kan inte ändras.
- \*<sup>2</sup> Jobb med säkerhetskod kan inte ses.

# Detaljerade RIP-inställningar

Detta avsnitt beskriver hur man gör nätverksinställningar, tidsinställningar, ändrar inloggningslösenordet för administratörinställningar, osv. för RIP:n.

Skärmen med detaljerad RIP-inställningar kan visas genom att flytta markören över menyknappen [RIP] och klicka på [RIP-detaljer...] i den undermeny som visas.

|                                                                |                |               |                                                                                                    |               | RISO I         | S1000C           |                        |        |               | i.             | ×      |
|----------------------------------------------------------------|----------------|---------------|----------------------------------------------------------------------------------------------------|---------------|----------------|------------------|------------------------|--------|---------------|----------------|--------|
| Allmänt                                                        | Kommunikations | IPSeo         | Användar                                                                                                    | Jobb-         | RIPs i nätverk | Tidsinställninga | r Monitorinställningal | Backup | SNMPv3-       | Säkerhetskopia |        |
| Alleriant                                                      | inställningar  | inställningar | hantering                                                                                                    | inställningar |                | 18.              | 14                     |        | inställningar | av HDD         |        |
| Alimant                                                        |                |               |                                                                                                    |               |                |                  |                        |        |               |                |        |
| RIP-status                                                     |                | Redo          |                                                                                                    |               |                |                  |                        |        |               |                |        |
| Sidor att ski                                                  | riva ut        | 0             |                                                                                                    |               |                |                  |                        |        |               |                |        |
| Arbetsantal 0                                                  |                |               |                                                                                                    |               |                |                  |                        |        |               |                |        |
| Kommentar                                                      |                |               |                                                                                                    |               |                |                  |                        |        |               |                |        |
| 1                                                              | Controller P   | ronerties     |                                                                                                    | ŝ             |                |                  |                        |        |               |                | 121    |
| Controller type:<br>System Software                            |                | RISO IS1      | 000C                                                                                                    |               |                |                  |                        |        |               | Â              |        |
| - Version:                                                     |                | 1.10R-        | 1.10R-                                                                                                    |               |                |                  |                        |        |               |                |        |
| Copy Protection Dongle<br>- Serial Number:<br>- Configuration: |                |               | TRACTORINA DI LA CONTRACTORI DI LA CONTRACTORI |               |                |                  |                        |        |               |                |        |
| Installed memory:<br>HDD                                       |                |               | 8 GB                                                                                                    |               |                |                  |                        |        |               |                |        |
| - Total space:                                                 |                |               | 2011 2                                                                                                    |               |                |                  |                        |        |               |                |        |
| Communication                                                  |                |               |                                                                                                    |               |                |                  |                        |        |               |                |        |
| - RIP name:                                                    |                |               | couple like                                                                                                    |               |                |                  |                        |        |               |                |        |
| - Domain:<br>- NetBIOS Workgroup:                              |                |               | -                                                                                                    | 8             |                |                  |                        |        |               |                |        |
| - EtherTalk zone:                                              |                |               | -                                                                                                    |               |                |                  |                        |        |               |                | -      |
| - Etherhet address:                                            |                |               | and the second                                                                                                    |               |                |                  |                        |        |               |                |        |
| Statusrapport                                                  |                | Vedladdning   |                                                                                                    |               |                |                  |                        |        |               |                |        |
|                                                                |                |               |                                                                                                    |               |                |                  |                        |        |               |                |        |
|                                                                |                |               |                                                                                                    |               |                |                  |                        | Ok     | Til           | lämpa          | Avbryt |
|                                                                |                |               |                                                                                                    |               |                |                  |                        |        |               |                |        |

Vid klick på ikonerna längst uppe på skärmen byts till motsvarande inställningsflik.

**[Ok]:** Klicka för att spara ändringarna och avsluta redigering. **[Tillämpa]:** Klicka för att spara ändringar och fortsätta redigera.

[Avbryt]: Klicka för att avbryta ändringarna och avsluta redigering.

# Allmänt

Visar status och detaljerad information för RIP:n.

|            |                        |                                  |                         |                        |                        | RISO I         | S1000C           |                      |           |                          |                          | ×      |
|------------|------------------------|----------------------------------|-------------------------|------------------------|------------------------|----------------|------------------|----------------------|-----------|--------------------------|--------------------------|--------|
|            |                        | -                                |                         |                        |                        |                |                  |                      | 5         |                          |                          |        |
|            | Allmänt                | Kommunikations-<br>inställningar | IPSeo-<br>inställningar | Användar-<br>hantering | Jobb-<br>inställningar | RIPs i nätverk | Tidsinställninga | r Monitorinställning | ar Backup | SNMPv3-<br>inställningar | Säkerhetskopia<br>av HDD |        |
|            | Allmänt                |                                  |                         |                        |                        |                |                  |                      |           |                          |                          |        |
| ന—         | - RIP-status           |                                  | Redo                    |                        |                        |                |                  |                      |           |                          |                          |        |
| <u>ā</u> – | - Sidor att sl         | kriva ut                         | 0                       |                        |                        |                |                  |                      |           |                          |                          |        |
| <u>3</u> – | - Arbetsanta           | il .                             | 0                       |                        |                        |                |                  |                      |           |                          |                          |        |
| ă–         | - Kommenta             | r                                |                         |                        |                        |                |                  |                      |           |                          |                          |        |
| ത്–        |                        | Controller P                     | roperties               | 242                    |                        |                |                  |                      |           |                          |                          |        |
| 9          | Contro                 | Controller type:                 |                         | RISO IS1               | 000C                   |                |                  |                      |           |                          |                          |        |
|            | - Version:             |                                  | 1.10R-                  | 10.00                  |                        |                |                  |                      |           |                          |                          |        |
|            | Copy Protection Dongle |                                  |                         |                        |                        |                |                  |                      |           |                          | E                        |        |
|            | - Ser<br>- Con         | figuration:                      |                         | 10000-00               | C DAMES                |                |                  |                      |           |                          |                          |        |
|            | Instal<br>HDD          | led memory:                      |                         | 8 GB                   |                        |                |                  |                      |           |                          |                          |        |
|            | - Tot                  | al space:                        |                         | 10.0.0                 |                        |                |                  |                      |           |                          |                          |        |
|            | - Fre                  | e space:<br>ication              |                         | 401.7.18               |                        |                |                  |                      |           |                          |                          |        |
|            | - RIP                  | name:                            |                         | 100000-1000            | 100                    |                |                  |                      |           |                          |                          |        |
|            | - Dom                  | ain:<br>DIOG Warborns            |                         | service. de            |                        |                |                  |                      |           |                          |                          |        |
|            | - Net<br>- Eth         | erTalk zone:                     | սք։                     | 1                      |                        |                |                  |                      |           |                          |                          |        |
|            | - Eth                  | ernet addres                     | s:                      | 10-11-01               | -11-19-28              |                |                  |                      |           |                          |                          | *      |
| 6-         | - Statusrapp           | ort                              |                         | Nedladdning            |                        |                |                  |                      |           |                          |                          |        |
| _          |                        |                                  |                         |                        |                        |                |                  |                      |           |                          |                          |        |
|            |                        |                                  |                         |                        |                        |                |                  |                      | 0         |                          | lämna                    | Aubart |
|            |                        |                                  |                         |                        |                        |                |                  |                      | UP        |                          | iairipa                  | Pwbijt |

#### **Visad information**

#### 1) RIP-status

Visar aktuell RIP-status.

#### 2) Sidor att skriva ut

Visar det totala antal sidor av jobb i Normal-kön (antalet sidor av varje jobb x antal kopior).

#### Hänvisning:

• Jobb i Hold-kön och jobb som stoppats under bearbetning är inte inkluderade här.

#### 3) Arbetsantal

Visar antal jobb i Normal-kön.

#### Hänvisning:

• Jobb i Hold-kön och jobb som stoppats under bearbetning är inte inkluderade här.

#### 4) Kommentar

En kommentar angående RIP:n kan anges.

#### 5) Detaljerad information

Visar en överblick över och nätverksinställningar för RIP.

### 6) Statusrapport

Detaljerad RIP-information kan laddas ned i textformat (filändelse .txt).

#### Aktioner

- Inmatning av kommentarer När du klickar på inmatningsområdet kan en kommentar på upp till 511 tecken anges. Kommentarer bör skrivas på en linje.
- Ladda ned statusrapport När du klicka på [Nedladdning] och specificerar målmappen och filnamnet, sparas detaljerad RIPinformation i textformat (filändelse .txt).
# Kommunikationsinställningar

Aktuella nätverksinställningar av RIP:n visas under [Nuvarande inställningar].

För att ändra en inställning, ange en ny inställning under **[Efter omstart].** De ändrade inställningarna träder i kraft efter att RIP:n startas om.

|            |            |                                  |                           |                        |                        | RISO IS1000C   |                  |                      |             |                          |                          |          |
|------------|------------|----------------------------------|---------------------------|------------------------|------------------------|----------------|------------------|----------------------|-------------|--------------------------|--------------------------|----------|
|            |            | <b>A</b>                         |                           |                        |                        |                |                  |                      | 5           | <b>F</b>                 |                          |          |
|            | Allmänt    | Kommunikations-<br>inställningar | IPSeo-<br>inställningar   | Användar-<br>hantering | Jobb-<br>inställningar | RIPs i nätverk | Tidsinställninga | ar Monitorinställnin | gar Backup  | SNMPv3-<br>inställningar | Säkerhetskopia<br>av HDD |          |
|            | Kommunik   | ationsinställr                   | ningar                    |                        |                        |                |                  |                      |             |                          |                          |          |
|            |            |                                  | Nuvarand                  | e inställningar        |                        |                | Efter om         | start                |             |                          |                          |          |
| ത—         | RIP-namn   |                                  | IS1000C                   |                        |                        |                | IS10000          | >                    |             |                          |                          | -        |
| ă—         | Domän      |                                  | company.                  | com                    |                        |                | compar           | ny.com               |             |                          |                          |          |
| <u>3</u> — | EtherTalk- | zon                              | *                         |                        |                        |                | *                |                      |             |                          |                          |          |
| <b>4</b> — | NetBIOS a  | rbetsgrupp                       | WORKGF                    | OUP                    |                        |                | WORK             | ROUP                 |             |                          |                          |          |
|            | [Pv4       |                                  |                           |                        |                        |                |                  |                      |             |                          |                          |          |
|            | Använd DH  | ICP                              |                           |                        |                        |                |                  |                      |             |                          |                          | E        |
| 6          | IP-adress  |                                  | 10.42.100                 | 0.172                  |                        |                | 10               | 42 . 100             | 1/2         |                          |                          |          |
|            | Subnet-ma  | 3SK                              | 255.255.0                 | 42                     |                        |                | 200              | 42 10                | 42          |                          |                          |          |
|            | IP-gateway | y                                | 10.42.10.                 | 42                     |                        |                | 10               | 42 . 10              | . 42        |                          |                          |          |
|            | IPv6       |                                  |                           |                        |                        |                |                  |                      |             | _                        |                          |          |
| 6—         | Ronfigurat | ionen av IP-adre                 | ssen Manuellt             |                        |                        |                | Manuel           |                      |             | ▼<br>].[].[].[]          |                          | 1        |
| -          | IP-duress  | waw.                             |                           |                        |                        |                |                  |                      | ].[0]].[0]  |                          |                          | J        |
|            | I vo-gater | tay                              |                           |                        |                        |                |                  | ·L]·L                | J'LI'L      |                          |                          |          |
|            | Amicord DL | ver                              |                           |                        |                        |                |                  |                      |             |                          |                          |          |
|            | ID adroce  | (Dv1)                            | 10.42.0.1                 | 2                      |                        |                | 10               | A2 0                 | 13          |                          |                          | -        |
|            |            |                                  |                           |                        |                        |                |                  |                      | Ok          | Till                     | ämpa Avi                 | oryt     |
|            |            |                                  |                           |                        |                        |                |                  |                      |             |                          |                          |          |
|            |            |                                  |                           |                        |                        |                |                  |                      |             |                          |                          |          |
|            |            |                                  |                           |                        |                        | RISO I         | S1000C           |                      |             |                          |                          | ×        |
|            | RIP        |                                  |                           | 2222                   |                        |                |                  |                      | (Sec)       |                          |                          |          |
|            |            |                                  |                           | <b>~</b>               | <u> </u>               |                | <b>V</b>         |                      |             |                          |                          |          |
|            | Allmänt    | Kommunikations<br>inställningar  | - IPSeo-<br>inställningar | Användar-<br>hantering | Jobb-<br>inställningar | RIPs i nätverk | Tidsinställning  | ar Monitorinställnir | igar Backup | SNMPv3-<br>inställningar | Säkerhetskopia<br>av HDD |          |
|            | Kommuni    | ikationsinställ                  | Iningar                   |                        |                        |                |                  |                      |             |                          |                          |          |
|            |            |                                  | Nuvaran                   | de inställninga        | r                      |                | Efter or         | istart               |             |                          |                          |          |
|            | Subnet-m   | nask                             | 255.255.                  | 0.0                    |                        |                | 255              | . 255 . 0            |             |                          |                          | <b>^</b> |
|            | IP-gatewa  | ay                               | 10.42.10                  | .42                    |                        |                | [10              | . 42                 | . 42        |                          |                          |          |
|            | IPv6       |                                  |                           |                        |                        |                |                  |                      |             | _                        |                          |          |
| 6—         | Nonrigura  | itionen av IP-adri               | essen Manuelit<br>64      |                        |                        |                | Manue            |                      | 1.0.1.0     | <u>•</u>                 |                          | 1        |
| -          | IP-auress  | wav                              | .104                      |                        |                        |                |                  |                      |             |                          |                          |          |
| <u> </u>   |            |                                  |                           |                        |                        |                | L                |                      |             |                          |                          |          |
| 0-         |            | HCP                              |                           |                        |                        |                |                  |                      |             |                          |                          |          |
|            | IP-adress  | s (IPv4)                         | 10.42.0.1                 | 13                     |                        |                | 10               | 42 0                 | 13          |                          |                          |          |
|            | IP-adress  | s (IPv6)                         |                           |                        |                        |                |                  |                      |             |                          |                          |          |
| <u> </u>   | Enactor    | a kor                            |                           |                        |                        |                |                  |                      |             |                          |                          | =        |
| ä          | Avsändar   | adress                           |                           |                        |                        | -              |                  |                      |             |                          |                          |          |
| @          | Ethernet-  | adress                           | 00:25:50                  | :C6:7F:AF              |                        |                |                  |                      |             |                          |                          |          |
| <i>m</i> _ | Påtvinga   | https                            |                           |                        |                        |                |                  |                      |             |                          |                          |          |
| <u>@</u> — | Maskiner   | ns IP-konfiguratio               | on Konfigur               | ation 2                |                        |                | Konfigu          | uration 2            | ]           |                          |                          |          |
| -          |            |                                  |                           |                        |                        |                |                  |                      |             |                          | āmno Au                  | T        |
|            |            |                                  |                           |                        |                        |                |                  |                      | 0           |                          | ampa AV                  | uryt     |

#### Inställningar

#### 1) RIP-namn

Ange RIP-namn. Ange upp till 15 tecken, använd alfanumeriska tecken och bindestreck. Det angivna namnet visas som skrivarnamn på nätverket.

#### Hänvisning:

- Ange en bokstav som första tecken i namnet.
- Ange en bokstav eller siffra som det sista tecknet i namnet.

#### 2) Domän

Ange domännamnet av nätverket till vilken skrivaren är ansluten.

## 3) EtherTalk-zon

När skrivaren används via AppleTalk, ange nätverkets AppleTalk-zonnamn till vilken RIP:n är ansluten. "\*" indikerar att RIP:n är aktiverad för alla zoner.

#### 4) NetBIOS-arbetsgrupp

Om kommunikationen sköts med NetBIOS, ange namnet på NetBIOS-arbetsgrupp.

#### 5) IPv4

Denna inställning är till för att etablera en nätverksanslutning via Internet Protocol version 4.

#### Använd DHCP

Markera för att använda DHCP-servern för att hämta en IP-adress.

• IP-adress

Ange gateway-adress för nätverket till vilken RIP:n är ansluten.

#### Viktigt!:

- Ange en IP-adress som skiljer sig från adressen som satts för 12) [Maskinens IP-konfiguration].
- Subnet-mask
- Ange subnätmasken för nätverket till vilken RIP:n är ansluten.
- IP-gateway

Ange gateway-adress för nätverket till vilken RIP:n är ansluten.

#### 6) IPv6

Denna inställning är till för att etablera en nätverksanslutning via Internet Protocol version 6.

• Konfigurationen av IP-adressen

IPv6 kan ställas in till en av följande inställningar via rullgardinsmenyn. [Manuellt]: Ange IP-adressen eller IP-gateway och IP-prefixvärden. (Default inställning: Manuellt) När [Tillståndsdefinierad adress] är valt: IP-adressen eller IP-gateway och IP-prefixvärden är

skuggade. När [Tillståndslösa adress] är valt: IP-adressen eller IP-gateway och IP-prefixvärden är skuggade.

#### 7) Namnserver

Om du använder en DNS-server för att ansluta till nätverket, ange IP-adressen för DNS-servern. Hänvisning:

• När [Använd DHCP] är inställd är DHCP-serverns inställningar som anges ovan tillämpas för DNSservern.

#### 8) E-postserver

För att använda e-postmeddelanden, agen e-postserverns IP-adress.

#### 9) Avsändaradress

För att använda e-postmeddelanden, ange källans e-postadress.

#### 10) Ethernet-adress

Visar ethernet-adressen för RIP:n.

#### 11) Påtvinga https

Markera detta för att ansluta RIP:n via https (krypterad kommunikation) när du använder RISOkonsolen. När detta markeras hoppar skärmen automatiskt till https:// (IP-adress av RIP:n) även om du ansluter till RIP:n med http:// (IP-adress av RIP:n).

När skärmen visas, visas en dialogruta med en säkerhetsvarning (certifikatvarning). Klicka på [Ja] för att fortsätta.

#### 12) Maskinens IP-konfiguration

Skrivaren och controllern är direkt anslutna med den dedikerade LAN-kabeln, därför nätverksmiljön påverkas inte. För att vara säker, välj en konfiguration som undviker eventuella konflikter.

| Val             | RIP             | Skrivare        |
|-----------------|-----------------|-----------------|
| Konfiguration 1 | 10.255.255.251  | 10.255.255.252  |
| Konfiguration 2 | 172.16.255.251  | 172.16.255.252  |
| Konfiguration 3 | 192.168.255.251 | 192.168.255.252 |

# IPSec-inställningar

För att använda krypteringsteknologi för nätverksomgivningen använd i din användaromgivning kan du förhindra dataläckage och - manipulation. Ställ in detta för att stärka säkerhetsfunktionerna. Att ställa in objekt för **[Säkerhetspolicys]** varierar beroende på nätverksomgivningen du kan använda.

|             |                                  |                         |                        |                        | RISO I         | 51000C                          |                |                          |                          | ×      |
|-------------|----------------------------------|-------------------------|------------------------|------------------------|----------------|---------------------------------|----------------|--------------------------|--------------------------|--------|
| REP         |                                  |                         | <b>200</b>             |                        |                | 📀 🧔                             | )              |                          |                          |        |
| Allmänt     | Kommunikations-<br>inställningar | IPSeo-<br>inställningar | Användar-<br>hantering | Jobb-<br>inställningar | RIPs i nätverk | Tidsinställningar Monitorinstäl | Iningar Backup | SNMPv3-<br>inställningar | Säkerhetskopia<br>av HDD |        |
| IPSec-ins   | ställningar                      |                         |                        |                        |                |                                 |                |                          |                          |        |
| 🗕 💟 IPSec : | aktiverad                        |                         |                        |                        |                |                                 |                |                          |                          |        |
| 🗕 🔲 Awisa   | oregistrerade pake               | et                      |                        |                        |                |                                 |                |                          |                          |        |
| Säkerhets   | policys                          |                         | ~                      |                        |                |                                 |                |                          |                          |        |
| Prioritet   | Aktivitet Namn                   | på säkerhetspo          | licy                   |                        |                |                                 | <u></u>        |                          |                          |        |
|             |                                  |                         |                        |                        |                | 3                               |                |                          |                          |        |
|             |                                  |                         |                        |                        |                |                                 |                |                          |                          |        |
|             |                                  |                         |                        |                        |                |                                 |                |                          |                          |        |
|             |                                  |                         |                        |                        |                |                                 |                |                          |                          |        |
|             |                                  |                         |                        |                        |                |                                 |                |                          |                          |        |
|             |                                  |                         |                        |                        |                |                                 |                |                          |                          |        |
|             |                                  |                         |                        |                        |                |                                 |                |                          |                          |        |
|             |                                  |                         |                        |                        |                |                                 |                |                          |                          |        |
| Lägg        | till Red                         | igera                   | Radera                 |                        |                |                                 |                |                          |                          |        |
|             |                                  |                         |                        |                        |                |                                 |                |                          |                          |        |
|             |                                  |                         | -                      |                        |                |                                 |                |                          |                          |        |
|             |                                  |                         |                        |                        |                |                                 |                | Ok T                     | illämpa                  | Avbryt |

#### Inställningar

1) IPSec aktiverad

Aktiverar eller avaktiverar IPSec-inställningar.

- Avvisa oregistrerade paket Ställer in om oregistrerade paket avfärdas eller tas emot.
- Registrering av säkerhetspolicy
   Du kan registrera upp till 10 säkerhetspolicys.

# 4) Lägg till

Lägger till en ny säkerhetspolicy.

# 5) Redigera

Konfigurerar detaljerade inställningar för vald säkerhetspolicy.

### 6) Radera

Raderar vald säkerhetspolicy.

# 7) ▲▼ (sortera)

Ändrar prioriteringar för säkerhetspolicys.

# Anger detaljer för säkerhetspolicys.

| Allmänt                        |                               |
|--------------------------------|-------------------------------|
| Namn på säkerhetspolicy        |                               |
| Fördelad nyckel                |                               |
| Fördelad nyckel (Konfirmation) |                               |
| Omfång (IPv4)                  |                               |
| Utan begränsning (IPv4)        | 255 . 255 . 255 . 255         |
| Omfång (IPv6)                  |                               |
| O Utan begränsning (IPv6)      | <u>07</u>                     |
| /IKE                           |                               |
| IKE-läge                       | Huvud O Aggressiva            |
| Krypteringsalgoritm            | 3DES-CBC                      |
| Hash-algoritm                  | SHA-1                         |
| DH-grupp                       | G2 🗸                          |
| Kommunikation                  |                               |
| Livstid                        | 1800                          |
| Verifieringsalgoritm           | AH      O ESP      O AH + ESP |
| Krypteringsalgoritm            | 3DES-CBC                      |
| Hash-algoritm                  | SHA-1                         |
| PFS                            |                               |
| PFS-grupp                      | G2                            |

### Inställningar (Allmänt/IKE/Kommunikation)

#### 1) Namn på säkerhetspolicy

Ange säkerhetspolicyns namn endast med alfanumeriska tecken inom 32 tecken.

#### 2) Fördelad nyckel/Förutdelad nyckel (Konfirmation)

Ange förutdelad nyckel endast med alfanumeriska tecken från 0 till 32 tecken. Konfigurera **[Fördelad nyckel (Konfirmation)]** med samma inställningar.

#### 3) Omfång (IPv4)

Ställer in vare sig applikationen av IPv4-säkerhetspolicyn ska begränsas.

När applikationen av IPv4-säkerhetspolicyn begränsas, ställ in IP-adressen och subnätmask.

#### 4) Omfång (IPv6)

Ställer in vare sig applikationen av IPv6-säkerhetspolicyn ska begränsas. När applikationen av IPv6-säkerhetspolicyn begränsas, ställ in IP-adressen och IP-prefix.

Prefix: 0 till 64 till 128

(Default: 64)

# 5) IKE-läge

Ställer in IKE-kommunikationsläget till Huvud eller Aggressiv.

#### 6) Krypteringsalgoritm\*

Väljer krypteringsalgoritm som ska användas.

## 7) Hash-algoritm\*

Väljer hash-algoritm som ska användas.

# 8) DH-grupp\*

Väljer DH-grupp som ska användas.

## 9) Livstid

Ställer in kommunikationslivslängden från 1800 till 86400 sekunder.

## 10) Verifieringsalgoritm

Ställer in verifieringsalgoritmen till AH, EPS eller AH+EPS.

## 11) Krypteringsalgoritm

Väljer krypteringsalgoritm som ska användas.

### 12) PFS

Ställer in Perfect Forward Secrecy.

### 13) PFS-grupp

Väljer PFS-grupp som ska användas.

\*: Det finns en ekvivalent inställning för kommunikation.

## Ställa in säkerhetspolicys (registrera nya policys och ändra inställningar)

För att lägga till en ny säkerhetspolicy tryck **[Lägg till]**. För att ändra registrerad säkerhetspolicy välj det **[Säkerhetspolicy]**-objekt du vill ändra och tryck **[Redigera]**. Skärmen **[Inställningar för säkerhetspolicy]** visas.

### Hänvisning:

- Att ställa in objekt varierar beroende på nätverksomgivningen du kan använda. Ställ in nödvändiga objekt.
- Om säkerhetspolicyns namn redan har registrerats till en annan säkerhetspolicy visas ett bekräftelsemeddelande. Ange säkerhetspolicyns namn igen.
- Ett felmeddelande visas när [Fördelad nyckel] och [Fördelad nyckel (Konfirmation)] inte matchar. Ange samma fördelade nyckel igen.
- 1) Konfigurera basinställningar
- 2) Konfigurera IKE-inställningar
- 3) Konfigurera kommunikationsinställningar

#### Hänvisning:

 Om [Verifieringsalgoritm] är inställd på [AH], behöver [Krypteringsalgoritm] inte ställas in. Om [PFS] är inställd på [AV], behöver [DH-grupp] inte ställas in.

# Användarhantering

Du kan konfigurera inställningarna för att hantera användarna av RIP:n.

|                                                           |                                            |                                 | RISO IS1000C                                                                |                       |           |                          |                          | × |
|-----------------------------------------------------------|--------------------------------------------|---------------------------------|-----------------------------------------------------------------------------|-----------------------|-----------|--------------------------|--------------------------|---|
|                                                           |                                            |                                 | E 📀                                                                         |                       | 3         | -                        |                          |   |
| Allmänt Kommunikations<br>inställningar                   | IPSeo Användar-<br>inställningar hantering | Jobb- R<br>inställningar        | IPs i nätverk Tidsinställning                                               | ar Monitorinställning | ar Backup | SNMPv3-<br>inställningar | Säkerhetskopia<br>av HDD |   |
| Användarhantering                                         |                                            |                                 |                                                                             |                       |           |                          |                          |   |
| Redigera existerande<br>Admin<br>Sales01                  | användare:                                 | Ar<br>Là                        | apa ny användare —<br>wändarnamn<br>senord<br>prepa lösenord<br>Skapa       |                       |           |                          |                          |   |
| Radera användare: Admin<br>Meddelandespråk<br>Tillåta FTP | Radera al<br>English                       | vändare All<br>An<br>Till<br>På | männa användarinsi<br>Ira kan se jobb<br>Åta anonym FTP<br>vinga inloggning | tällningar:<br>☑<br>☑ |           |                          |                          |   |
| Ändra lösenord<br>Nytt lösenord                           |                                            | Aut                             | ndardspråk<br>iomatisk utloggningstid                                       | English               | Minuter – |                          |                          |   |

#### Inställningar

#### 1) Redigera existerande användare

Registrerade användarnamn visas i listrutan. Väljer raderande användare, ändra språk, ändra lösenord och aktivera/avaktivera FTP-tillgång.

#### 2) Skapa ny användare

Registrera användaren genom att ange användarnamnet och lösenordet.

#### 3) Andra kan se jobb

Aktiverar/avaktiverar tillgången till jobb av andra ägare.

#### 4) Tillåta anonym FTP

Aktiverar/avaktiverar FTP-tillgång av anonyma användare.

#### 5) Påtvinga inloggning

Ställer in om inloggningen påtvingas eller inte vid användning av RISO-konsolen.

#### Viktigt!:

• Om skrivaren är inställd på **[Krävs]** för skrivarens administratörsinställningar (inloggningsinställningar), kontrollera detta.

### 6) Standardspråk

Ställer in språket som används när en oregistrerad användare använder meddelandefunktionen.

#### 7) Automatisk utloggningstid

Ställer in tiden för automatisk utloggning när en inloggad användare inte utför operationer under en längre tid.

## Registrera nya användare

- Ange den nya användarens namn i rutan [Användarnamn]. Ange namnet som används för att logga in på nätverket som användarnamn. (Referera till namnet som visas som ägarnamn i jobblistan)
- Ange lösenordet i inmatningsrutan [Lösenord].
   Ange ett lösenord med 0 till 31 tecken bestående av alfanumeriska tecken och symboler (!"#\$%&'()\*+,-./:;<=>?@[^\_`{|}~).
- 3) Upprepa lösenordet i rutan [Upprepa lösenord].
- Klicka på [Skapa].
   Användaren är registrerad och användarnamnet läggs till i listan av registrerade användarnamn på skärmens vänstra sida.

#### Hänvisning:

• För optimal RIP-prestation, rekommenderar vi att högst 300 användare registreras.

#### Radera registrerade användare

- 1) Välj användaren som ska raderas från listan av namn på registrerade användare.
- 2) Klicka på [Radera användare]. Användaren raderas.

#### Ändra lösenord

- 1) Ändra användarnamnet för vilket lösenordet ska ändras från listan av namn på registrerade användare.
- Ange det nya lösenordet i rutan [Nytt lösenord].
   Ange ett lösenord med 0 till 31 tecken bestående av alfanumeriska tecken och symboler (!"#\$%&'()\*+,-./:;<=>?@[^\_`{|}~).
- 3) Upprepa det nya lösenordet i rutan [Upprepa nytt lösenord].
- 4) Klicka på [Ändra lösenord].
  - Lösenordet är ändrat.

#### Hänvisning:

• Om [Nytt lösenord] inte motsvarar [Upprepa nytt lösenord] visas ett felmeddelande. Ange samma lösenord igen.

#### Ändra språk på meddelanden

- 1) Välj användarnamnet från listan på namn av registrerade användare.
- 2) Välj ett språk från rutan [Meddelandespråk].
- Klicka på [Ändra språk]. Ställ in språket som ska användas för meddelandefunktioner så som e-postmeddelanden till valda användare.

#### Ändra språk på meddelanden

- 1) Väljer ett användarnamn från listan med registrerade användare.
- 2) Aktivera/avaktivera FTP-tillgång.
  - Vid aktivering av FTP-tillgång, markera rutan [Tillåt FTP].
- 3) Klicka på knappen [Använd].

### Ändra allmänna användarinställningr

- Om [Andra kan se jobb] är markerat, är tillgången till jobb från olika ägare aktiverat.
- När [Tillåt anonym FTP] är markerat är FTP-tillgång av anonyma användare aktiverat.
- Om [Påtvinga inloggning] är markerat, påtvingas inloggning med användarnamn och lösenord genom RISO-konsolen.
   Om [Påtvinga inloggning] är markerat, kan endast inloggningsområdet och vissa operationer

användas. (Operationerna som inte kan användas är gråtonade.)

- Från rutan [Standardspråk], välj språket som ska användas när meddelandefunktionen används av en oregistrerad användare.
- Om [Automatisk utloggningstid] är angett, kommer en inloggad användare att loggas ut om användaren inte utför några operationer under den tiden.
   Om den ställs in på [0], är den automatiska utloggningstiden avaktiverad.

# Jobbinställningar

Här görs inställningarna för bearbetning av jobb i RIP:n.

|                               |                       | RISO          | IS1000C                               |           |               |                |
|-------------------------------|-----------------------|---------------|---------------------------------------|-----------|---------------|----------------|
| Almänt Kommunikations         |                       |               | Tideinställpipaar Monitorinställipipa | Backup    | SNMPAG        | Silverbettonia |
| inställningar in              | ställningar hantering | inställningar | . nusinstanningar monitorinstanning   | ar backup | inställningar | av HDD         |
| Jobbinställningar             |                       |               |                                       |           |               |                |
| ASCII-utskrift                |                       |               |                                       |           |               |                |
| Standardsidstorlekar          | A4                    | •             | ]                                     |           |               |                |
| Generera jobbinfohändelser    |                       |               |                                       |           |               |                |
| Använd filnamn som jobbnamn   | V                     |               |                                       |           |               |                |
| Automatisk radering av jobb — |                       |               |                                       |           |               |                |
| Hur                           | Automatiskt           | Manuellt      |                                       |           |               |                |
| När                           | Efter timmar          | Efter dagar   | Efter antal                           |           |               |                |
| Värde                         | 3                     |               |                                       |           |               |                |
|                               |                       |               |                                       |           |               |                |
|                               |                       |               |                                       |           |               |                |
|                               |                       |               |                                       |           |               |                |
|                               |                       |               |                                       |           |               |                |
|                               |                       |               |                                       |           |               |                |
|                               |                       |               |                                       |           |               |                |
|                               |                       |               |                                       |           |               |                |
|                               |                       |               |                                       |           |               |                |
|                               |                       |               |                                       |           |               |                |
|                               |                       |               |                                       | 04        | та П          | lämna 📗        |

#### Inställningar

1) ASCII-utskrift

Aktiverar/avaktiverar utskrift av ASCII-textjobb.

- 2) Standardsidstorlekar Ställer in sidstorleken som används för jobb för vilka en sidstorlek inte ställts in.
- Generera jobbinfohändelser
   Ställer in om detaljerade händelser ska genereras eller inte i detaljkolumnen i [Loggning] under [Jobbdetaljer].
- 4) Använd filnamn som jobbnamn

Ställer in displayen av jobbfilens namn i jobblistan.

5) Automatisk radering av jobb

Ställer in hur och när jobb ska raderas in listan [Avslutade jobb].

#### Inställningar för ASCII-filutskrift [ASCII-utskrift]

Markeras **[ASCII-utskrift]**, kan ASCII-textjobb skrivas ut. Om ett jobb av okänt textformat har tagits emot, skrivs jobbet ut som ASCII-text.

#### Hänvisning:

 Om [ASCII-utskrift] är aktiverat, skrivs alla jobb förutom PostScript-, PCL-, PDF-, PPML- (valfria) och TIFF-filer ut som ASCII-text.

#### Inställningar för standardsidstorlekar [Standardsidstorlek]

I rutan [Standardsidstorlek], välj en sidstorlek som gäller för jobb för vilka en sidstorlek inte ställts in.

#### Hänvisning:

 Jobb för vilka en sidstorlek inte har ställts in, så som exempelsidor som lagrats i RIP:n och utskriftsjobb som skapats av skrivardrivrutinen förutom denna RIP:s skrivardrivrutin.

# Genererar detaljerade jobbinfohändelser [Generera jobbinfohändelser]

Markeras detta, genereras detaljerade jobbinfohändelser i detaljkolumnen i [Loggning] av [Jobbdetaljer].

#### Hänvisning:

• Markeras detta kommer bearbetningen bli långsammare.

# Visa filnamnet i jobblistan [Använd filnamn som jobbnamn]

Vid rutan markeras visas jobbets filnamn i jobblistans "Namn".

# Ställ in med vilken metod avslutade jobb ska raderas [Automatisk radering av jobb]

Ställ in vare sig avslutade jobb som lagras i listan [Avslutade jobb] ska raderas automatiskt eller manuellt.

- Välj [Automatiskt] eller [Manuellt] under [Hur] i [Automatisk radering av jobb]. Om [Automatiskt] väljs, fortsätt till steg 2. Om [Manuellt] väljs, krävs inga andra inställningar.
- Välj tidsenhet för radering under [När].
   [Efter timmar]: När angiven tid har gått raderas jobben automatiskt.
   [Efter dagar]: När angivet antal dagar har gått raderas jobben automatiskt.
   [Efter antal]: När antalet sparade jobb överstiger set-antalet, raderas jobben i automatiskt i kronologisk ordning med det äldsta jobbet först.
- 3) Ange referensnumret i fältet [Värde]. Tiden för automatisk radering bestäms i samband med enheten som valts i steg 2.

# RIP:s i nätverk

När flera RIP:s av samma modell är anslutna till nätverket, kan varje jobb delegeras till en annan RIP för bearbetning.

Specificera de RIP som kan användas för jobbdelegering.

#### Hänvisning:

- Endast IS1000C / IS950C kan specificeras som RIP för lastfördelning. Lastfördelning med andra modeller och RIP:s som inte är RISO är inte möjligt.
- Systemet med lastbalansering kan bestå av en master RIP och en till fyra klient RIPs. Inställningarna för lastbalansering görs av master. Inga inställningar krävs på klientens sida.

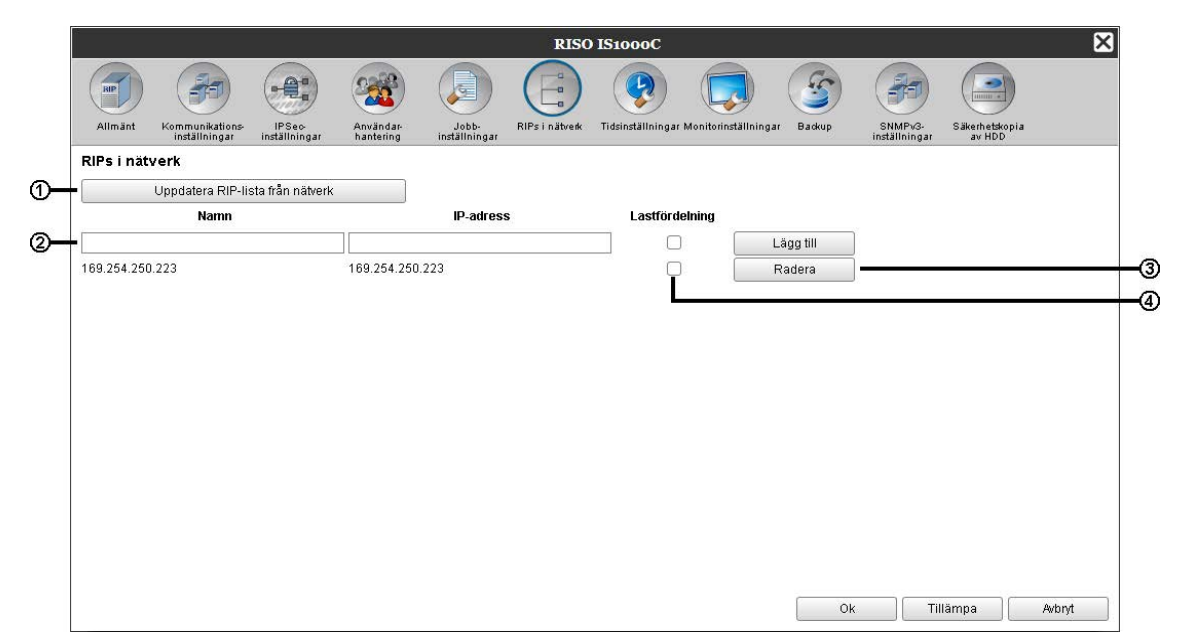

#### Aktioner

- Uppdatera RIP-lista från nätverk Söker efter IS1000C / IS950C anslutna till nätverket.
- 2) Direkt inmatning och tillägg av namn/IP-adress Lägger till namn och IP-adressen av RIP till listan genom direkt inmatning.
- 3) Radering från listan Raderar RIP:s från listan.
- 4) Lastfördelning

Ställer in om listans RIP:s används för fördelad bearbetning (för lastfördelning).

## Söker efter RIP:s på nätverket [Uppdatera RIP-lista från nätverket]

Klickas **[Uppdatera RIP-lista från nätverket]**, genomsöks den IS1000C / IS950C som är ansluten till nätverket och listan uppdateras med den senaste informationen.

## Direkt inmatning och tillägg av namn/IP-adress [Namn] [IP-adress] [Lägg till]

Lägger till namnet och IP-adressen av RIP:n till listan genom direkt inmatning. [Namn]: Ange RIP-namnet. Om DNS inte är konfigurerad, ange IP-adressen. [IP-adress]: Ange IP-adress för RIP.

[Lägg till]: Namnet och IP-adressen läggs till listan.

# Inställningar för jobbdelegering [Lastfördelning]

Om rutan bredvid namn/ip-adress av RIP:n markeras, kan den användas för lastfördelning (bearbetning genom lastfördelning).

## Radering från RIP-listan [Radera]

Klickas **[Radera]** till höger om namn/ip-adress av RIP:n, raderas den från listan. Klicka **[Ok]** eller **[Tillämpa]** för att bekräfta inställningarna.

# Tidsinställningar

Synkroniserar RIP:s tidsinställningar med datorns tidsinställningar.

|             |                                  |                         |                        |                        | RISC           | ) IS1000C        |                       |        |                          |                          |
|-------------|----------------------------------|-------------------------|------------------------|------------------------|----------------|------------------|-----------------------|--------|--------------------------|--------------------------|
| RP          |                                  |                         | <b>200</b>             |                        |                |                  |                       | 3      | -                        |                          |
| Allmänt     | Kommunikations-<br>inställningar | IPSeo-<br>inställningar | Användar-<br>hantering | Jobb-<br>inställningar | RIPs i nätverk | Tidsinställninga | r Monitorinställninga | Backup | SNMPv3-<br>inställningar | Säkerhetskopia<br>av HDD |
| Tidsinställ | ningar                           |                         |                        |                        |                |                  |                       |        |                          |                          |
|             |                                  | A                       | Månad                  | Dag                    | Timme          | Minut            | Sekund                |        |                          |                          |
| PC-tid      |                                  | 2014                    | 10                     | 16                     | 17             | 14               | 7                     |        |                          |                          |
| RIP-tid     |                                  | 2014                    | 10                     | 16                     | 17             | 14               | 38                    |        |                          |                          |
|             |                                  | 1                       | Synkron                | isera                  |                |                  |                       |        |                          |                          |
|             |                                  |                         | .,                     |                        |                |                  |                       |        |                          |                          |
|             |                                  |                         |                        |                        |                |                  |                       |        |                          |                          |
|             |                                  |                         |                        |                        |                |                  |                       |        |                          |                          |
|             |                                  |                         |                        |                        |                |                  |                       |        |                          |                          |
|             |                                  |                         |                        |                        |                |                  |                       |        |                          |                          |
|             |                                  |                         |                        |                        |                |                  |                       |        |                          |                          |
|             |                                  |                         |                        |                        |                |                  |                       |        |                          |                          |
|             |                                  |                         |                        |                        |                |                  |                       |        |                          |                          |
|             |                                  |                         |                        |                        |                |                  |                       |        |                          |                          |
|             |                                  |                         |                        |                        |                |                  |                       |        |                          |                          |
|             |                                  |                         |                        |                        |                |                  |                       |        |                          |                          |
|             |                                  |                         |                        |                        |                |                  |                       |        |                          |                          |
|             |                                  |                         |                        |                        |                |                  |                       |        |                          |                          |
|             |                                  |                         |                        |                        |                |                  |                       |        |                          |                          |
|             |                                  |                         |                        |                        |                |                  |                       |        |                          |                          |

#### **Visad information**

1) PC-tid

Visar datorns tidsinställningar.

2) RIP-tid

Visar RIP:s tidsinställningar.

#### Aktioner

• [Synkronisera]

Trycks detta synkroniseras RIP:s tidsinställningar med datorns tidsinställningar.

#### Hänvisning:

• Tidszoninställningarna synkroniseras också med datorns inställningar.

# Monitorinställningar

Denna skärm är för skärmsläckarinställningar.

| 8     | RISO IS1000C                                                                                                    |                                                                |                         |                         |                        |                |                  |                        |        |                          |                          |        |  |
|-------|----------------------------------------------------------------------------------------------------|----------------------------------------------------------------|-------------------------|-------------------------|------------------------|----------------|------------------|------------------------|--------|--------------------------|--------------------------|--------|--|
|       | ap                                                                                                    |                                                                |                         | -                       |                        | E              |                  |                        | 5      | -                        |                          |        |  |
|       | Allmänt                                                                                                    | Kommunikations-<br>inställningar                               | IPSeo-<br>inställningar | Användar-<br>hantering  | Jobb-<br>inställningar | RIPs i nätverk | Tidsinställninga | r Monitorinställningar | Backup | SNMPv3-<br>inställningar | Säkerhetskopia<br>av HDD |        |  |
|       | Monitorin                                                                                                    | ställningar                                                    |                         |                         |                        |                |                  |                        |        |                          |                          |        |  |
| 00000 | <ul> <li>Aktivera me</li> <li>Automatisk</li> <li>Aktivera sk</li> <li>Skärmsläct</li> <li>Skärmsläct</li> </ul> | onitor<br>utloggningstid<br>ärmsläckare<br>kare<br>kar-timeout | ☑<br>☑<br>Intermo       | 0 Minuter<br>mentary2 💌 |                        |                |                  |                        |        |                          |                          |        |  |
|       |                                                                                                    |                                                                |                         |                         |                        |                |                  |                        | Ok     | Till                     | āmpa                     | Arbryt |  |

#### Inställningar

#### 1) Aktivera monitor

Ställer in om du använder en monitor eller inte. Om du inte använder en monitor, avlägsna markeringen.

#### 2) Automatisk utloggningstid

Ställer in tiden för automatisk utloggning när en inloggad användare inte utför operationer under en längre tid.

#### 3) Aktivera skärmsläckare

Ställer in om skärmsläckaren ska användas eller inte.

### 4) Skärmsläckare

Väljer vilken skärmsläckare som ska användas.

#### 5) Skärmsläckar-timeout

Ställer in tiden (i minuter) innan skärmsläckaren startar när monitorn inte har använts under en längre tid.

## Aktivera monitorn [Aktivera monitor]

Markera **[Aktivera monitor]** om en monitor är ansluten. Avlägsna markeringen om ingen monitor är ansluten.

# Ställa in automatiskt utloggningstid [Automatisk utloggningstid]

Ställer in tiden för automatisk utloggning när en inloggad användare inte utför operationer under en längre tid.

Tiden kan anges från 0 till 99 minuter (det initiala värdet är 2 minuter).

#### Hänvisning:

• Om den automatiska utloggningstiden är satt till 0 minuter kommer den automatiska utloggningen inte utföras. För att logga ut i detta fall klicka på knappen [Logga ut].

## Aktivera skärmsläckare

Ställer in om en skärmsläckare ska användas eller inte när monitorn inte används under ett tag.

- Aktivera skärmsläckare Markera [Aktivera skärmsläckare] när du använder skärmsläckare.
- Skärmsläckare Skärmsläckare kan väljas från listan av användbara skärmsläckare.
- Skärmsläckar-timeout Ställer in tiden när skärmsläckaren startar. Tiden kan anges mellan 1 till 999 minuter (det initiala värdet är 5 minuter).

# Backup

Denna skärm används för att exportera olika inställningar från RIP:n till datorn och importera inställningar från datorn.

|          |         | RISO IS1000C                     |                         |                        |                        |                |                   |                     |           |                          |                          |        |  |
|----------|---------|----------------------------------|-------------------------|------------------------|------------------------|----------------|-------------------|---------------------|-----------|--------------------------|--------------------------|--------|--|
|          |         |                                  | •                       |                        |                        |                |                   |                     | 3         |                          |                          |        |  |
|          | Allmänt | Kommunikations-<br>inställningar | IPSeo-<br>inställningar | Användar-<br>hantering | Jobb-<br>inställningar | RIPs i nätverk | Tidsinställningar | Monitorinställning. | ar Backup | SNMPv3-<br>inställningar | Säkerhetskopia<br>av HDD |        |  |
| 0        | Backup  | -köer                            |                         |                        |                        |                |                   |                     |           |                          |                          |        |  |
|          |         |                                  |                         |                        | Expo                   | rtköer         |                   |                     |           |                          |                          |        |  |
|          |         |                                  | Bläddra                 |                        | Impo                   | rtköer         | Tör               | m innan import      |           |                          |                          |        |  |
| @        | Backup  | av användare                     | !                       |                        |                        |                |                   |                     |           |                          |                          |        |  |
|          |         |                                  |                         |                        | Exportera              | användare      |                   |                     |           |                          |                          |        |  |
|          |         |                                  | Bläddra                 |                        | Importera              | användare      | Tör               | m innan import      |           |                          |                          |        |  |
| 3        | Säkerhe | etskopiera ark                   | ivjobb                  |                        |                        |                |                   |                     |           |                          |                          |        |  |
|          |         | _                                |                         |                        | Exportera              | arkivjobb      |                   |                     |           |                          |                          |        |  |
|          |         |                                  | Bläddra                 |                        | Importera              | arkivjobb      | Tör               | m innan import      |           |                          |                          |        |  |
| <b>@</b> | Säkerhe | etskopiering a                   | v håll-jobb             |                        |                        |                |                   |                     |           |                          |                          |        |  |
|          |         |                                  |                         |                        | Exportera              | ı håll-jobb    |                   |                     |           |                          |                          |        |  |
|          |         |                                  | Bläddra                 |                        | Importera              | håll-jobb      | Tör               | m innan import      |           |                          |                          |        |  |
|          | -       |                                  |                         |                        |                        |                |                   |                     |           |                          |                          |        |  |
|          |         |                                  |                         |                        |                        |                |                   |                     |           | )k T                     | illämna                  | Avbrvt |  |
|          |         |                                  |                         |                        |                        |                |                   |                     |           |                          |                          |        |  |

#### Inställningar

#### 1) Backup-köer

Inställningr för köer som kan exporteras till eller importeras från datorn.

#### 2) Backup av användare

Användarinformation som ställts in under [Användarhantering] kan exporteras till eller importeras från datorn.

#### 3) Säkerhetskopiera arkivjobb

Alla arkivjobb sparade på RIP:n kan exporteras till eller importeras från datorn.

#### 4) Säkerhetskopiering av håll-jobb

Alla hold-jobb som sparats på RIP kan exporteras eller importeras från datorn.

#### Hänvisning:

• När data som markerats med [Töm innan import] importeras, raderas den vid import.

# Exportera köinställningar till datorn [Exportköer]

Klicka på [Exportköer] och ange målmapp och filnamn och spara sedan.

Alla köinställningar som för tillfället är registrerade på RIP sparas. Filen sparas i textformat (filändelse .txt).

### Importera köinställningar från datorn [Importköer]

Klicka på **[Bläddra]** och specificera filen med köinställningar som ska importeras (filändelse .txt). Klicka på **[Importköer]** och utför importen till RIP.

#### Hänvisning:

- Den importerade kön läggs till redan existerande köer i RIP:n.
- Om det redan finns en kö med samma namn på RIP:n, skrivs köinställningarna över med den importerade kön.

# Exportera användarinformation till datorn [Exportera användare]

#### Som backup:

Klicka på **[Exportera användare]**, ställ in filformatet till XML, ange målmappen och filnamnet och spara. All användarinformation (förutom administratören) som för tillfället är registrerade i RIP:n sparas. Filen sparas som textformat (filändelse .txt).

#### För batch-registrering:

Klicka **[Exportera användare]**, ställ in filformatet till CSV, ange målmappen och filnamnet och spara. All användarinformation (förutom administratören) som för tillfället är registrerade i RIP:n sparas. Filen sparas som CSV format (filändelse .csv).

#### Hänvisning:

• För XML krypteras lösenorden och sparas.

## Importera användarinformation från datorn [Importera användare]

Som backup:

Klicka på **[Bläddra]** och specificera filen med användarinformation som ska importeras (filändelse.txt). Klicka slutligen på **[Importera användare]** och utför importen.

För batch-registrering:

Klicka på **[Bläddra]** och specificera filen med användarinformation som ska importeras (filändelse.csv). Klicka slutligen på **[Importera användare]** och utför importen.

#### Hänvisning:

- Om skrivarläget är inställt på [Krävs] för skrivarens administratörsinställningar (inloggningsinställningar), rekommenderas följande procedur för att importera registrerad användarinformation.
  - 1) Med användning av skrivarens administratörsinställning (användarinställning), använd [Exportera som CSV] för att exportera data.

2) Använd RIP:s funktion [Importera användare] för att importera den sparade CSV-filen. Data som är angiven i kolumnen [PC-inloggningsnamn] av CSV-filen är registrerad i RIP:n som användarinformation.

 Om samma användares inställningar existerar i RIP:n, skrivs existerande inställningar över med de importerade inställningarna.

# Exportera multipla arkivjobb till datorn [Exportera arkivjobb]

Klicka på **[Exportera arkivjobb]**, ange målmapp och filnamn och spara. Alla arkivjobb som för tillfället är sparade i RIP:n sparas i en fil. Filen sparas med filändelsen .shae.

### Hänvisning:

- Arkivjobb kan också sparas individuellt.
   "Vid export" @ s. 61
- Filer på upp till 2 GB kan sparas.

## Importera multipla arkivjobb från datorn [Importera arkivjobb]

Klicka på **[Bläddra]** och specificera filen med arkivjobb som ska importeras (filändelse .shae). Klicka på **[Importera arkivjobb]** för att importera till RIP:n.

#### Hänvisning:

• De importerade arkivjobben läggs till i listan med arkivjobb.

# Exportera håll-jobb till datorn [Exportera håll-jobb]

Klicka på **[Exportera håll-jobb]** och ange målmappen och filnamnet och spara. Alla håll-jobb som för tillfället sparas i RIP:n sparas i en fil. Filen sparas med filändelsen .shhe.

#### Hänvisning:

• Filer på upp till 2 GB kan sparas.

# Importera håll-jobb från datorn [Importera håll-jobb]

Klicka på **[Bläddra]** och specificera filen med håll-jobb som ska importeras (filändelse .shhe). Klicka på **[Importera håll-jobb]** och utför importen till RIP:n.

#### Hänvisning:

• De importerade håll-jobben läggs till i listan av håll-jobb.

# SNMPv3

Riskerna för tjuvlyssnande av data och manipulering kan sänkas genom att tillämpa verifiering och kryptering till "SNMP-paket" använda i nätverkskommunikation.

Specificera inställningarna för SNMPv3 genom att använda en CSV-fil för varje MIB-typ.

|   | RISO IS1000C |                                  |                         |                        |                        |                |                  |                       |           |                          |                          |       |  |
|---|--------------|----------------------------------|-------------------------|------------------------|------------------------|----------------|------------------|-----------------------|-----------|--------------------------|--------------------------|-------|--|
|   |              | <b>F</b>                         |                         | <b>200</b>             |                        |                |                  |                       | 5         | <b>H</b>                 |                          |       |  |
|   | Allmänt      | Kommunikations-<br>inställningar | IPSeo-<br>inställningar | Användar-<br>hantering | Jobb-<br>inställningar | RIPs i nätverk | Tidsinställninga | r Monitorinställning. | ar Backup | SNMPv3-<br>inställningar | Säkerhetskopia<br>av HDD |       |  |
| 0 | Private      | MIB                              |                         |                        |                        |                |                  |                       |           |                          |                          |       |  |
| - | Aktuell ko   | nfiguration: Standa              | rdkonfiguration         |                        |                        |                |                  |                       |           |                          |                          |       |  |
|   | T            | a bort konfiguratior             |                         | Ladda konfig           | juration               | Ladda up       | p konfiguration  | en                    |           |                          |                          |       |  |
| പ | MID 2        |                                  |                         |                        |                        |                |                  |                       |           |                          |                          |       |  |
|   | Aktuell ko   | nfiguration: Standa              | rdkonfiguration         |                        |                        |                |                  |                       |           |                          |                          |       |  |
|   | T            | a bort konfiguration             |                         | Ladda konfig           | juration               | Ladda up       | p konfiguration  | en                    |           |                          |                          |       |  |
| _ |              |                                  |                         |                        |                        |                |                  |                       |           |                          |                          |       |  |
| 3 | Host Re      | source MIB                       | rdkonfiguration         |                        |                        |                |                  |                       |           |                          |                          |       |  |
|   | T            | a bort konfiguration             |                         | Ladda konfig           | juration               | Ladda up       | p konfiguration  | en                    |           |                          |                          |       |  |
|   |              |                                  |                         |                        |                        |                |                  |                       |           |                          |                          |       |  |
| 4 | - Printer    | MIB                              |                         |                        |                        |                |                  |                       |           |                          |                          |       |  |
|   | Aktuell ko   | nfiguration: Standa              | rdkonfiguration         |                        |                        |                |                  |                       |           |                          |                          |       |  |
|   |              | a bort konfiguratior             |                         | Ladda konfig           | juration               | Ladda up       | p konfiguration  | en                    |           |                          |                          |       |  |
| 6 | Job Mo       | nitoring MIB                     |                         |                        |                        |                |                  |                       |           |                          |                          |       |  |
| - | SNMP         | v3 Kryptering                    |                         |                        |                        |                |                  |                       |           |                          |                          |       |  |
|   |              |                                  |                         |                        |                        |                |                  |                       |           |                          | llämna                   | avant |  |
|   |              |                                  |                         |                        |                        |                |                  |                       |           | <u> </u>                 |                          |       |  |

#### Inställningar

- 1) Private MIB
- 2) MIB2(RFC1213)

#### 3) Host Resource MIB(RFC1514)

#### 4) Printer MIB(RFC1759)

Individuella krypteringsinställningar för 1) till 4) kan konfigureras genom att använda CSV-filer. [Ladda upp konfigurering...]: Importerar en SNMPv3-inställningsfil från en dator till denna produkts hårddisk. [Ladda ned konfigurering...]: Exporterar en SNMPv3-inställningsfil från denna produkts hårddisk till en dator.

#### 5) Job Monitoring MIB

Du kan sätta på eller stänga av alla krypteringsinställningar på en gång eller via jobbövervakning MIB.

## Ställa in SNMPv3 genom att använda en CSV-fil för varje MIB-typ

- 1) Klicka [Ladda ned konfigurering...] och ladda ned CSV-fil.
- 2) Ange nödvändiga objekt i SNMPv3-filen och spara den till din dator.
- Ladda upp SNMPv3 CSV-filen sparad i steg 2 till denna produkts hårddisk. Klicka [Ladda upp konfigurering...].
- 4) Ställ in [Job Monitoring MIB] kryptering som nödvändigt.

#### Hänvisning:

- CSV-fil definition
  - Rad 1: Titelrad
  - Rad 2: MIB-namn
  - Rad 3: Versionsinformation

Rad 4 och nedan: Index, krypteringsinställningar, administratorsprivilegier (ställ in tillgångsprivilegier för användare med administratörsprivilegier), användarprivilegier (ställ in tillgångsprivilegier för vanliga användare)

CSV-fil exempel

| OID,        | Kryptering,                                      | Administratörsverifiering,                                            | Användarverifiering                                                                  |
|-------------|--------------------------------------------------|-----------------------------------------------------------------------|--------------------------------------------------------------------------------------|
| Printer MIB |                                                  |                                                                       |                                                                                      |
| 1           |                                                  |                                                                       |                                                                                      |
| 1.1.2.1,    | ON,                                              | RW,                                                                   | R                                                                                    |
| 1.1.2.2,    | OFF,                                             | RW,                                                                   | N/A                                                                                  |
|             | OID,<br>Printer MIB<br>1<br>1.1.2.1,<br>1.1.2.2, | OID, Kryptering,<br>Printer MIB<br>1<br>1.1.2.1, ON,<br>1.1.2.2, OFF, | OID,Kryptering,Administratörsverifiering,Printer MIB1111.1.2.1,ON,RW,1.1.2.2,OFF,RW, |

# Säkerhetskopia av HDD

Alla data som sparats till skrivar-controllern kan kumulativt säkerhetskopieras till en extern hårddisk. Dessutom kan alla inställningar så som säkerhetskopierade formulärval och köval återställas kumulativt.

|          |             |                                  |                                |                        |                        | RISO                 | IS1000C           |                       |          |                          |                          | ×      |
|----------|-------------|----------------------------------|--------------------------------|------------------------|------------------------|----------------------|-------------------|-----------------------|----------|--------------------------|--------------------------|--------|
|          | RIP         | <b>F</b>                         | •                              | <b>200</b>             |                        |                      |                   |                       | 3        | <b>F</b>                 |                          |        |
|          | Allmänt     | Kommunikations-<br>inställningar | IPSeo-<br>inställningar        | Användar-<br>hantering | Jobb-<br>inställningar | RIPs i nätverk       | Tidsinställningar | r Monitorinställninga | r Backup | SNMPv3-<br>inställningar | Säkerhetskopia<br>av HDD |        |
|          | Säkerhets   | kopia av HDD                     |                                |                        |                        |                      |                   |                       |          |                          |                          |        |
| 0        |             |                                  | Senaste                        | säkerhetskopia         |                        | Senaste              | återställning     |                       |          |                          |                          |        |
|          | Datum / tid |                                  | 10.11.201                      | 4 05:00:53             |                        | 24.10.20             | 014 17:51:14      |                       |          |                          |                          |        |
|          | Kommenta    | r                                | Maintena                       | nce 2014_11            |                        | Mainten              | ance 2014_10      |                       |          |                          |                          |        |
|          | Resultat    |                                  | Ok                             |                        |                        | Ok                   |                   |                       |          |                          |                          |        |
| 2        | Säkerhets   | kopia Aterställ                  | Radera                         |                        |                        |                      |                   |                       |          |                          |                          |        |
| പ        | Begagnade   | utrymme jå RIP                   | -HDE 26.69 GB                  | )                      |                        |                      |                   |                       |          |                          |                          |        |
| <u> </u> | Ledigt utry | nme på USB-hår                   | ddisl 394.74 C                 | 8                      |                        |                      |                   |                       |          |                          |                          |        |
| <u>ه</u> | Kommenta    | r                                |                                |                        |                        |                      |                   |                       |          |                          |                          |        |
|          | Åtgärd efte | r säkerhetskopie                 | ring 💿 Starta                  | om                     |                        | Avstä                | ingning           |                       |          |                          |                          |        |
|          | Utför HDE   | ) säkerhetskopier                | ing                            |                        |                        |                      |                   |                       |          |                          |                          |        |
|          | Datum (dial | 1/ama                            |                                |                        |                        | Diastals             | Desultat          |                       |          |                          |                          |        |
|          | 12.04.2014  | KUITII                           | neniar                         | 4                      |                        |                      | Resultat          |                       |          |                          |                          | •      |
|          | 10.02.2014  | 05:16:20 Maint<br>05:25:41 Maint | enance 2014_0<br>enance 2014_0 | 1<br>2                 |                        | 23.49 00<br>73.53 GB | Ok                |                       |          |                          |                          | _      |
| 6-       | 10.03.2014  | 05:13:25 Maint                   | enance 2014_0                  | 3                      |                        | 23.48 GB             | Ok                |                       |          |                          |                          |        |
|          | 14.04.2014  | 05:06:17 Maint                   | enance 2014_0                  | 4                      |                        | 23.55 GB             | Ok                |                       |          |                          |                          |        |
|          | 12.05.2014  | 05:09:25 Maint                   | enance 2014_0                  | 5                      | :                      | 23.51 GB             | Ok                |                       |          |                          |                          |        |
|          | 27.40.204.4 | 11-66-00 Moint                   | ononoo 2014 O                  | c                      |                        | 115100               | V                 |                       |          |                          |                          | *      |
|          |             |                                  |                                |                        |                        |                      |                   |                       | Ok       | ]                        | ämpa                     | Avbryt |

#### Visade objekt

#### 1) Senaste säkerhetskopiering/återställ resultat

Information från den senaste säkerhetskopieringen och/eller återställningen visas. Om inga säkerhetskopieringar eller återställningar har utförts än kommer detta område vara tomt.

#### 2) Fliken [Säkerhetskopia]

Säkerhetskopiera kumulativt inställningsdatan som sparats på skrivar-kontrollern till en extern hårddiskenhet.

#### 3) Fliken [Återställ]

Återställ säkerhetskopierade data som sparats till en extern hårddiskenhet till RIP.

#### 4) Fliken [Radera]

Radera säkerhetskopierade data som sparats till en extern hårddiskenhet.

#### 5) Datalista för säkerhetskopia

Visar en lista med alla tider och datum, kommentarer, datavolymer och säkerskopieringsresultaten för de säkerhetskopieringarna av hårddisken som har utförts.

#### Inställningsdata för kumulativ säkerhetskopiering [Säkerhetskopia]

#### Viktigt!:

- Om RIPs interna hårddiskenhet är skadad måste en ny hårddiskenhet installeras med speciell firmware. Kontakta din handlare (eller auktoriserad servicerepresentant).
- Under återställningen stoppas RIPs operationer. RISO-konsolen är inte heller tillgänglig.
- Under återställningen kan endast funktioner på skrivaren som inte användar RIP:n användas.
- Efter att säkerhetskopieringen är avslutad skrivs information, som t.ex. om åtgärden slutfördes normalt, ut automatiskt. Ställ in skrivaren så att den kan användas.
- Om en extern hårddiskenhet inte är ansluten till RIP eller om den externa hårddiskenheten inte kan kommas åt kommer ett fel att uppstå. Om ett fel uppstår tänds lampan ERROR på RIP:n.
- Använd endast den externa hårddiskenheten för säkerhetskopiering av RIP. Använd den inte med andra enheter.

#### Hänvisning:

- Vi rekommenderar en extern hårddiskenhet med följande specifikationer.
  - USB-anslutning (nätverksanslutningar inte möjliga)
  - 500GB eller mer ledigt utrymme
  - Självdriven
- 1) Anslut den externa hårddiskenheten till RIPs USB-anslutning.
- Kontrollera att innehållet av fliken [Säkerhetskopia] visas.
   Om det inte visas klicka på fliken [Säkerhetskopia].
   Volymen av inställningsdata som ska säkerhetskopieras och mängden ledigt utrymme på den externa hårddiskenheten visas.
- 3) Ställ in alla objekt.

#### Viktigt!:

 Om det inte finns nog med ledigt utrymme på den externa hårddiskenheten visas ett varningsmeddelande innan säkerhetskopieringen börjar. Kontrollera volymen av datan som ska säkerhetskopieras och mängden ledigt utrymme på den externa hårddiskenheten.

**[Kommentar]**: Kommentarer på mellan 1 och 32 tecken kan anges för att identifiera säkerhetskopierade data. Vi rekommenderar namn som är enkla att förstå så som "2014 underhåll". (Default: Datumet och tiden när skärmen **[Säkerhetskopia]** visas)

[Åtgärd efter säkerhetskopiering]: Välj skrivar-controllerns beteende efter att säkerhetskopieringen är avslutad.

(Default: Avstängning)

- [Starta om]: Startar om RIP. Efter att informationen, som t.ex. om säkerhetskopieringen har avslutats framgångsrikt eller inte, automatiskt har skrivits ut, startar normal drift.
- [Avstängning]: Stänger av RIP. Nästa gång RIP sätts på kommer information, som t.ex. om säkerhetskopieringen framgångsrikt har avslutats eller inte, automatiskt att skrivas ut.

|             |                                              |                                |                           |                        | RISC           | ) IS1000C         |                     |          |                          |                          | ×        |
|-------------|----------------------------------------------|--------------------------------|---------------------------|------------------------|----------------|-------------------|---------------------|----------|--------------------------|--------------------------|----------|
| RIP         | -                                            | •                              | )                         |                        |                |                   |                     | 3        | <b>F</b>                 |                          |          |
| Allmänt     | Kommunikati<br>inställninga                  | ons- IPSeo-<br>∎r inställning. | Användar-<br>ar hantering | Jobb-<br>inställningar | RIPs i nätverk | Tidsinställningar | Monitorinställninga | r Backup | SNMPv3-<br>inställningar | Säkerhetskopia<br>av HDD |          |
| Säkerhet    | skopia av H                                  | IDD                            |                           |                        |                |                   |                     |          |                          |                          |          |
|             | Senaste säkerhetskopia Senaste återställning |                                |                           |                        |                |                   |                     |          |                          |                          |          |
| Datum / tid | i                                            | 10.11                          | .2014 05:00:53            |                        | 24.10.2        | 014 17:51:14      |                     |          |                          |                          |          |
| Kommenta    | ar                                           | Main                           | tenance 2014_11           |                        | Mainter        | ance 2014_10      |                     |          |                          |                          |          |
| Resultat    |                                              | Ok                             |                           |                        | Ok             |                   |                     |          |                          |                          |          |
| Säkerhetsk  | kopia Återstä                                | II Radera                      |                           |                        |                |                   |                     |          |                          |                          |          |
| Begagnad    | e utrymme på                                 | RIP-HDD 26.6                   | 9 GB                      |                        |                |                   |                     |          |                          |                          |          |
| Ledigt utry | ymme på USB-                                 | hårddisk 394.                  | 74 GB                     |                        |                |                   |                     |          |                          |                          |          |
| Kommenta    | ar                                           |                                |                           |                        |                |                   |                     |          |                          |                          |          |
| Åtgärd efte | er säkerhetsk                                | opiering 💿 S                   | itarta om                 |                        | Avst           | ängning           |                     |          |                          |                          |          |
| Utför HDI   | D säkerhetsko                                | piering                        |                           |                        |                |                   |                     |          |                          |                          |          |
|             |                                              |                                |                           |                        |                |                   |                     |          |                          |                          |          |
| Datum / tid | I K                                          | ommentar                       |                           |                        | Storlek        | Resultat          |                     |          |                          |                          |          |
| 13.01.2014  | 05:16:26 M                                   | aintenance 201                 | 4_01                      |                        | 23.49 GB       | Ok                |                     |          |                          |                          | <u> </u> |
| 10.02.2014  | 05:25:41 M                                   | aintenance 201                 | 4_02                      |                        | 23.53 GB       | Ok                |                     |          |                          |                          | E        |
| 10.03.2014  | 05:13:25 M                                   | aintenance 201                 | 4_03                      |                        | 23.48 GB       | Ok                |                     |          |                          |                          |          |
| 14.04.2014  | 05:06:17 M                                   | aintenance 201                 | 4_04                      |                        | 23.55 GB       | Ok                |                     |          |                          |                          |          |
| 12.05.2014  | 05:09:25 M                                   | aintenance 201                 | 4_05                      |                        | 23.51 GB       | Ok                |                     |          |                          |                          |          |
| 27.40.2047  | 4.44-60-00 M                                 | ointononao 201                 | 4 00                      |                        | 11 £1 OD       | 04                |                     |          |                          |                          | +        |
|             |                                              |                                |                           |                        |                |                   |                     | Ok       |                          | llämpa                   | Avbryt   |

4) Klicka på knappen [Utför HDD säkerhetskopiering]. En bekräftelseskärm visas.

#### 5) Klicka på knappen [Ja].

| Är du säker på att du vil<br>hårddisken? | ll göra en säk | ærhetskopia av |
|------------------------------------------|----------------|----------------|
|                                          |                |                |
|                                          |                |                |
| Ja                                       |                | Nej            |

Säkerhetskopieringen börjar och RIPs DATA-lampa blinkar.

När säkerhetskopieringen är avslutad kommer skrivar-controllern utföra åtgärden inställd för [Åtgärd efter säkerhetskopiering].

#### Obs!:

- Om ett fel uppstår lyser RIPs ERROR-lampa upp.
- Filer som skapats när ett fel uppstår visas i datalistan för säkerhetskopior med [Fel] under [Resultat].
   Radera dessa filer eftersom de inte kan återställas.
- Blinkhastigheten av DATA-lampan ändras med säkerhetskopieringens framsteg. Hastigheten ökar medan säkerhetskopieringen framskrider.

# Återställ RIP-data kumulativt [Återställ]

#### Viktigt!:

- Under återställningen stoppas RIPs operationer. RISO-konsolen är inte heller tillgänglig.
- Under återställningen kan endast funktioner på skrivaren som inte använder RIP:n användas.
- Efter att återställningen är avslutad skrivs information, som t.ex. om operationen avslutades normalt eller inte, ut automatiskt. Ställ in skrivaren så att den kan användas.
- Om en extern hårddiskenhet inte är ansluten till RIP:n eller om det inte finns tillgång till den externa hårddiskenheten uppstår ett fel. Om ett fel uppstår lyser ERROR-lampan på RIP:n upp.
- Ställ in skrivaren så att den inte växlar till strömsparläge under återställningen.
   För mer information om strömsparfunktionen se "Skrivarens användarmanual".
- 1) Anslut den externa hårddiskenheten till skrivar-controllerns USB-anslutning.
- 2) Klicka på fliken [Återställ].
- 3) I datalistan för säkerhetskopior, klicka på de säkerhetskopierade data som ska återställas.

#### Hänvisning:

- Endast en datafil med säkerhetskopia kan väljas.
- Endast säkerhetskopierade data som har [Ok] under [Resultat] kan väljas.

|                                         | RISO IS1000C                     |                            |                        |                        |                |                   |                    |           |                          |                          |          |
|-----------------------------------------|----------------------------------|----------------------------|------------------------|------------------------|----------------|-------------------|--------------------|-----------|--------------------------|--------------------------|----------|
| RIP                                     | <b>a</b>                         | •                          | <b>200</b>             |                        |                |                   |                    | 5         | 7                        |                          |          |
| Allmänt                                 | Kommunikations-<br>inställningar | IPSeo-<br>inställningar    | Användar-<br>hantering | Jobb-<br>inställningar | RIPs i nätverk | Tidsinställningar | Monitorinställning | ar Backup | SNMPv3-<br>inställningar | Säkerhetskopia<br>av HDD |          |
| Säkerhetskopia av HDD                   |                                  |                            |                        |                        |                |                   |                    |           |                          |                          |          |
|                                         |                                  | Senaste                    | säkerhetskopia         |                        | Senaste        | återställning     |                    |           |                          |                          |          |
| Datum / tid                             |                                  | 10.11.20                   | 14 05:00:53            |                        | 24.10.2        | 014 17:51:14      |                    |           |                          |                          |          |
| Kommenta                                | r                                | Maintena                   | ance 2014_11           |                        | Mainten        | ance 2014_10      |                    |           |                          |                          |          |
| Resultat                                |                                  | Ok                         |                        |                        | Ok             |                   |                    |           |                          |                          |          |
| Säkerhetsk                              | kopia Återställ                  | Radera                     |                        |                        |                |                   |                    |           |                          |                          |          |
| Begagnade                               | e utrymme på RIP                 | -HDD 26.69 GE              | 9                      |                        |                |                   |                    |           |                          |                          |          |
| Ledigt utry                             | mme på USB-hår                   | ddisk 394.74 G             | 9B                     |                        |                |                   |                    |           |                          |                          |          |
| Kommenta                                | ır                               | Maintena                   | ance 2014_01           |                        |                |                   |                    |           |                          |                          |          |
| Åtgärd efte                             | er säkerhetskopie                | ering 💿 Starta             | a om                   |                        | 🔘 Avstå        | ingning           |                    |           |                          |                          |          |
| Återställ H                             | HDD säkerhetskop                 | piering                    |                        |                        |                |                   |                    |           |                          |                          |          |
| Dotum (tid                              | Kamr                             | montor                     |                        |                        | Ptorlol        | Beaultat          |                    |           |                          |                          |          |
| 13.01.201A                              | 05:16:26 Maint                   | inental<br>enance 2014 - 0 | 1                      |                        | 23.40 GB       | Ok                |                    |           |                          |                          | _        |
| 10.02.2014                              | 05:25:41 Maint                   | enance 2014_0              | 2                      |                        | 23.53 GB       | Ok                |                    |           |                          |                          | E        |
| 10.03.2014                              | 05:13:25 Maint                   | enance 2014_0              | 3                      |                        | 23.48 GB       | Ok                |                    |           |                          |                          |          |
| 14.04.2014 05:06:17 Maintenance 2014_04 |                                  |                            |                        | 23.55 GB               | Ok             |                   |                    |           |                          |                          |          |
| 12.05.2014                              | 05:09:25 Maint                   | enance 2014_0              | 5                      |                        | 23.51 GB       | Ok                |                    |           |                          |                          |          |
| 27.40.2044                              | 11-58-00 Moint                   | 000000 2014 0              | e.                     |                        | 11 £1 OD       | OF.               |                    |           |                          |                          | <b>T</b> |
|                                         |                                  |                            |                        |                        |                |                   |                    | Ok        | : [П                     | lämpa                    | Avbryt   |

- 4) Välj skrivar-controllerns beteende när återställningen har avslutats med [Åtgärd efter säkerhetskopiering]. (Default: Starta om)
  - [Starta om]: Startar om skrivar-controllern. Efter att information, som t.ex. om återställningen har avslutats normalt eller inte, har skrivits ut startar normal drift.
  - [Avstängning]: Stänger av RIP. Nästa gång RIP:n sätts på kommer information, som t.ex. om säkerhetskoperingen har avslutats framgångsrikt eller inte, automatiskt att skrivas ut.

|                                 |                                     |                        |                        | RISO           | IS1000C           |                     |          |                          |                          | ×      |
|---------------------------------|-------------------------------------|------------------------|------------------------|----------------|-------------------|---------------------|----------|--------------------------|--------------------------|--------|
|                                 |                                     | <b>200</b>             |                        |                |                   |                     | 5        | -                        |                          |        |
| Allmänt Kommunika<br>inställnin | itions- IPSeo-<br>gar inställningar | Användar-<br>hantering | Jobb-<br>inställningar | RIPs i nätverk | Tidsinställningar | Monitorinställninga | r Backup | SNMPv3-<br>inställningar | Säkerhetskopia<br>av HDD |        |
| Säkerhetskopia av               | HDD                                 |                        |                        |                |                   |                     |          |                          |                          |        |
|                                 | Senaste                             | säkerhetskopia         |                        | Senaste        | återställning     |                     |          |                          |                          |        |
| Datum / tid                     | 10.11.201                           | 4 05:00:53             |                        | 24.10.2        | 014 17:51:14      |                     |          |                          |                          |        |
| Kommentar                       | Maintena                            | ince 2014_11           |                        | Mainten        | ance 2014_10      |                     |          |                          |                          |        |
| Resultat                        | Ok                                  |                        |                        | Ok             |                   |                     |          |                          |                          |        |
| Säkerhetskopia Åters            | täll Radera                         |                        |                        |                |                   |                     |          |                          |                          |        |
| Begagnade utrymme p             | å RIP-HDD 26.69 GB                  | 1                      |                        |                |                   |                     |          |                          |                          |        |
| Ledigt utrymme på US            | B-hårddisk 394.74 G                 | B                      |                        |                |                   |                     |          |                          |                          |        |
| Kommentar                       | Maintena                            | ince 2014_01           |                        |                |                   |                     |          |                          |                          |        |
| Åtgärd efter säkerhets          | kopiering 💿 Starta                  | om                     |                        | 🔘 Avstå        | ingning           |                     |          |                          |                          |        |
| Återställ HDD säkerh            | etskopiering                        |                        |                        |                |                   | -                   |          |                          |                          |        |
|                                 |                                     |                        |                        |                |                   |                     |          |                          |                          |        |
| Datum / tid                     | Kommentar                           |                        | S                      | itorlek        | Resultat          |                     |          |                          |                          |        |
| 13.01.2014 05:16:26             | Maintenance 2014_01                 | 1                      | 2                      | 3.49 GB        | Ok                |                     |          |                          |                          | ×      |
| 10.02.2014 05:25:41             | Maintenance 2014_0:                 | 2                      | 2                      | 3.53 GB        | Ok                |                     |          |                          |                          | E      |
| 10.03.2014 05:13:25             | Maintenance 2014_0:                 | 3                      | 2                      | 3.48 GB        | Ok                |                     |          |                          |                          |        |
| 14.04.2014 05:06:17             | Maintenance 2014_0                  | 4                      | 2                      | 3.55 GB        | Ok                |                     |          |                          |                          |        |
| 12.05.2014 05:09:25             | Maintenance 2014_0                  | 5                      | 2                      | 3.51 GB        | Ok                |                     |          |                          |                          | -      |
| 27.40.204.444-66-00             | Maintananaa 201.4. Ol               | e                      |                        | 2.52.00        | - 04              |                     |          |                          |                          | •      |
|                                 |                                     |                        |                        |                |                   |                     | Ok       |                          | lämpa                    | Avbryt |

5) Klicka på [Återställ HDD säkerhetskopia]. En bekräftelseskärm visas.

#### 6) Klicka på knappen [Ja].

| Är du säker på att du vill åter<br>av en hårddisk? | ställa en säkerhetskopia |
|----------------------------------------------------|--------------------------|
|                                                    |                          |
|                                                    |                          |
| Ja                                                 | Nej                      |

Säkerhetskopieringen börjar och skrivar-controllerns DATA-lampa blinkar.

När säkerhetskopieringen är avslutad kommer skrivar-controllern utföra åtgärden inställd för [Åtgärd efter säkerhetskopiering].

#### Viktigt!:

- Om ett problem uppstår och återställningen misslyckas \* raderas datan på RIPs interna hårddiskenhet.
  - \* Om den externa hårddiskenheten är bortkopplad eller strömförsörjningen har brutits på grund av blixt, strömavbrott, en olycka, osv., kan återställningen misslyckas.
- Om RIP:n startar om efter att en återställning misslyckats, utför återställningen igen.
   Om RIP:n inte startar om efter att en återställning misslyckats, kontakta din handlare (eller auktoriserad servicerepresentant).

#### Hänvisning:

• Blinkhastigheten av DATA-lampan ändras med återställningens framsteg. Hastigheten ökar medan återställningen framskrider.

## Radera säkerhetskopierade data [Radera]

- 1) Anslut den externa hårddiskenheten till skrivar-controllerns USB-anslutning.
- 2) Klicka på fliken [Radera].
- 3) I datalistan med säkerhetskopieringar, klicka på de säkerhetskopierade data som ska raderas.

#### Hänvisning:

• Endast en datafil med säkerhetskopia kan väljas.

|             |                                              |                               |                        |                        | RISC           | IS1000C           |                     |          |                          |                          | ×        |
|-------------|----------------------------------------------|-------------------------------|------------------------|------------------------|----------------|-------------------|---------------------|----------|--------------------------|--------------------------|----------|
| RIP         |                                              |                               |                        |                        | E              |                   |                     | 5        | -                        |                          |          |
| Allmänt     | Kommunikatio<br>inställninga                 | ns- IPSeo-<br>r inställningar | Användar-<br>hantering | Jobb-<br>inställningar | RIPs i nätverk | Tidsinställningar | Monitorinställninga | r Backup | SNMPv3-<br>inställningar | Säkerhetskopi.<br>av HDD | a        |
| Säkerhet    | Säkerhetskopia av HDD                        |                               |                        |                        |                |                   |                     |          |                          |                          |          |
|             | Senaste säkerhetskopia Senaste återställning |                               |                        |                        |                |                   |                     |          |                          |                          |          |
| Datum / tid | 1                                            | 10.11.20                      | 14 05:00:53            |                        | 24.10.2        | 014 17:51:14      |                     |          |                          |                          |          |
| Kommenta    | ar                                           | Mainten                       | ance 2014_11           |                        | Mainten        | ance 2014_10      |                     |          |                          |                          |          |
| Resultat    |                                              | Ok                            |                        |                        | Ok             |                   |                     |          |                          |                          |          |
| Säkerhetsi  | kopia Återstä                                | ll Radera                     |                        |                        |                |                   |                     |          |                          |                          |          |
| Begagnad    | e utrymme på                                 | RIP-HDD 26.69 G               | В                      |                        |                |                   |                     |          |                          |                          |          |
| Ledigt utry | ymme på USB-I                                | hårddisk 394.74 (             | ЭВ                     |                        |                |                   |                     |          |                          |                          |          |
| Kommenta    | ar                                           | Mainten                       | ance 2014_01           |                        |                |                   |                     |          |                          |                          |          |
| Radera s    | säkerhetskopia                               | av hårddisken                 |                        |                        |                |                   |                     |          |                          |                          |          |
|             |                                              |                               |                        |                        |                |                   |                     |          |                          |                          |          |
|             |                                              |                               |                        |                        |                |                   |                     |          |                          |                          |          |
| Datum / tid | l Ko                                         | ommentar                      |                        | :                      | Storlek        | Resultat          |                     |          |                          |                          |          |
| 13.01.2014  | 05:16:26 M                                   | aintenance 2014_0             | )1                     |                        | 23.49 GB       | Ok                |                     |          |                          |                          | <u>^</u> |
| 10.02.2014  | 05:25:41 M                                   | aintenance 2014_(             | 12                     |                        | 23.53 GB       | Ok                |                     |          |                          |                          | =        |
| 10.03.2014  | 05:13:25 M                                   | aintenance 2014_(             | 03                     |                        | 23.48 GB       | Ok                |                     |          |                          |                          |          |
| 14.04.2014  | 05:06:17 M                                   | aintenance 2014_(             | )4                     |                        | 23.55 GB       | Ok                |                     |          |                          |                          |          |
| 12.05.2014  | 05:09:25 M                                   | aintenance 2014_(             | )5                     |                        | 23.51 GB       | Ok                |                     |          |                          |                          | -        |
| 107.40.004  | 4.44-60-00 M                                 | nintananaa 2014 (             | 10                     |                        | 22.62.OB       | OL.               |                     |          |                          |                          | A 1 1    |
|             |                                              |                               |                        |                        |                |                   |                     | Ok       |                          | IIIIampa                 | Avoryt   |

Klicka på knappen **[Radera säkerhetskopia av hårddisken]**. Valda säkerhetskopierade data raderas.

# Anpassade inställningar

Ofta använda formulär, användardefinierade pappersstorlekar, streckkodsområden och PCL-facktillordningar kan registreras på RIP:n i förväg.

Fönstret med anpassade inställningar kan visas genom att föra markören över menyknappen **[RIP]** och klicka på **[Användarpreferenser...]** i undermenyn som visas.

|                       |                               | PCL                       |                         |
|-----------------------|-------------------------------|---------------------------|-------------------------|
| Anpassade<br>formulär | Anpassade<br>pappersstorlekar | PCL-fackkart-<br>läggning | Streckkod-<br>som råden |
| Anpassade             | e formulär                    |                           |                         |
| Användarfor           | mulär 1                       | Inget for                 | nulär                   |
| Användarfor           | mulär 2                       | Inget for                 | mulär                   |
| Användarfor           | mulär 3                       | Inget for                 | nulär                   |
| Anvandarfor           | mular 4<br>mulär 5            | Inget for                 | nular<br>mulär          |
| Användarfor           | mulär 6                       | Inget for                 | nulär                   |
| Användarfor           | mulär 7                       | Inget for                 | nulär                   |
| Användarfor           | mulär 8                       | Inget for                 | mulär                   |
| Användarfor           | mulär 9                       | Inget for                 | nulär                   |
| Användarfor           | mulär 10                      | Inget for                 | nulär                   |
|                       |                               |                           |                         |
|                       |                               |                           |                         |
|                       |                               |                           |                         |
|                       |                               |                           |                         |
|                       |                               |                           |                         |

Vid klick på ikonerna längst uppe på skärmen växlas till motsvarande skärm.

[Ok]: Klicka för att spara ändringar och avsluta redigering.

[Tillämoa]: Klicka för att spara ändringarna och fortsätta redigera.

[Avbryt]: Klicka för att avbryta ändringarna och avsluta redigering.

# Användardefinierade formulär

Registrerar ofta användardefinierade formulär.

Användardefinierade formulären som är registrerade här visas av rutorna - [Formulär 1 (alla sidor eller framsida)],

[Formulär 2 (baksidad)], [Ställ före jobb] och [bifoga] - på skärmen [Formulär] under menyn [Jobbdetaljer] eller skrivardrivrutinen.

"**[Formulär]**" @ s. 43

|                                           | RISO IS1000C         |    |          | ×      |
|-------------------------------------------|----------------------|----|----------|--------|
| Anpassade<br>formulär papersstorlekar PCL | fackart-<br>sområden |    |          |        |
| Anpassade formulär                        |                      |    |          |        |
| Användarformulär 1                        | Inget formulär       | ~  |          |        |
| Användarformulär 2                        | Inget formulär       | ~  |          |        |
| Användarformulär 3                        | Inget formulär       | ~  |          |        |
| Användarformulär 4                        | Inget formulär       | ~  |          |        |
| Användarformulär 5                        | Inget formulär       | ~  |          |        |
| Användarformulär 6                        | Inget formulär       | ~  |          |        |
| Användarformulär 7                        | Inget formulär       | ~  |          |        |
| Användarformulär 8                        | Inget formulär       | ~  |          |        |
| Användarformulär 9                        | Inget formulär       | ~  |          |        |
| Användarformulär 10                       | Inget formulär       | ~  |          |        |
|                                           |                      |    |          |        |
|                                           |                      |    |          |        |
|                                           |                      |    |          |        |
|                                           |                      |    |          |        |
|                                           |                      |    |          |        |
|                                           |                      | Ok | Tillämpa | Avbryt |

#### Inställningar

 Användarformulär 1 till 10 Arkivjobb som sparas i RIP är allokerade till användarformulär.

#### Inrättning av användarformulär

Välj i rutan med önskat användarformulär namnet på det arkivjobb som ska tilldelas formuläret.

#### Hänvisning:

• Data som ska användas för användarformulär måste först arkiveras. @ s. 18

| Anpassade formulär |                                   |   |
|--------------------|-----------------------------------|---|
| Användarformulär 1 | Inget formulär                    | ~ |
| Användarformulär 2 | Inget formulär<br>document/02 pdf |   |
| Användarformulär 3 | document001.pdf                   |   |
| Användarformulär 4 | Inget formulär                    | ~ |
| Användarformulär 5 | Inget formulär                    | ~ |
| Användarformulär 6 | Inget formulär                    | ~ |

# Användardefinierade pappersstorlekar

Registrerar sidstorlekar som inte är standard.

Pappersstorlekarna som är registrerade här visas i rutan [Utmatningsstorlek] under [Layout] på fliken [Jobbdetaljer] eller skrivardrivrutinen.

"**[Layout]**" @ s. 37

|                               |                            |                        |                          | RISO IS10 | 000C     | ; |    |          | X      |
|-------------------------------|----------------------------|------------------------|--------------------------|-----------|----------|---|----|----------|--------|
| Anpassade An<br>formulär papp | npassa de<br>persstoriekar | PCL-fadkar<br>Iäggning | t- Stredkod-<br>sområden |           |          |   |    |          |        |
| Anpassade pap                 | persstor                   | lekar                  |                          |           |          |   |    |          |        |
| 1                             | Namn                       |                        | Bredd i mm               | Höjd i mm |          |   |    |          |        |
| Custom1                       |                            |                        | 0.0                      | 0.0       | <b>^</b> |   |    |          |        |
| Custom2                       |                            |                        | 0.0                      | 0.0       | =        |   |    |          |        |
| Custom3                       |                            |                        | 0.0                      | 0.0       |          |   |    |          |        |
| Custom4                       |                            |                        | 0.0                      | 0.0       |          |   |    |          |        |
| Custom5                       |                            |                        | 0.0                      | 0.0       |          |   |    |          |        |
| Custom6                       |                            |                        | 0.0                      | 0.0       |          |   |    |          |        |
| Custom7                       |                            |                        | 0.0                      | 0.0       |          |   |    |          |        |
| Custom8                       |                            |                        | 0.0                      | 0.0       |          |   |    |          |        |
| Custom9                       |                            |                        | 0.0                      | 0.0       |          |   |    |          |        |
| Custom10                      |                            |                        | 0.0                      | 0.0       |          |   |    |          |        |
| Custom11                      |                            |                        | 0.0                      | 0.0       |          |   |    |          |        |
| Custom12                      |                            |                        | 0.0                      | 0.0       |          |   |    |          |        |
| Custom13                      |                            |                        | 0.0                      | 0.0       |          |   |    |          |        |
| Custom14                      |                            |                        | 0.0                      | 0.0       |          |   |    |          |        |
| Custom15                      |                            |                        | 0.0                      | 0.0       | -        |   |    |          |        |
|                               |                            |                        |                          |           |          |   | Ok | Tillämpa | Avbryt |

#### Inställningar

• Custom 1 – 99

Registrerar [Bredd i mm] eller [bredd i tum] och [Höjd i mm] eller [Höjd i tum] till pappersnamnen.

### Inrättning av användardefinierade sidstorlekar (användardefinierade storlekar)

Ange ett numeriskt värde (mm eller inch) i rutan [Bredd i mm] ellerr [Bredd i tum] och [Höjd i mm] eller [Höjd i tum] på höger sida av pappersnamnet.

#### Hänvisning:

- Ställer in användardefinierade pappersstorlekar inom området av pappersstorlekar som kan användas i skrivaren. För detaljer, se "Handbok för skrivaren".
- Tillgängliga pappersstorlekar varierar beroende på modellen av den valfria finishern som är ansluten. För detaljer, se "Handbok för skrivarens".

# PCL-fackkartläggning

Här tilldelas fack som ska användas vid bearbetning av PCL-jobb.

| RISO IS1000C                                                                               | × |
|--------------------------------------------------------------------------------------------|---|
|                                                                                            |   |
| Anpassade Anpassade PCL-fackkart- Stredkod-<br>formulär pappersstorlekar läggning sområden |   |
| PCL-fackkartläggning                                                                       |   |
| Facknummer i PCL-jobb                                                                      |   |
| Standardfack 4                                                                             |   |
| Fack 1 1                                                                                   |   |
| Fack 2                                                                                     |   |
| Fack 3 3                                                                                   |   |
|                                                                                            |   |
|                                                                                            |   |
|                                                                                            |   |
|                                                                                            |   |
|                                                                                            |   |
|                                                                                            |   |
|                                                                                            |   |
|                                                                                            |   |
|                                                                                            |   |
|                                                                                            |   |
|                                                                                            |   |
| Ok Tillämpa Avbryt                                                                         |   |

#### Aktioner

Tilldela facknumret som anges i PCL-jobbet till ett fack på skrivaren.

### Tilldela fack för PCL-jobb

Ange facknumren i PCL-jobbet som skrivarfack: [Standardfack], [Fack 1], [Fack 2] och [Fack 3].

#### Hänvisning:

- Om flera facknummer anges i [Facknummer i PCL-jobb], separera numren med komman(,).
- När en Matare med hög kapacitet är ansluten, är [Matare med hög kapacitet] visas.

# Streckkodsområde

Operationer såsom registrering eller radering av definitionsfiler för streckkodsområden (CSV-fil) och bilder av registrerade streckkodsområden kan kontrolleras här.

Streckkodsutskriftsområdet kan ställas in genom att installera levererad ComColor (9150 / 9110 / 7150 / 7110 / 3150 / 3110) skrivardrivrutin "Definition streckkodsområde". För detaljer om hur denna applikation ska användas, referera till "Använda definitionsapplikationen för streckkodsområde" i skrivarens "Basguide".

| ivanuas  |                          | anda deminitionsapplikationen för streckkousonnade i skrivarens | Dasy |
|----------|--------------------------|-----------------------------------------------------------------|------|
|          |                          | RISO IS1000C                                                    |      |
|          | Anpassade<br>formulär    | PCL-fadkartläggnißtigedkodsom/åden                              |      |
| 0        | Definitionsfil med strec | kkodsområden                                                    |      |
|          |                          |                                                                 | -6   |
|          | Byta namn                | 1/1                                                             |      |
| <u>3</u> | Radera                   | Sida:<br>Sidstorlek:                                            |      |
| 4        | Nedladdning              | Upprepning:                                                     |      |
| 6        | Ladda upp                | Ok Tillämpa Awbryt                                              |      |

#### Information som visas / inställningar

#### 1) Definitionsfil med streckkodsområden

Visar en lista på registrerade definitionsfiler för streckkodsområden (CSV-filer). Filnamnen som visas här kommer att visas på skärmen [Jobbdetaljer] eller i rullgardinsmenyn av [Definitioner streckkodsområden] på skärmen [Bild] av skrivardrivrutinen.

För detaljer, se skärmen "[Bild]" @ s. 42.

#### 2) Byta namn

Ändrar namnet på streckkodsområdets definitionsfil (CSV-fil).

#### 3) Radera

Raderar en definitionsfel för streckkodsområden (CSV-fil).

4) Nedladdning

Laddar ner en definitionsfil med streckkodsområden (CSV-fil) till datorn.

5) Ladda upp

Laddar upp en definitionsfil med streckkodsområden (CSV-fil) från datorn.

6) Förhandsvisning

Visar streckkodsdefinitionens positionsbild av vald fil från listan av definitionsfiler för streckkodsområden.

#### Radera definitionsfil med streckkodsområde (CSV-fil) [Radera]

Välj ett filnamn som du vill radera från listan med definitionsfiler för streckkodsområden och klicka på **[Radera]**.

#### Ladda ner en definitionsfil med streckkodsområden (CSV-fil) till datorn [Ladda ner]

Välj filen som du vill ladda ner till datorn från listan med definitionsfiler för streckkodsområden och klicka på **[Ladda ner]**. Mata in destinationsmappen och filnamnet och spara filen.

#### Ladda upp en definitionsfil med streckkodsområden (CSV-fil) från datorn [Ladda upp]

Klicka på **[Ladda upp]** och specificera definitionsfilen med streckkodsområden (CSV-fil) som du vill ladda upp till controllern. Den uppladdade definitionsfilen visas i listan **[Definitionsfil med streckkodsområden]**.

#### Skapa streckkodsområdets definitionsfil

- 1) Ställ in [Destination] till [Skapa utskrift data] på skärmen [Arbetsflöde] av skrivardrivrutinen. För detaljer, referera till separat manual "Skrivarens drivrutinsguide" (@ s. 75).
- 2) I listan med [Avslutade jobb] i konsolen, specificera jobben du exporterat i steg 1 och klicka på [Ladda ned...].
  - En PRN-fil skapas på specificerad plats.
- 3) Starta definitionsapplikationen för streckkodsområdet och öppna PRN-filen sparad i steg 2. För detaljer om dessa operationssteg, referera till "Använda definitionsapplikationen för streckkodsområde" i skrivarens "Basguide".
- 4) Specificera streckkodsområden.
- 5) Exportera streckkodsområdets definitionsfil i CSV-format.
- 6) Registrera streckkodsområdets definitionsfil exporterad i steg 5.

# Färgkalibrering

Färgkalibreringsinformationen kan exporteras eller importeras från datorn.

Skärmen **[Färgkalibrering]** kan visas genom att flytta markören över menyn **[RIP]** och sedan klicka på **[Färgkalibrering]** i undermenyn som visas.

| Färgkalibrering                             | ×     |
|---------------------------------------------|-------|
| Färgkalibrening Profilhantering             |       |
| Färgkalibrering                             |       |
| Aktuell transferkurva                       |       |
| Importera kalibrering Exportera kalibrering | Stäng |

# Exportera färgkalibreringsinformation till datorn [Exportera kalibrering]

Klicka på **[Exportera kalibrering]**, ange målmapp och filnamn och spara sedan. Filerna sparas i textformat (filändelse .txt).

# Importera färgkalibreringsinformation från datorn [Importera kalibrering]

Specificera filen med färgkalibreringsinformation som ska importeras (filändelse .txt) och klicka **[Importera kalibrering]** för att importera till RIP.

#### Hänvisning:

# Profilhantering

Profilerna som används i färghanteringsinställningarna kan läggas till/raderas.

För färghanteringsinställningar, se "[Färg]" @ s. 47.

Skärmen [Profilhantering] kan visas genom att flytta markören över menyn [RIP] och sedan klicka [Profilhantering] i undermenyn som visas.

|                                                                                                    | I      | Profilhantering         | ×      |
|----------------------------------------------------------------------------------------------------|--------|-------------------------|--------|
| Färgkalibrering Profilhantering                                                                                                    |        |                         |        |
| Profilhantering                                                                                                    |        |                         |        |
| Ku5-immaningsprotter<br>Adobe RGB (1998)<br>Apple RGB<br>ColorMatch RGB<br>ECI-RGB<br>Trinitron Monitor G22 D93<br>Wide Gamut RGB<br>DC Series Digital Camera - KODAK<br>matrixergb<br>sRGB IEC61966-2.1                                                                            | Radera | Dewcel.mk-promer        | Radera |
| CMVK inmatningsprofiler                                                                                                    |        | CMVK utmatningsprofiler |        |
| Euroscale Coaled v2<br>Euroscale Uncoaled v2<br>ISO Coated sb<br>Japan Color 2001 Coated<br>Japan Standard v2<br>Japan Neb Coated (Ad)<br>Photoshop 5 Default CMYK<br>Photoshop 5 Default CMYK<br>U.S. Sheetfed Coated v2<br>U.S. Sheetfed Uncoated v2<br>LLS. Web Coated (SMOR) v2 | Radera |                         | Radera |
| Ladda upp profil                                                                                                    |        |                         | Stäng  |

# Radera profil [Radera]

Välj namnet på profilen som ska raderas från profillistan och klicka på [Radera].

#### Hänvisning:

• De förinställda profilerna kan inte raderas.

# Ladda upp profiler [Ladda upp profil...]

# **1** Klicka på [Ladda upp profil...].

| Profilhantering                                                                                                    |        |                         |        |  |  |  |
|----------------------------------------------------------------------------------------------------|--------|-------------------------|--------|--|--|--|
| Färgkalibrering Profilhantering                                                                                                    |        |                         |        |  |  |  |
| Profilhantering                                                                                                    |        |                         |        |  |  |  |
| KGB-Immatningsprofiler<br>Adobe RGB (1998)<br>Apple RGB<br>ColorMatch RGB<br>ECI-RGB<br>Trinitron Monitor G22 D93<br>Wide Gamut RGB<br>DC Series Digital Camera - KODAK<br>matrixsrgb<br>sRGB IEC61966-2.1                                                                          | Radera | DeviceLink-prohier      | Radera |  |  |  |
| CMYK-inmatningsprofiler                                                                                                    |        | CMYK-utmatningsprofiler | -      |  |  |  |
| Euroscale Coated v2<br>Euroscale Uncoated v2<br>ISO Coated sb<br>Japan Color 2001 Coated<br>Japan Standard v2<br>Japan Neb Coated (Ad)<br>Photoshop 4 Default CMYK<br>Photoshop 5 Default CMYK<br>U.S. Sheeffed Coated v2<br>U.S. Sheeffed Uncoated v2<br>U.S. Web Coated (SWOP) v2 | Radera | ۸<br>۲                  | Radera |  |  |  |
| Ladda upp profil                                                                                                    |        |                         | Stäng  |  |  |  |

23

# Specificera profilen som ska importeras. (Filändelsen är.icc.)

# Klicka på [Öppna].

Följande skärm visas.

|                                     |        | Profilhantering |
|-------------------------------------|--------|-----------------|
| Färgkalibrering Profilhantering     |        |                 |
| Profilhantering                     |        |                 |
| AdobeRGB1998.icc                    |        |                 |
| Använd som<br>RGB-inmatningsprofil  |        |                 |
| Anvand som<br>CMYK-inmatningsprofil |        |                 |
| Använd som<br>CMYK-utmatningsprofil |        |                 |
| Använd som DeviceLink-profil        | ۲      |                 |
| Importera ICC-profil                | Avbryt |                 |
|                                     |        |                 |
|                                     |        |                 |
|                                     |        |                 |
|                                     |        |                 |

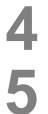

# Välj användandet av profilen med radioknapparna.

# Klicka på [Importera ICC-profil].

Profilen importeras till RIP:n och profilnamnet läggs till i profillistan.

# 6 Klicka på ⊠ för att stänga skärmen när operationen är slutförd.

# Teckensnittshantering

Listan med teckensnitt som är installerade på RIP:n visas.

Ytterligare teckensnitt kan installeras eller raderas.

[Teckensnittshantering] kan visas genom att flytta markören över menyn [RIP] och sedan klicka på [Teckensnittshantering] i undermenyn som visas.

| Teckensnittshantering                                                                                                    | ×     |
|----------------------------------------------------------------------------------------------------|-------|
| Installerade teckensnitt: 139                                                                                                    |       |
| AdobeSansNM<br>AdobeSerifNM<br>AlbertusMT-Italic<br>AlbertusMT-Italic<br>AlbertusMT-Light<br>AntiqueOlive-Bold<br>AntiqueOlive-Compact<br>AntiqueOlive-Italic<br>AntiqueOlive-Italic<br>AntiqueOlive-Roman<br>Apple-Chancery<br>Arial-BoldItalicMT<br>Arial-BoldItalicMT<br>Arial-BoldNT<br>Arial-ItalicMT<br>Arial-ItalicMT<br>AvantGarde-Book<br>AvantGarde-Book<br>AvantGarde-DemiOblique<br>Bodoni<br>Bodoni-Bold |       |
| Ladda ned teckensnitt                                                                                                    | Stäng |

# Ladda ned teckensnitt [Nedladdning]

Klicka på **[Sök]** och välj teckensnitt som ska laddas ned. Klicka på **[Nedladdning]** och utför nedladdningen till RIP:n.

#### Hänvisning:

- Namnen på nedladdade teckensnitt läggs till i listan på installerade teckensnitt. Efter att installationen har slutförts, klicka på [Stäng] för att stänga skärmen.
- För att ladda ned flera teckensnitt, välj en fil med flera teckenssnitt komprimerade till zip-format och klicka på [Nedladdning].

#### Radera ett teckensnitt [Radera]

Välj det teckensnitt du vill radera från listan av installerade teckensnitt och klicka på [Radera].

#### Hänvisning:

 Nyligen installerade teckensnittsnamn visas i svart. Teckensnitt i grått installeras på fabriken. Dessa teckensnitt kan inte raderas.

# Rapporter

Information så som RIP:s händelseprotokoll, information om bearbetning av jobb visas. Händelseinställningar kan också ställas in.

Rapportskärmen kan visas genom att flytta markören över menyn **[RIP]** och klicka på **[Rapporter]** i undermenyn som visas.

|                                     |                | Rappo       | rter          |    |          | ×      |
|-------------------------------------|----------------|-------------|---------------|----|----------|--------|
| Inställningar logg Händelselogg Awr | äkningslogg    |             |               |    |          |        |
| Inställningar logg                  |                |             |               |    |          |        |
| Meddelande till e-postadress        | 10             |             |               |    |          |        |
|                                     |                |             |               |    |          |        |
| Varning förbrukningsmaterial        | Logg           |             |               |    |          |        |
| Varning                             | Logg           |             | •             |    |          |        |
| Fel förbrukningsmaterial            | Logg           |             |               |    |          |        |
| Fel                                 | Logg           |             | •             |    |          |        |
| Fatalt fel                          | Logg           |             | •             |    |          |        |
| Jobbinfo                            | Av             |             | •             |    |          |        |
| Automatisk radering av systemhär    | idelser        |             |               |    |          |        |
| Hur                                 | Automatiskt    | 🔘 Manuellt  |               |    |          |        |
| När                                 | 🔘 Efter timmar | Efter dagar | 🔘 Efter antal |    |          |        |
| Värde                               | 3              |             |               |    |          |        |
| Automatisk radering av redovisnin   | gslogg         |             |               |    |          |        |
| Hur                                 | Automatiskt    | Manuellt    |               |    |          |        |
| När                                 | 🔘 Efter timmar | Efter dagar | 🔘 Efter antal |    |          |        |
| Värde                               | 33             |             |               |    |          |        |
| ·                                   |                |             |               |    |          |        |
|                                     |                |             |               |    |          |        |
|                                     |                |             |               |    |          |        |
|                                     |                |             |               |    |          |        |
|                                     |                |             |               | Ok | Tillämpa | Avbryt |

Klickande på ikonerna längst uppe på skärmen byter till motsvarande inställningsskärm.

**[Ok]**: Klicka för att spara inställningarna och avsluta redigering. **[Tillämpa]**: Klicka på att spara ändringar och fortsätta redigering. **[Avbryt]**: Klicka för att avbryta ändringarna och avsluta redigering.

# Logginställningar

|            |                                    |                                                                                       | Rappo       | rter          |    |          | ×      |
|------------|------------------------------------|---------------------------------------------------------------------------------------|-------------|---------------|----|----------|--------|
|            |                                    | E min der Er<br>min of Abs für<br>hann der Abs<br>Hann der Er<br>Hann der<br>Hann der |             |               |    |          |        |
|            | Inställningar logg Händelselogg Av | rräkningslogg                                                                         |             |               |    |          |        |
|            | Inställningar logg                 |                                                                                       |             |               |    |          |        |
| 0—         | Meddelande till e-postadress       |                                                                                       |             |               |    |          |        |
| 2—         | Inga dubbletter inomminuter        | 10                                                                                    |             |               |    |          |        |
| Г          | Info                               | Logg                                                                                  |             | •             |    |          |        |
|            | Varning förbrukningsmaterial       | Logg                                                                                  |             | •             |    |          |        |
|            | Varning                            | Logg                                                                                  |             | •             |    |          |        |
| 3          | Fel förbrukningsmaterial           | Logg                                                                                  |             | •             |    |          |        |
| _          | Fel                                | Logg                                                                                  |             | ·             |    |          |        |
|            | Fatalt fel                         | Logg                                                                                  |             | •             |    |          |        |
| L          | Jobbinfo                           | Av                                                                                    |             | V             |    |          |        |
| <b>4</b> — | Automatisk radering av systemhä    | ndelser                                                                               |             |               |    |          |        |
|            | Hur                                | Automatiskt                                                                           | Manuellt    |               |    |          |        |
|            | När                                | Efter timmar                                                                          | Efter dagar | 🔘 Efter antal |    |          |        |
|            | Värde                              | 3                                                                                     |             |               |    |          |        |
| 6          | Automatisk radering av redovisnir  | ngslogg                                                                               |             |               |    |          |        |
| -          | Hur                                | Automatiskt                                                                           | 🔘 Manuellt  |               |    |          |        |
|            | När                                | 🔘 Efter timmar                                                                        | efter dagar | 🔘 Efter antal |    |          |        |
|            | Värde                              | 33                                                                                    |             |               |    |          |        |
|            | ·                                  |                                                                                       |             |               |    |          |        |
|            |                                    |                                                                                       |             |               |    |          |        |
|            |                                    |                                                                                       |             |               |    |          |        |
|            |                                    |                                                                                       |             |               |    |          |        |
|            |                                    |                                                                                       |             |               | Ok | Tillämpa | Avbryt |

Denna skärm är för att göra inställningar för händelser som sker med RIP.

#### Inställningar

1) Meddelande till e-postadress

Ange e-postadressen för att meddela RIP:s händelseinformation.

2) Inga dubletter inom ... minuter

Ställer in tidsrymden, inom vilken samma händelse inte skapar ett nytt meddelande.

# 3) Metod för händelsemeddelande (Denna metod kan ställas in beroende på händelsens typ.)

- Info
- Varning förbrukningsmaterial
- Varning
- Förbrukningsmaterial
- Fel
- Fatalt fel
- Jobbinfo

#### 4) Automatisk radering av systemhändelser

Ställer in hur och när händelseinformation som sparats i RIP:n ska raderas.

#### 5) Automatisk radering av redovisningslogg

Ställer in hur och när redovisningsloggen som sparats i RIP:n ska raderas.
### Ställa in målet för e-postmeddelanden [Meddelande till e-postadress]

I rutan **[Meddelande till e-postadress]**, ange e-postadressen till vilken händelseinformation ska skickas. Om e-post inte används för meddelande, krävs ingen inmatning.

# Förhindra dubletta meddelanden av samma händelse [Inga dubletter inom...minuter]

Ange antalet (minuter) i rutan **[Inga dubletter inom...minuter]**. Samma händelse som händer inom den bestämda tiden kommer inte att meddelas.

Om samma händelse händer upprepat inom en kort tidsperiod, så som att skrivarens lucka ofta öppnas och stängs för att rensa papper som fastnar, kan denna inställning förhindra att samma händelse upprepat skickas som ett meddelande.

• Tiden kan anges från 0 till 1 440 minuter (standardvärde är 10 minuter).

### Ställa in meddelandeinformation för händelseinformation

Ställ in meddelandemetoden enligt händelsens sort. Välj meddelandetid i rutan för varje objekt.

- Händelsetyp
   [Info]: Information angående starten av RIP och start och slut av bearbetningen
   [Varning för förbrukningsmaterial]: Om det bara finns lite papper eller bläck kvar
   [Varning]: När det finns lite utrymme på hårddisken

   [Fel förbrukningsmaterial]: När det inte finns något papper eller bläck kvar
   [Fel]: När det inte finns något utrymme kvar på hårddisken

   [Fatalt fel]: När ett svårt systemfel har uppstått
   [Jobbinfo]: Information angående bearbetningen av jobb
- Meddelandemetod
   [Av]: Loggar inte händelsen.
   [Logga]: Loggar händelsen.
   [Logga och meddela]: Loggar händelsen och skickar ett e-postmeddelande till e-postadressen som angetts.
   [Skicka e-post]: Skickar ett e-postmeddelande till e-postadressen som angetts.

# Ställa in raderingsmetod av händelseloggen [Automatisk radering av systemhändelser]

Väljer om händelseinformationen som lagras i RIP raderas automatiskt eller manuellt. Om **[Automatiskt]** är valt, ställ in tiden för radering.

- 1) Välj [Automatiskt] eller [Manuellt] i [Hur] av [Automatisk radering av systemhändelser]. Om [Automatiskt] väljs, fortsätt till steg 2. När [Manuellt] är valt, krävs inga andra inställningar.
- Välj tidsenhet för radering i [När].
   [Efter timmar]: När den inställda tiden för händelseinformation har gått ut, raderas händelseinformationen automatiskt.
   [Efter dagar]: När det inställda antalet dagar för händelseinformationen har gått, raderas händelseinformationen automatiskt.
   [Efter antal]: När antalet lagrad händelseinformation överstiger inställt antal, raderas jobben automatiskt i kronologisk ordning med det äldsta jobbet först.
- Ange referensnumret i fältet [Värde]. Tiden för automatisk radering bestäms i samband med enheten som valts i steg 2.

# Ställer in raderingsmetod för redovisningsinformation [Automatisk radering av redovisningslogg]

Ställer in om redovisningsinformationen som sparas i RIP:n raderas automatiskt eller manuellt. Om **[Automatiskt]** är valt, ställ in tiden för radering.

#### 1) Välj [Automatiskt] eller [Manuellt] i [Hur] av [Automatisk radering av redovisningslogg].

Om [Automatiskt] väljs, fortsätt till steg 2. När [Manuellt] är valt, krävs inga andra inställningar. 2) Välj tidsenhet för radering i [När].

[Efter timmar]: När den inställda tiden för redovisningsinformation har gått ut, raderas redovisningsinformationen automatiskt.
 [Efter dagar]: När det inställda antalet dagar för redovisningsinformationen har gått, raderas redovisningsinformationen automatiskt.
 [Efter and antalet har antalet dagar för redovisningsinformationen har gått, raderas redovisningsinformationen automatiskt.

[Efter antal]: När antalet lagrad redovisningsinformation överstiger inställt antal, raderas jobben automatiskt i kronologisk ordning med det äldsta jobbet först.

**3)** Ange referensnumret i fältet **[Värde]**. Tiden för automatisk radering bestäms i samband med enheten som valts i steg 2.

### Test av systemhändelseprotokoll

|                       |                                          | Rapporter     |                    |  |
|-----------------------|------------------------------------------|---------------|--------------------|--|
| Inställningar logg    | Avräkningslogg                           |               |                    |  |
| Händelselogg          |                                          |               |                    |  |
| Tid                   | Тур                                      | Händelseklass | Detaljer           |  |
| 20.03.2009 12:59:48   | Systemstart                              | Info          | RIP Down Minutes 1 |  |
| 20.03.2009 12:59:58   | DNS känner inte igen<br>RIP-namn/-adress | Varning       |                    |  |
| 20.03.2009 13:01:45   | Uppdatering av mjukvara                  | Info          |                    |  |
|                       |                                          |               |                    |  |
|                       |                                          |               |                    |  |
| Ladda ned loggfil med | systemhandelser                          |               |                    |  |
| Ladda ned loggfil med | systemhändelser                          |               |                    |  |

En historik av händelser (olika sorters bearbetning) som kan förekomma i RIP:n kan kontrolleras.

En lista på händelser fram till nuvarande tidpunkt visas.

- Visade inlägg: tid, typ, händelseklass, detaljer
- För att spara händelseprotokollet, klicka på **[Ladda ner]** och specificera målmappen och filnamet som ska sparas. Datan sparas i CSV-filformat.
- När du klickar på en händelse i listan visas [Ta bort alla äldre inlägg].

| 3.06.2008 09:47:31      | Debug           | Info | E20 endiob, but no SRQ received     |
|-------------------------|-----------------|------|-------------------------------------|
| 3.06.2008 09:48:15      | Debug           | Info | E20 endjob, but no SRQ received     |
| 3.06.2008 09:49:34      | Debug           | Info | E20 endjob, but no SRQ received     |
| 3.06.2008 10:20:33      | Debug           | Info | E20 endjob, but no SRQ received     |
| 3.06.2008 10:20:58      | Debug           | Info | E20 endjob, but no SRQ received 🧅 🗸 |
| Ladda ned loggfil med s | systemhändelser | 17   | 1/                                  |
| Ta bort alla äldre inlä | gg              |      | Stäng                               |

• Om du vill radera alla äldre inlägg på en gång, klicka på **[Ta bort alla äldre inlägg]** för att radera händelserna.

Efter att kontrollen är avslutad, klicka på [Stäng] för att stänga skärmen.

### Kontroll av avräkningsinformation

|               |       |                     |    | -torum out | sidantal | - antal | Slutstatus |
|---------------|-------|---------------------|----|------------|----------|---------|------------|
| cument001.pdf | Admin | 28.01.2009 16:44:55 | 69 | 0          | 86       | 1       | Normal     |
| cument001.pdf | Admin | 29.01.2009 10:58:06 | 55 | 0          | 86       | 1       | Normal     |
| cument001.pdf | Admin | 30.01.2009 15:12:59 | 23 | 19         | 86       | 1       | Normal     |
| cument001.pdf | Admin | 30.01.2009 15:13:24 | 19 | 18         | 86       | 1       | Normal     |
| cument001.pdf | Admin | 30.01.2009 15:46:54 | 19 | 18         | 86       | 1       | Normal     |
| cument001.pdf | Admin | 30.01.2009 15:51:20 | 19 | 18         | 86       | 1       | Normal     |
| cument001.pdf | Admin | 30.01.2009 15:53:33 | 19 | 18         | 86       | 1       | Normal     |
| cument001.pdf | Admin | 30.01.2009 15:55:00 | 19 | 18         | 86       | 1       | Normal     |
| cument001.pdf | Admin | 30.01.2009 15:55:20 | 20 | 19         | 86       | 1       | Normal     |
| cument001.pdf | Admin | 30.01.2009 15:55:41 | 20 | 18         | 86       | 1       | Normal     |
| cument001.pdf | Admin | 30.01.2009 15:56:00 | 19 | 18         | 86       | 1       | Normal     |
| cument001.pdf | Admin | 30.01.2009 16:01:31 | 20 | 19         | 86       | 1       | Normal     |
| cument001.pdf | Admin | 30.01.2009 16:01:52 | 22 | 19         | 86       | 1       | Normal     |
| cument001.pdf | Admin | 30.01.2009 16:02:12 | 20 | 19         | 86       | 1       | Normal     |
| cument001.pdf | Admin | 30.01.2009 16:02:32 | 19 | 18         | 86       | 1       | Normal     |

En historik av bearbetning av jobb som utförts av RIP:n kan kontrolleras.

En lista på bearbetade jobb fram till den tiden kan visas.

- Visade objekt: Jobb, Ägarens namn, Ändringstid, Processtid, Utskriftstid, Totalt sidantal, Utmatningsantal, Slutstatus
- När du klickar på ett inlägg i listan, visas [Ta bort valt inlägg], [Ta bort alla äldre inlägg] och [Visa detaljer].

| document001.pdf          | Admin            | 30.01.2009 15:56 | 6:00 19 | )             | 18    | 86 | 1 | Normal |    |
|--------------------------|------------------|------------------|---------|---------------|-------|----|---|--------|----|
| document001.pdf          | Admin            | 30.01.2009 16:01 | 1:31 20 | )             | 19    | 86 | 1 | Normal |    |
| document001.pdf          | Admin            | 30.01.2009 16:01 | 1:52 22 | 2             | 19    | 86 | 1 | Normal |    |
| document001.pdf          | Admin            | 30.01.2009 16:02 | 2:12 20 | )             | 19    | 86 | 1 | Normal |    |
| document001.pdf          | Admin            | 30.01.2009 16:02 | 2:32 19 | )             | 18    | 86 | 1 | Normal |    |
|                          |                  |                  |         |               |       |    |   |        |    |
|                          |                  |                  |         |               |       |    |   |        |    |
|                          |                  |                  |         |               |       |    |   |        |    |
|                          |                  |                  |         |               |       |    |   |        |    |
|                          |                  |                  |         |               |       |    |   |        |    |
| Ladda ned avräkningslogg |                  |                  |         |               |       |    |   |        |    |
| Ladda ner                |                  |                  |         |               |       |    |   |        |    |
|                          |                  |                  |         |               |       | _  |   |        |    |
| Ta bort valt inlägg      | Ta bort alla äld | re inlägg        |         | Visa detaljer | ,<br> |    |   | Stär   | ng |

[Ta bort valt inlägg]: Avlägsnar valt inlägg.

[Ta bort alla äldre inlägg]: All information innan det valda inlägget avlägsnas.

[Visa detaljer]: Skärmen växlar till det valda jobbets detaljskärm. Klicka på [Tillbaka till överblick] för att återgå till listskärmen.

|                                           | Rar                        | oporter                                 | ×     |
|-------------------------------------------|----------------------------|-----------------------------------------|-------|
|                                           |                            |                                         |       |
| instanningar logg Handelselogg Avrakining | 51099                      |                                         |       |
| Avräkningslogg<br>Jobb: document001.pdf   |                            |                                         |       |
| Jobb-ID: 19                               |                            |                                         |       |
| Ägarens namn: Admin                       | D                          | atum/tid av mottagning: 30.01.2009.16:0 | 01:10 |
| Bearbetningstid: 20                       | Ū                          | tskriftstid: 19                         |       |
| Totalt sidantal: 86                       | U                          | tdata-antal: 1                          |       |
| Slutstatus: Normal                        |                            |                                         |       |
| RIP-start: 30.01.2009 16:01:52            | R                          | IP-slut: 30.01.2009 16:02:12            |       |
| Börja utskrift: 30.01.2009 16:01:53       | A                          | vsluta utskrift: 30.01.2009 16:02:12    |       |
| Sidantal: 0                               |                            |                                         |       |
| Originalstorlek: A4                       | Р                          | apperstorlek utmatning:                 |       |
| Papperstyp:                               | F                          | ärg:                                    |       |
| Duplex:                                   | -                          |                                         |       |
| Montage:                                  | s                          | ortera:                                 |       |
| Blackdroppe:                              | н                          | laftapparat:                            |       |
| Halslag:                                  | p                          | apersvikning:                           |       |
| Broschyr:                                 | L                          | agg till omslag:                        |       |
| Mätarläoning 1: 0                         |                            | lätarläening 2: 0                       |       |
| Matarläsning 1. 0<br>Mätarläsning 3: 0    | 10<br>N                    | latarläsning 2. 0<br>lätarläsning 4: A  |       |
| Jobbstatus: DONE                          | F                          | ala asin'ny 4.0                         |       |
| Jobbkommentar:                            | Å                          | ndringstid: 30.01.2009.16:02:12         |       |
| oobstantinentai.                          |                            | ana agota. 50.01.2005 10.02.12          |       |
|                                           |                            |                                         |       |
|                                           |                            |                                         |       |
|                                           |                            |                                         |       |
| Ladda ned avräkningslogg                  |                            |                                         |       |
|                                           |                            |                                         |       |
| Ladda ner                                 |                            |                                         |       |
| To bostuchinians.                         | To host elle äldes islär v | Tilleste til ävedsligt                  | 017   |
| i a bort vait inlagg                      | i a port alla aldre inlagg | Tilibaka tili overblick                 | stang |

• För att spara kontoinformationen, klicka på **[Ladda ner]** och specifiera målmappen och filnamnet för att spara. Data sparas i CSV-filformat.

Efter kontrollen har avslutats, klicka på [Stäng] för att stänga skärmen.

# Hantera användardefinierade köer

Administratören kan registrera olika inställningar i RIP:n i förväg för att kunna bearbeta jobb som skickas från datorn som en användardefinierad kö. Med registreringen av ofta använda skrivarinställningar som en användardefinierad kö, kan du skriva ut jobb med samma bearbetningsvillkor utan att ändra inställningar många gånger, utan endast genom att specificera registrerade utmatningsköer.

### Hänvisning:

- Inställningsmöjligheterna som kan ställas in för köer baseras på inställningsmöjligheterna i skrivardrivrutinen. @ s. 115
- För instruktioner om att specificera en utmatningskö, se den separata manualen, "Handbok för skrivardrivrutinen".

### Skapa nya köer [Skapa ny kö]

# **1** Flytta markören över menyknappen [Kö] och klicka på [Skapa ny kö] i undermenyn som visas.

Skärmen Skapa ny kö visas.

|             | Skapa ny kö                  | ×      |
|-------------|------------------------------|--------|
| Skapa ny kö |                              |        |
| Könamn      |                              |        |
| Kötyp       | <ul> <li>Skriv ut</li> </ul> | O Hold |
| Skapa       | Avbryt                       |        |
|             |                              |        |
|             |                              |        |
|             |                              |        |
|             |                              |        |

### 2 Ange namnet på den nya kön i rutan [Könamn].

Ange ett namn på upp till 12 tecken med alfanumeriska tecken och symboler (-.^\_).

### **3** Välj [Kötyp].

**[Skriv ut]**: Jobb som skickas till denna kö skrivs ut av skrivaren. **[Hold]**: Jobb som skickas till denna kö sparas i RIP och kommer inte att skrivas ut tills ett utskriftskommando ges.

## **4** Klicka på [Skapa].

Knappen med det i steg 2 angivna könamnet läggs till jobb-/kö-urvalslistan (på skärmens vänstra sida).

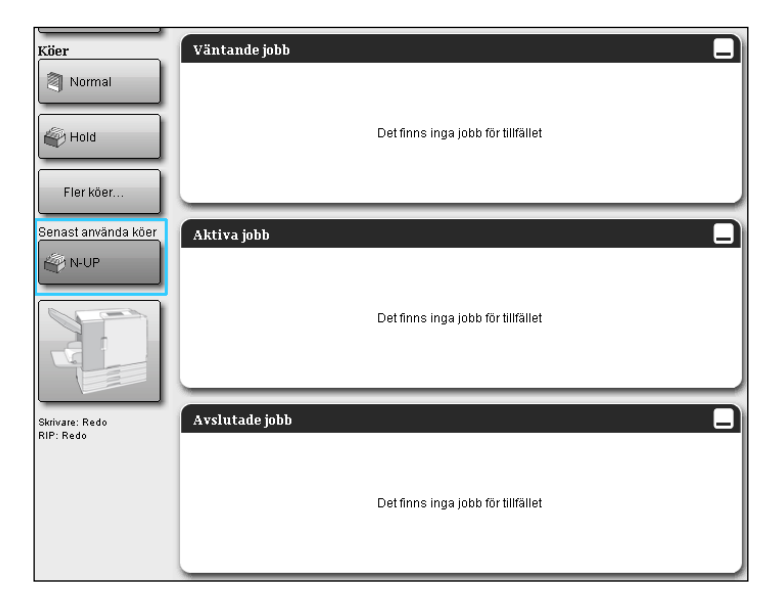

# 5 Ställ in bearbetningskriterierna för kön.

För bearbetningskriterier och inställningsprocedur, se "Ändra ködetaljinställningar". © s. 115

### Radera användardefinierade köer [Radera kö]

1 Klicka på köknappen för att radera den från jobb-/kö-urvalslistan (på skärmens vänstra sida).

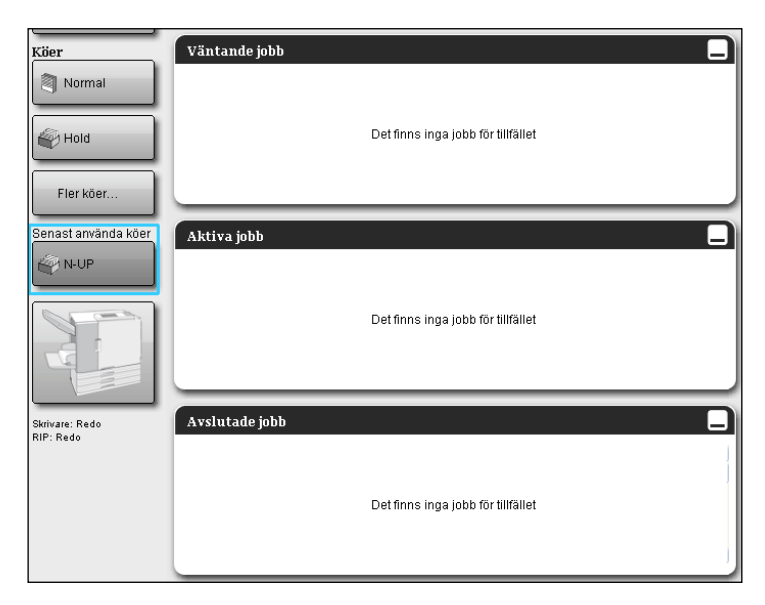

# 2 Flytta markören över menyknappen [Kö] och klicka sedan på [Radera kö] i undermenyn som visas.

### Hänvisning:

• Efter val av köknappen, kan kön också raderas genom att klicka på 😻 i jobb-/köinformationsrutan (på skärmens högra sida) om jobbets tillstånd är ovald.

### **3** Klicka på [Ja] i bekräftelsedialogen.

Vald användardefinierad kö raderas.

### Hänvisning:

• [Normal]- och [Hold]-köerna kan inte raderas.

### Ändra ködetaljinställningar [Ködetaljer...]

Detta avsnitt beskriver ändringar av inställningar på nya samt redan existerande köer.

#### Hänvisning:

- Följande inställningar av [Normal]- och [Hold]-köer kan ändras.
  - Normal: Kökod, prioritet, direkt port, förkontrollsinställningar
  - Hold: Kökod, förkontrollsinställningar

# Efter val av en köknapp, klicka på i jobb-/kö-informationsrutan (på skärmens högra sida) i det tillståndet att jobbet inte är valt.

En detaljerad skärm av kön visas.

Genom att klicka på gruppikonerna längst upp på skärmen växlas mellan detaljskärmarna.

#### Hänvisning:

• En detaljerad skärm av kön kan också visas genom att flytta markören över menyknappen [Kö] och sedan klicka på [Ködetaljer...] i undermenyn som visas.

#### Ködetaljer

|                           |                                                             | 1         | ζö 14 : N-U | Р        |             |           |             | ×      |
|---------------------------|-------------------------------------------------------------|-----------|-------------|----------|-------------|-----------|-------------|--------|
| Allmänt PCL-inställningar | Layout Fack                                                 | Efferbeh. | Bild        | Formulär | Kommentarer | Skiftning | Arbetsflöde | Färg   |
| Allmänt                   |                                                             |           |             |          | Köprioritet |           |             |        |
| Namn                      | N-UP                                                        |           |             |          |             |           |             |        |
| Тур                       | Skriv ut                                                    |           |             |          |             |           |             |        |
| Status                    | l drift                                                     |           |             |          |             |           |             |        |
| Synlig i nätverket        |                                                             |           |             |          |             |           |             |        |
| Kökod (1-8 siffror)       |                                                             |           |             |          |             |           |             |        |
| Prioritet                 | Låg 💌                                                       |           |             |          |             |           |             |        |
| Direkt port               | 0                                                           |           |             |          |             |           |             |        |
| Antal jobb                | 0                                                           |           |             |          |             |           |             |        |
| Antal sidor               | 0                                                           |           |             |          |             |           |             |        |
| Sidor (från/till)         | 1-0                                                         |           |             |          |             |           |             |        |
| Antal kopior              | 1                                                           |           |             |          |             |           |             |        |
| Förkontroll               | <b>A</b>                                                    |           |             |          |             |           |             |        |
| Fornandsvisade sidor      | O music                                                     | 1         |             |          |             |           |             |        |
| Chang minist a            | IIII sida     O IIIe (icentraliavada)                       |           |             |          |             |           |             |        |
| экара тіпіацу             | <ul> <li>Alla (kontrollerade)</li> <li>Till sida</li> </ul> | 0         |             |          |             |           |             |        |
| Miniatyrkvalitet          | Standard (medium)                                           |           | ~           |          |             |           |             |        |
|                           |                                                             |           |             |          | 0           | k ]       | Tillämpa    | Avbryt |
|                           |                                                             |           |             |          |             |           |             |        |

### **2** Ändra inställningarna för köbearbetning.

När du klickar på ikonen längst uppe på skärmen kommer skärmen att växla.

**[Köprioritet]**: Om detta markeras, prioriteras köinställningarna över skrivardrivrutinens inställningar. **[Ok]**: Klicka för att spara ändringar och avsluta redigering.

[Tillämpa]: Klicka för att spara ändringar och fortsätta redigera.

[Avbryt]: Klicka för att avbryta ändringari och förtsatta redigera.

De inställningar som kan göras för köer är samma som för jobb förutom [Allmänt] och [PCL-inställningar]. För inställningar av skärmarna [Allmänt] och [PCL-inställningar], se nästa sida och framåt.

För andra skärmar, se "Se/redigera jobbdetaljer" @ s. 34.

### [Allmänt]

Här visas en överblick och grundläggande inställningar för köer.

|                           |                        |           | Kö 14 : N-U | P        |                      |           |             | <u>×</u> |
|---------------------------|------------------------|-----------|-------------|----------|----------------------|-----------|-------------|----------|
| Allmänt PCL-inställningar | Layout Fack            | Efterbeh. | Bild        | Formulär | Kommentarer          | Skiftning | Arbetsflöde | Färg     |
| Allmänt                   |                        |           |             |          | Köprioritet <b>•</b> |           |             |          |
| Namn                      | N-UP                   |           |             |          |                      |           |             |          |
| Тур                       | Skriv ut               |           |             |          |                      |           |             |          |
| Status                    | l drift                |           |             |          |                      |           |             |          |
| Synlig i nätverket        | $\checkmark$           |           |             |          |                      |           |             |          |
| Kökod (1-8 siffror)       |                        |           |             |          |                      |           |             |          |
| - Prioritet               | Låg 💙                  |           |             |          |                      |           |             |          |
| Direkt port               | 0                      |           |             |          |                      |           |             |          |
| - Antal jobb              | 0                      |           |             |          |                      |           |             |          |
| Antal sidor               | 0                      |           |             |          |                      |           |             |          |
| Sidor (från/till)         | 1-0                    |           |             |          |                      |           |             |          |
| Antal kopior              | 1                      |           |             |          |                      |           |             |          |
| Förkontroll               |                        |           |             |          |                      | 1         |             |          |
| Förhandsvisade sidor      | 💿 Alla                 |           |             |          |                      |           |             |          |
|                           | 🔿 Till sida            | -1        |             |          |                      |           |             |          |
| Skapa miniatyr            | O Alla (kontrollerade) |           |             |          |                      |           |             |          |
|                           | 💿 Till sida            | 0         |             |          |                      |           |             |          |
| Miniatyrkvalitet          | Standard (medium)      |           | *           |          |                      |           |             |          |
| L                         |                        |           |             |          |                      |           |             |          |

### Information som visas/inställningar

### 1) Namn

Visar köns namn.

#### 2) Typ

Visar kötypen (Skriv ut eller Hold).

#### 3) Status\*

Visar köns nuvarande status (vare sig den är stoppad eller inte).

#### 4) Synlig i nätverket

Är detta markerat, visas kön i nätverket.

För att gömma visningen av kön i nätverket, ta bort markeringen.

#### 5) Kökod (1-8 siffror)

Ställer in köns lösenord om nödvändigt.

Om lösenordet är satt, kan jobbet som skickas till kön från datorn endast läggas till i kön när korrekt lösenord har matats in i **[Arbetsflöde]** på skrivardrivrutinen. Om lösenordet är felaktigt, uppstår ett fel och jobbet avslutas.

För utskriftsinställningar från datorn, se den separata handboken, "Handbok för skrivardrivrutin".

### 6) Prioritet\*

Ställer in köns prioritet (låg, mellan, hög).

### 7) Direkt port\*

Ställer inte portnumret (9100-9999) av RAW-porten.

#### 8) Antal jobb

Visar antalet jobb i kön.

### 9) Antal sidor

Visar det totala antalet sidor av jobbet i kön (antal sidor av varje jobb x antalet kopior).

#### 10) Sidor (från/till)

Specificerar området av sidor som ska bearbetas "Från sida" - "Till sida".

#### Hänvisning:

• För att specificera alla sidor, ange "1-0".

### 11) Antal kopior

Specificerar antalet kopior.

### 12) Köprioritet

När detta markeras, prioriteras köinställningarna över inställningarna för skrivardrivrutinen.

### 13) Förkontroll

Ställer in förkontrollsinställningarna (datakontrollen innan utmatning och skapandet av miniatyrer).
[Förhandsvisade sidor]: Specificerar sidorna som ska kontrolleras.
Välj [Alla] eller ange den sista sidan i [Till sida].
[Skapa miniatyrer]: Ställer in miniatyrerna som ska skapas.
Välj [Alla (kontrollerade)] eller ange sista sidan i [Till sida]
[Miniatyrkvalitet]: Väljer miniatyrernas bildkvalitet från följande fem nivåer.
Väldigt låg (snabbt)/Låg/Default (medium)/Hög/Väldigt hög (långsam)

\*: Visas endast när kötypen är "Skriv ut".

### [PCL-inställningar]

Denna skärm visar inställningar för bearbetning av PCL-jobb.

|                             |                        |           |      |          |             |           |             | 0    |
|-----------------------------|------------------------|-----------|------|----------|-------------|-----------|-------------|------|
|                             |                        |           |      |          |             |           |             |      |
| Allmänt PCL-inställningar   | Layout Fack            | Efterbeh. | Bild | Formulär | Kommentar   | Skiftning | Arbetsflöde | Färg |
| PCL-inställningar           |                        |           |      |          | Köprioritet |           |             |      |
| PCL symbol set              | ROMAN8                 |           | •    |          |             |           |             |      |
| PCL standard teckenstorlek  | LinePrinter            |           |      |          |             |           |             |      |
| PCL-täthet                  | 10.0                   |           |      |          |             |           |             |      |
| PCL-rader per sida          | 60.0                   |           |      |          |             |           |             |      |
| PCL punktstorlek            | 1200.0                 |           |      |          |             |           |             |      |
| PCL-radavslutning           | Ingen ändring          |           |      |          |             |           |             |      |
| PCL-radbrytning             | Av                     | 🔘 På      |      |          |             |           |             |      |
| PCL förvald pappersstorlek  | RIP-standardinställnin | g         |      |          |             |           |             |      |
| PCL anpassad pappersstorlek | 210 x                  | 297 mm    |      |          |             |           |             |      |
|                             |                        |           |      |          |             |           |             |      |
|                             |                        |           |      |          |             |           |             |      |
|                             |                        |           |      |          |             |           |             |      |
|                             |                        |           |      |          |             |           |             |      |
|                             |                        |           |      |          |             |           |             |      |
|                             |                        |           |      |          |             |           |             |      |
|                             |                        |           |      |          |             |           |             |      |
|                             |                        |           |      |          |             |           |             |      |
|                             |                        |           |      |          |             |           |             |      |
|                             |                        |           |      |          |             |           |             |      |

### Inställningar

1) PCL symbol set

Väljer symbolset (tecknens kryptering).

- 2) PCL standard teckenstorlek Välj PCL-teckensnitt.
- 3) PCL-täthet Väljer teckensnittets täthet (antalet tecken i 1 tum).
- 4) PCL-rader per sida Ställer in rader per sida.
- 5) PCL punktstorlek Ställer in teckenstorleken för proportionella teckensnitt.

### 6) PCL-radavslutning

Väljer konverteringsprocessen av linjematningskoden. [Ingen förändring]: Väljer att skriva ut en textfil från en Windows-dator. [Lägg till LF efter CR]: Väljer att skriva ut en textfil från en Macintosh-dator. [Lägg till CR före LF + FF]: Väljer att skriva ut en textfil från en UNIX-dator. [Lägg till LF, lägg till CR]: Väljer att lägga till både "LF" och "CR".

### 7) PCL-radbrytning

Väljer om automatisk radbrytning ska användas enligt papprets bredd eller inte.

### 8) PCL förvald pappersstorlek

Väljer pappersstorlek som kan användas när information om pappersstorlek inte finns i ett PCL-jobb.

#### 9) PCL anpassad pappersstorlek

#### Om [Anpassad] är valt i [PCL-standardpappersstorlek], ställ in bredden och höjden av papper (mm).

### 10) Köprioritet

Markeras detta, prioriteras köinställningrna över skrivardrivrutinens inställning.

### Stoppa köbearbetning [Stopp]

#### Köbearbetning kan stoppas.

Flytta markören över menyknappen [Kö] och klicka sedan [Stopp] i undermenyn som visas.

### Hänvisning:

 Efter val av köknapp, kan bearbetningen också stoppas genom att klicka på (1) i jobb-/köinformationsrutan (på skärmens högra sida) i det tillståndet att jobbet inte är valt.

### Starta om köbearbetning [Start]

Bearbetningen av en kö som har stoppats kan startas om.

Flytta markören över menyknappen [Kö] och klicka sedan [Start] i undermenyn som visas.

### Hänvisning:

 Efter val av köknapp, kan bearbetningen också startas om genom att klicka på si jobb-/köinformationsrutan (på skärmens högra sida) i det tillståndet att jobbet inte är valt.

# **Omstart av RIP:n**

Du kan starta om RIP:n från RISO-konsolen.

- **1** Flytta markören över menyknappen [RIP] och klicka sedan på [Starta om RIP] i undermenyn som dyker upp.
- 2 Klicka på [Ja] i bekräftelsedialogen. RIP:n startar om.

# Stänga av RIP:n

Du kan stänga ner RIP:n och stänga av strömmen från RISO-konsolen.

- **1** Flytta markören över menyknappen [RIP] och klicka på [Stäng ner RIP] i undermenyn som visas.
- 2 Klicka på [Ja] i bekräftelsedialogen. RIP:n stängs ner.

# Användning av inkluderade hjälpmedelsmjukvaror

När du utför setup från den CD-rom som levererades med denna produkt, är följande mjukvara installerad.

# Hjälpmedelsmjukvaror

- RISO Skrivardrivrutin (Installer) Installer för IS1000C / IS950C-skrivardrivrutin
- RISO Management Tool
   Prgram för att ställa in IP-adressen för IS1000C / IS950C på nätverket och starta RIP:n via fjärrkontroll
- SMAP (endast Windows)
   Hjälpmedel för direkta utskrifter som låter dig skriva ut genom att dra och släppa filer

Detta kapitel beskriver funktionerna och hur RISO Management Tool och SMAP används.

### Hänvisning:

- För installation av mjukvara, se den separata handboken, "Installationshandbok".
- För information om RISO skrivardrivrutin, se den separata handboken, "Handbok för skrivardrivrutin".

# Användning av RISO Management Tool

RISO Management Tool tillåter användaren att enkelt söka RIP:s i nätverket, inrätta IP-adresser och starta RIP:n från datorn. RISO-konsolen kan också enkelt startas från RISO Management Tool.

### Hänvisning:

- När IS1000C / IS950C är nyligen ansluten till nätverket, kan nätverksinställningarna för RIP:n göras från RISO Management Tool. För detaljer, se den separata handboken, "Installationshandbok".
- De skärmar som används för denna förklaring använda en IPv4-adress.

### Starta RISO Management Tool

### För Windows:

Från [Start]-menyn på Windows-datorer, välj [Alla program] – [RISO] – [RISO IS1000C IS950C] – [RISO Management Tool].

För Windows 8 / Windows 8.1, öppna apps fönstret och klicka på **[RISO Management Tool]** i gruppen "RISO IS1000C IS950C".

För Windows 10, välj [Start] – [Alla appar] – [RISO IS1000C IS950C] – [RISO Management Tool].

### För Macintosh:

Välj mappen [Applikationer] - [RISO IS1000C IS950C] - [RISO Management Tool].

### Grundläggande skärm

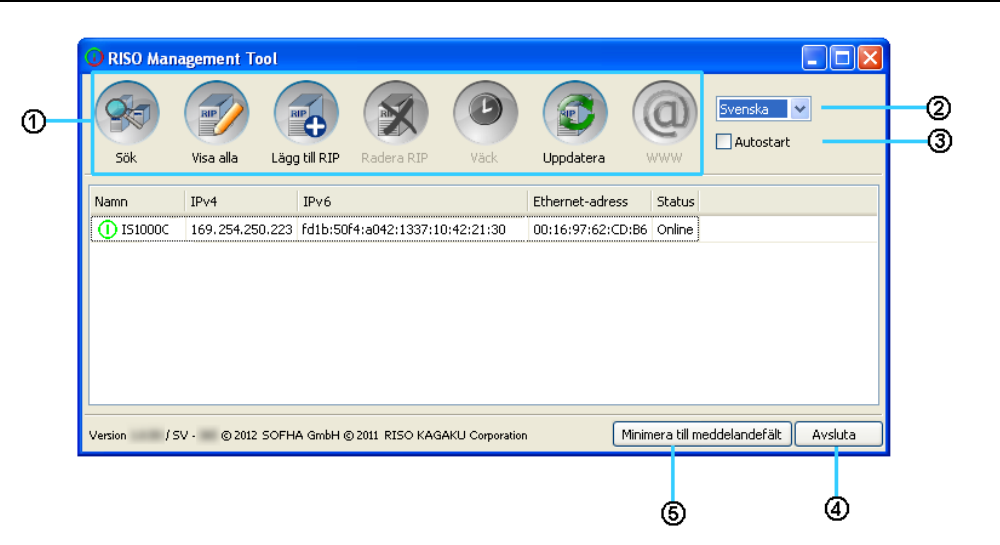

#### 1) Meny

Vid klick utförs motsvarande funktion. För detaljer, se nästa sida och framåt.

#### 2) Språkval

Från valrutan med språk på skärmens högra sida, välj det språk på vilket meddelanden ska visas i RISO Management Tool.

#### 3) Autostart (endast Windows)

Är denna ruta markerad, startar RISO Management Tool automatiskt när datorn startar. Om du inte startar RISO Management Tool som administratör kommer inget att visas.

### 4) Avsluta

Avsluta RISO Management Tool.

### 5) Minimera till meddelandefält

Minimerar skärmen med RISO Management Tool och lagrar den i meddelandefältet. Klickas ikonen för RISO Management Tool, visas den grundläggande skärmen. RISO Management Tool-ikonen visas i aktivitetsfältet.

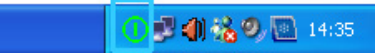

När musen flyttas över RISO Management Tool-ikonen, kan status av alla RIP:s som lagts till i RISO Management Tool ses som popup.

### Söka efter RIP på nätverket

Klicka på [Sök] på skärmen för RISO Management Tool.

| RISO Ma | anagement T | ool           |            |      |                 |        |           |   |
|---------|-------------|---------------|------------|------|-----------------|--------|-----------|---|
| Sök     | Visa alla   | Lägg till RIP | Radera RIP | Väck | Uppdatera       |        | Svenska 💌 | ] |
| Namn    | IPv4        | IPv6          |            |      | Ethernet-adress | Status |           |   |
|         | 10 4 1      | 1.10          |            |      | Ethernet datess | Julius |           |   |
|         |             |               |            |      |                 |        |           |   |
|         |             |               |            |      |                 |        |           |   |
|         |             |               |            |      |                 |        |           |   |
|         |             |               |            |      |                 |        |           |   |
|         |             |               |            |      |                 |        |           |   |

Den IS1000C / IS950C som är ansluten till nätverket visas på skärmen.

| 🕖 RISO Man  | agement To | ool            |               |                 |                 |                  |                       |
|-------------|------------|----------------|---------------|-----------------|-----------------|------------------|-----------------------|
| Sök         | Visa alla  | Lägg till RIP  | Radera RIP    | Väck            | Uppdatera       |                  | Svenska 💙             |
| Namn        | IPv4       | IPv6           |               |                 | Ethernet-adress | Status           |                       |
| () IS1000C  | 169.254.25 | 0.223 fd1b:50f | 4:a042:1337:1 | 0:42:21:30      | 00:16:97:62:CD  | :B6 Online       |                       |
|             |            |                |               |                 |                 |                  |                       |
| Version / S | V - © 2012 | SOFHA GmbH @   | 2011 RISO KAG | AKU Corporation |                 | linimera till me | eddelandefält Avsluta |

• Hänvisning:Om datorn och RIP:n inte är anslutna till samma nätverkssegment kommer RIP:n inte att hittas. Lägg till dem med proceduren "Lägga till RIP:s i listan" @ s. 126.

### Visa RIP-inställningar

**1** På skärmen för RISO Management Tool, välj namnet på den anslutna RIP:n från listan.

| Sök     | Visa alla  | Lägg till RIP | Radera RIP     | Väck       | Uppdatera       |           | Svenska 💌 |
|---------|------------|---------------|----------------|------------|-----------------|-----------|-----------|
| lamn    | IPv4       | IPv6          |                |            | Ethernet-adress | Status    |           |
| 151000C | 169.254.25 | 0.223 fd1b:50 | f4:a042:1337:1 | 0:42:21:30 | 00:16:97:62:CD: | B6 Online |           |
|         |            |               |                |            |                 |           |           |
|         |            |               |                |            |                 |           |           |
|         |            |               |                |            |                 |           |           |
|         |            |               |                |            |                 |           |           |

# **2** Klicka på [Visa alla].

Skärmen med RIP:ns kommunikationsinställningar visas.

| Kommunikationsinställni        | ıgar            |       |
|--------------------------------|-----------------|-------|
| RIP-namn                       |                 |       |
| Domän                          |                 |       |
| IPv4                           |                 |       |
| Använd DHCP                    |                 |       |
| IP-adress                      | 10. 42. 23. 67  |       |
| Subnet-mask                    | 255.255.0.0     |       |
| IP-gateway                     | 10 42 10 42     |       |
| IPv6                           |                 |       |
| Konfigurationen av IP-adresser | n Manuellt      |       |
| IP-adress                      | 0:0000000000064 |       |
| IP-gateway                     |                 |       |
| Namnserver                     |                 |       |
| Använd DHCP                    |                 |       |
| IP-adress (IPv4)               | 10.42.0.13      |       |
| IP-adress (IPv6)               |                 |       |
| NetBIO5 arbetsgrupp            |                 |       |
| EtherTalk-zon                  |                 |       |
| E-postserver                   |                 |       |
| Avsändaradress                 |                 |       |
|                                | S               | itäng |

### Lägga till RIP:s i listan

1

När RIP:n som är ansluten till nätverket inte kan hittas automatiskt, kan den läggas till i listan manuellt.

På RISO Management Tool, klicka på [Lägg till RIP].

Skärmen med kommunikationsinställningar visas.

| 🥥 RISO Ma | nagement To | ol            |            |      |                 |        |           |
|-----------|-------------|---------------|------------|------|-----------------|--------|-----------|
| Sök       | Visa alla   | Lägg till RIP | Radera RIP | Väck | Uppdatera       |        | Svenska 💌 |
| Namn      | IPv4        | IPv6          |            |      | Ethernet-adress | Status |           |
|           |             |               |            |      |                 |        |           |
|           |             |               |            |      |                 |        |           |
|           |             |               |            |      |                 |        |           |
|           |             |               |            |      |                 |        |           |
|           |             |               |            |      |                 |        |           |

2 Ange "RIP-namn" eller "IP-adress" av RIP:n du vill lägga till i listan och klicka på [Ok].

| Kommunikationsinställningar 🛛 🔀       |           |  |  |  |  |  |
|---------------------------------------|-----------|--|--|--|--|--|
| Vänligen ange RIP-namn eller dess IP. |           |  |  |  |  |  |
| RIP-namn eller IP-adress              |           |  |  |  |  |  |
|                                       | Dk Avbryt |  |  |  |  |  |

### Hänvisning:

• För "RIP-namn" och "IP-adress", bekräfta med din nätverksadministratör.

När relevant RIP upptäcks, visas den i listan.

| 🕕 RISO Mana | agement Too  | pl            |               |                |                 |                  |                       |
|-------------|--------------|---------------|---------------|----------------|-----------------|------------------|-----------------------|
| Sök         | Visa alla    | Lägg till RIP | Radera RIP    | Väck           | Uppdatera       |                  | Svenska               |
| Namn        | IPv4         | IPv6          |               |                | Ethernet-adress | Status           |                       |
| () IS1000C  | 169.254.250  | .223 fd1b:50f | 4:a042:1337:1 | 0:42:21:30     | 00:16:97:62:CD  | :B6 Online       |                       |
|             |              |               |               |                |                 |                  |                       |
| Version / S | V • © 2012 ⊆ | 50FHA GmbH @  | 2011 RISO KAG | AKU Corporatio | n 🕅             | linimera till me | eddelandefält Avsluta |

### Radera RIP:s från listan

### 1 Välj det RIP-namn som du vill radera från listan.

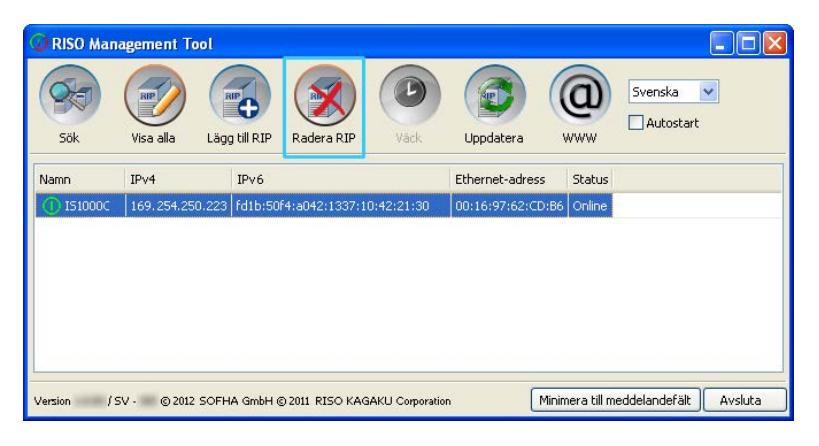

# 2 Klicka på [Radera RIP].

Valt RIP-namn raderas från listan.

### Starta RIP:s

En RIP som visas i listan av RISO Management Tool kan startas från datorn.

- 1 Välj RIP-namet på den sovande RIP:n från listan.
- **2** Klicka på [Väck].

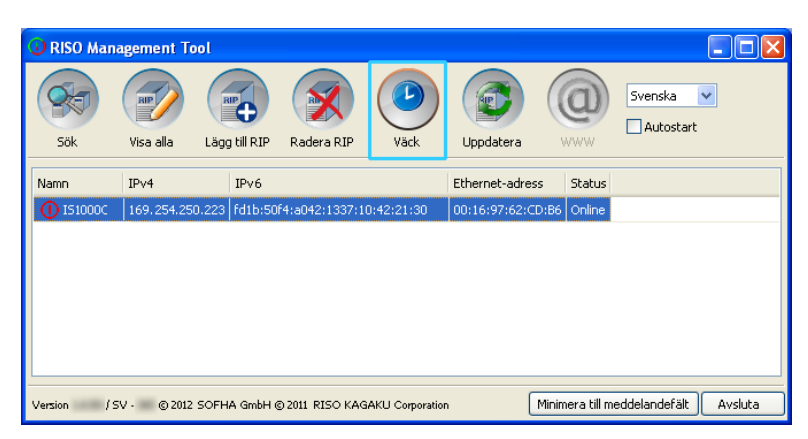

RIP startar och dess status visas i listan.

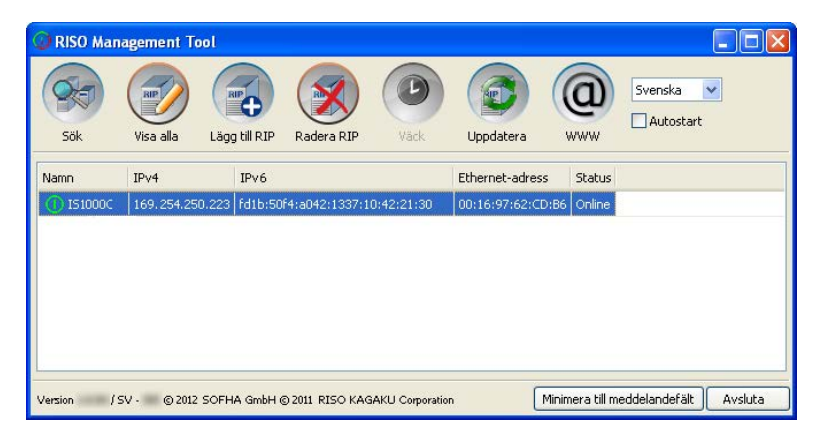

### Visa aktuell status

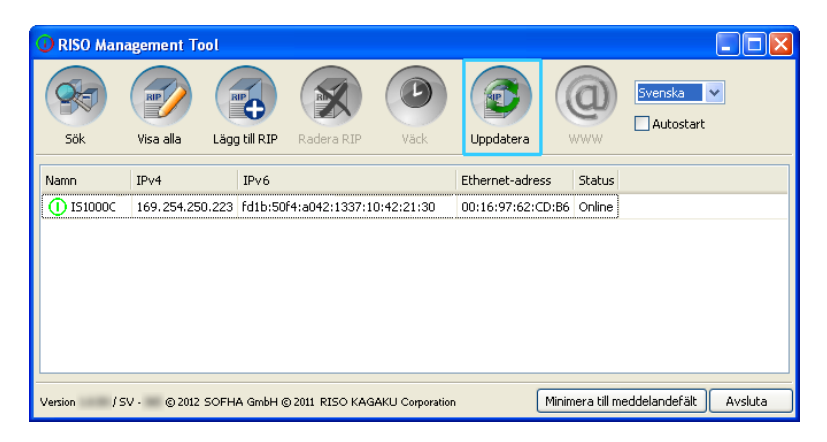

Klicka [Uppdatera] på huvudskärmen av RISO Management Tool.

Senaste status för RIP visas i listan.

### Starta RISO-konsolen

Från RISO Management Tool kan RIP:s status kontrolleras och RISO-konsolen som hanterar jobb och köer startas.

### Välj namnet för mål-RIP från listan och klicka på [WWW].

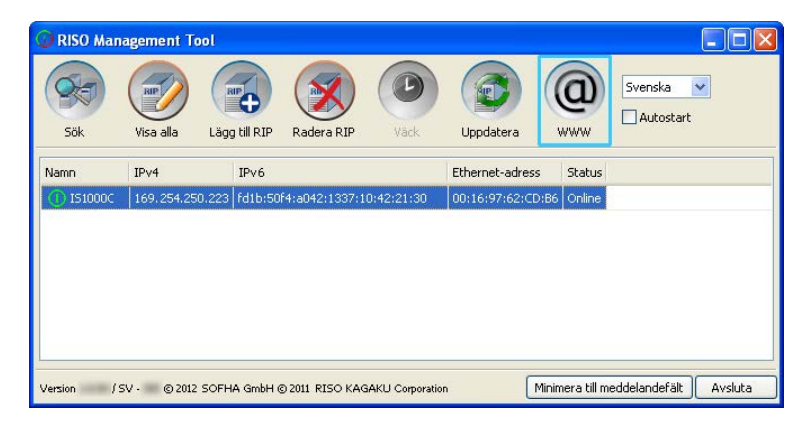

| 🖉 IS1000C - Windows Inte                  | rnet Explorer               |                    |                    |       |      |       |                                         |            |
|-------------------------------------------|-----------------------------|--------------------|--------------------|-------|------|-------|-----------------------------------------|------------|
| 🚱 🗢 🚺 http://169.23                       | 54.250.223                  |                    |                    |       |      | • 4 × | P Live Search                           | <b>P</b> • |
| <u>Arkiv R</u> edigera Visa <u>F</u> avor | riter Verktyg <u>Hj</u> älp |                    |                    |       |      |       |                                         |            |
| Favoriter 🔠 🕶 🚺 IS1                       | 000C X                      |                    |                    |       |      |       |                                         |            |
|                                           | Skrivare                    | IP Kö              | Jobb               | Språk | Info | 1     | Inloggning                              |            |
| Jobblistor                                | Väntande jobb               |                    |                    |       |      |       |                                         |            |
| I Arkivjobb                               |                             |                    |                    |       |      | 1     | Välj ett jobb eller en kö för detaljer. |            |
|                                           |                             |                    |                    |       |      | - 1   |                                         |            |
| Tanjobb                                   |                             | Det finns inga job | ib för tillfället. |       |      |       |                                         |            |
| Normal                                    |                             |                    |                    |       |      | ~     |                                         |            |
|                                           |                             |                    |                    |       |      |       |                                         |            |
| Hold                                      | AKUVA JODD                  |                    |                    |       |      |       |                                         |            |
| Fler köer                                 |                             |                    |                    |       |      |       |                                         |            |
|                                           |                             | Det finns inga job | b för tillfället.  |       |      | - 1   |                                         |            |
|                                           |                             |                    |                    |       |      | - 1   |                                         |            |
|                                           |                             |                    |                    |       |      |       |                                         |            |
| Skrivare: Redo                            | Avslutade jobb              |                    |                    |       |      |       |                                         |            |
| RIP: Redo                                 |                             |                    |                    |       |      |       |                                         |            |
|                                           |                             | Datfaar in si in   | L #2 - 101#211 - 1 |       |      | - 1   |                                         |            |
|                                           |                             | Det linns inga job | o or unallet.      |       |      |       |                                         |            |
|                                           |                             |                    |                    |       |      | ~     |                                         |            |
|                                           |                             |                    |                    |       |      | -     |                                         |            |
| Vlav                                      |                             |                    |                    |       |      | 6     | ) lakak intranät 🖉 🖉                    | 100 % *    |

Webbläsaren starta och RISO-konsolskärmen för vald RIP visas.

För RISO-konsolens tillgängliga funktioner och procedurer, se "Grundläggande funktioner" @ s. 6 och "Administratörsinställningar" @ s. 68.

# Använda SMAP (endast Windows)

SMAP låter användare snabbt skriva ut filer genom att helt enkelt lägga till filen till SMAP utan att öppna programmet som användes för att skapa filen. Filen skrivs ut med bearbetningsinställningarna som registrerades i kön på specificerad RIP.

### Hänvisning:

• Denna mjukvara kan inte användas med Macintosh-datorer.

### Starta SMAP

Från Windows-datorns [Start]-meny, välj [Alla program] – [RISO] – [RISO IS1000C IS950C] – [SMAP]. För Windows 8 / Windows 8.1, öppna apps fönstret och klicka på [SMAP] i gruppen "RISO IS1000C IS950C".

```
För Windows 10, välj [Start] – [Alla appar] – [RISO IS1000C IS950C] – [SMAP].
```

Den allmänna skärmen visas.

| ₿ SMAP                                                                                                    |                               |
|----------------------------------------------------------------------------------------------------|-------------------------------|
|                                                                                                    | SMAP™                         |
| Skrivare<br>RISO IS1000C-Booklet<br>RISO IS1000C-Hold<br>RISO IS1000C-Multi-up<br>RISO IS1000C-Normal<br>RISO IS1000C-N-UP |                               |
| Filer<br>Filnamn   Sökväg                                                                                                  | Lägg till filer               |
|                                                                                                    | Radera                        |
| Version / SV - © 2012 SOFHA GmbH © 2011 RISO KAGAKU Corporation                                                            | Svenska 🔽 Ladda upp 🛛 Avsluta |

Klicka på [Avsluta] för att stänga SMAP.

### Direkt utskrift genom SMAP

**1** Välj RIP (skrivardrivrutin) på SMAP:s allmänna skärm för att skicka originaldata.

| 👹 SMAP                                                                                                    |                           |
|----------------------------------------------------------------------------------------------------|---------------------------|
| 🧩                                                                                                    | SMAP <sup>™</sup>         |
| Skrivare          RISO IS1000C-Hooklet         RISO IS1000C-Hold         RISO IS1000C-Normal         RISO IS1000C-N-UP | Lägg till filer<br>Radera |
| Version / SV - © 2012 SOFHA GmbH © 2011 RISO KAGAKU Corporation Svenska 💌                                              | Ladda upp Avsluta         |

I skrivarlistan visas de skrivardrivrutiner som är installerade på din dator. Om de är installerade på ett standardsätt, visas skrivardrivrutinen för IS1000C / IS950C i formen "RIP-namn" - "Kö". (Exempel) IS1000C / IS950C-Normal

# 2 Klicka på [Lägg till filer...].

| 👹 SMAP                                                                                                    |                                  |
|----------------------------------------------------------------------------------------------------|----------------------------------|
| <b>**</b>                                                                                                    | SMAP™                            |
| Skrivare<br>RISO IS1000C-Booklet<br>RISO IS1000C-Hold<br>RISO IS1000C-Multi-up<br>RISO IS1000C-Multi-up<br>RISO IS1000C-N-UP |                                  |
| Filer<br>Filnamn Sökväg                                                                                                    | Lägg till filer<br>Radera        |
| Version / SV - © 2012 SOFHA GmbH © 2011 RISO KAGAKU Corpora                                                                  | tion Svenska 💌 Ladda upp Avsluta |

#### Hänvisning:

• Filer kan också läggas till genom att dra och släppa dem på SMAP-skärmen.

# **3** Välj filen som ska skrivas ut och klicka på [Öppna].

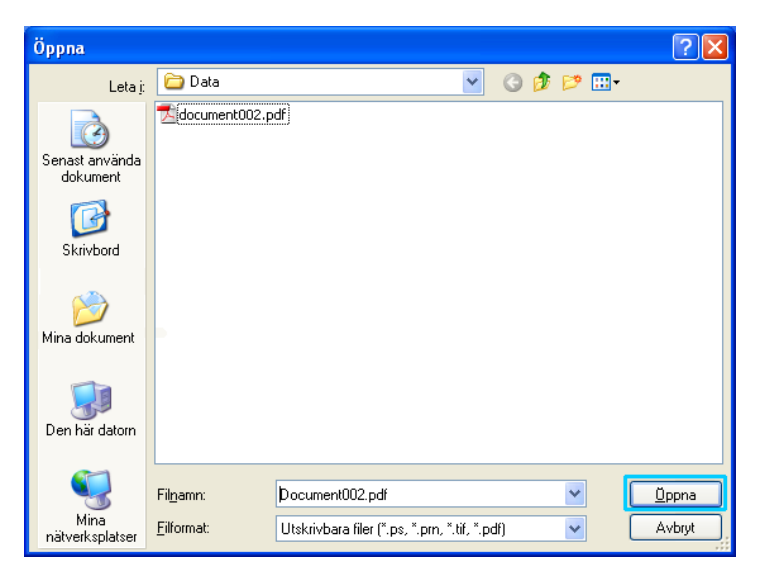

### Hänvisning:

- Filformaten som kan skrivas ut är följande.
- PostScript, PCL, ASCII-text, PDF-fil<sup>\*</sup>, TIFF-fil \*Om RAW-port är inställd för en skrivare kan SMAP inte användas för att skriva ut PDF-filer till den skrivaren.
- För att lägga till multipla filer, upprepa steg 2 och 3.
- För att ta bort filen som lagts till, välj filen du vill ta bort från fillistan på SMAP:s skärm och klicka [Ta bort].

# 4 Klicka på [Ladda ned].

| 😻 SMAP                                                                                   |                                               |                                         |
|------------------------------------------------------------------------------------------|-----------------------------------------------|-----------------------------------------|
|                                                                                          | 200                                           | SMAP <sup>™</sup>                       |
| Skrivare<br>R150 151000C<br>R150 151000C<br>R150 151000C<br>R150 151000C<br>R150 151000C | Booklet<br>Hold<br>Multi-up<br>Normal<br>N-UP |                                         |
| Filnamn                                                                                  | Sökväg                                        | Lägg till filer                         |
| Document002.                                                                             | odf [C;\User1\Data]                           | Radera                                  |
| Version / SV                                                                             | - © 2012 SOFHA GmbH © 2011 RISO KAGAKU (      | Corporation Svenska 🔽 Ladda upp Avsluta |

Originaldata skickas till den specificerade kön och bearbetningen startar.

| Skrivare    | RIP       | Kö        | Jobb                | Språk |      | Info   |   | Sales                                                                                                    | 01 Utloggning                                                                                                    |
|-------------|-----------|-----------|---------------------|-------|------|--------|---|----------------------------------------------------------------------------------------------------|----------------------------------------------------------------------------------------------------|
| Jobb av Ho  | ld        |           |                     |       |      |        |   | Jobb Documen                                                                                                    | too (47)                                                                                                    |
| ID 🔺        | Namn      |           | Ägare               | Sidor | Kö   | Status | _ |                                                                                                    |                                                                                                    |
| 47 📡        | 🕻 🗼 Docum | ient002.p | Sales01             | 36    | Hold | Inkö   |   |                                                                                                    |                                                                                                    |
| 2           | 📦, PS Fon | t Sampl   |                     | 4     | Hold | Inkö   |   |                                                                                                    | ج چ                                                                                                    |
| Väntandej   | jobb      |           |                     | _     | _    | _      |   | Allmänt<br>Datum och tid:<br>Namn:<br>Ägare:<br>Sidor:<br>Antal kopior:                                                                                                    | 13.09.2012 09:30:59<br>dooument002<br>Sales01<br>36<br>1                                                                                                    |
|             |           | Detfinns  | inga jobb för tillf | ället |      |        |   | <b>Layout</b><br>Sidstorlek:<br>Orientering:<br>Duplex:<br>Montage:                                                                                                    | A4<br>Porträtt<br>Av<br>Av                                                                                                    |
|             |           |           |                     |       |      |        |   | <b>Fack</b><br>Pappersmatning:<br>Papperstyp:<br>Utmatningsfack:                                                                                                    | Välj automatiskt<br>Valfri<br>Auto                                                                                                    |
| Aktiva jobl | b         | Det finns | inga jobb för tillf | ället |      |        |   | Efterbeh.<br>Jobbförhands                                                                                                    | visning                                                                                                    |
| Avslutade   | jobb      |           |                     | -     | -    | -      |   | A second second se | Repercently with the second second seco |
|             |           | Det finns | inga jobb för tillf | ället |      |        |   |                                                                                                    |                                                                                                    |

### Dra och släpp filer på SMAP-ikonen på skrivbordet

Genom att skapa en skrivbordsanslutning för SMAP kan direkta utskrifter genomföras genom att enkelt dra och släppa filer på anslutningssymbolen.

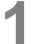

### Dra och släpp filen som ska skrivas ut på SMAP-ikonen.

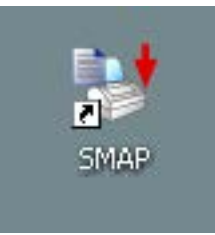

Listan med RIP:s (skrivardrivrutiner) visas som popup.

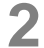

### Välj den RIP (inklusive kön) till vilken originaldata ska skickas till.

| SMAP | RISO IS1000C-Booklet  |
|------|-----------------------|
|      | RISO IS1000C-Hold     |
|      | RISO IS1000C-Multi-up |
|      | RISO IS1000C-Normal   |
|      | RISO IS1000C-N-UP     |

Originaldata skickas till den specificerade kön och bearbetningen startar.

# Bihang

# Funktionsrestriktioner

Följande restriktioner gäller operationer som utförs med en monitor, USB-tangentbord eller USB-mus som är ansluten till IS1000C / IS950C.

#### Funktionsrestriktioner

|                                  | Funktion                                                                | Restriktioner                                                                                                    | Sida            |
|----------------------------------|-------------------------------------------------------------------------|----------------------------------------------------------------------------------------------------|-----------------|
| Allmänt                          | Musoperation                                                            | Vid högerklickning visas inte menyn<br>(kopiera, klistra, osv.).                                                                         | _               |
|                                  | (När en ikon i statusområdet<br>klickas)<br>Visa skrivarens konsolskärm | Kan inte visas                                                                                                    | <i>☞</i> s. 6   |
|                                  | Ladda upp jobb                                                          | Kan inte laddas                                                                                                    | <i>œ</i> s. 13  |
|                                  | Importera arkivjobb                                                     | Kan inte importeras                                                                                                    | r s. 62         |
|                                  | Ladda ned skrivarens allmänna information (statusrapport)               | Kan inte ladda ned (Knappen<br>[ <b>Nedladdning]</b> visas inte)                                                                         | <i>☞</i> s. 64  |
| Administratörs-<br>inställningar | Ladda ned allmän information om RIP (statusrapport)                     | Kan inte ladda ned (Knappen<br>[ <b>Nedladdning]</b> visas inte)                                                                         | ☞ s. 70         |
|                                  | Tidsinställning för RIP                                                 | Kan inte ställas in (Knappen<br><b>[Synkronisera]</b> visas inte)                                                                        | ☞ s. 82         |
|                                  | Säkerhetskopiera olika RIP-<br>inställningar                            | Kan inte säkerhetskopiera<br>( <b>[Backup]</b> visas inte i det övre högra<br>hörnet av skärmen)                                         | <i>☞</i> s. 85  |
|                                  | Färgkalibrering                                                         | Endast vy möjlig ( <b>[Bläddra]</b> ,<br><b>[Importera kalibrering]</b> , <b>[Exportera kalibrering]</b> och <b>[Avbryt]</b> visas inte) | ☞ s. 101        |
|                                  | Profilhantering                                                         | Endast vy möjlig ( <b>[Ladda upp profil</b><br>] och <b>[Radera]</b> visas inte)                                                         | ☞ s. 102        |
|                                  | Teckensnittshantering                                                   | Endast vy möjlig ( <b>[Bläddra]</b> ,<br><b>[Nedladdning]</b> och <b>[Radera]</b> visas<br>inte)                                         | ☞ s. 104        |
|                                  | Spara systemhändelsernas<br>logginformation                             | Kan inte spara ( <b>[Nedladdning]</b> visas inte)                                                                                        | <i>☞</i> s. 109 |
|                                  | Spara redovisningslogg                                                  | Kan inte spara ( <b>[Nedladdning]</b> visas inte)                                                                                        | <i>ጬ</i> s. 110 |

# Felåtgärd

Detta avsnitt beskriver visad information och lösningar på problem som uppstår vid drift av RIP och RISOkonsolen.

| Fel                                                                                       | Orsak och lösning                                                                                                    |
|-------------------------------------------------------------------------------------------|----------------------------------------------------------------------------------------------------|
| RISO-konsolen startar inte.                                                               | "RIP-namn" eller "IP-adress" har inte angivits korrekt i URL-<br>inmatningsfältet. Kolla med administratören och ange korrekt "RIP-<br>namn" eller "IP-adress".                                                                                                    |
| Utskriftsresultaten skiljer sig från<br>inställningrna i skrivardrivrutinen.              | I RIP-kön genom vilken originaldata har skickats är "Köprioritet" satt till<br>"på".<br>När du vill prioritera skrivardrivrutinens inställningar, ändra antingen<br>köns bearbetningsinställningar (administratörsinställningar) eller välj<br>en annan kö innan du utför utskriftsoperationen.<br>" <b>[Allmänt]</b> " @ s. 116                                                                                                    |
| Jobbet du har skickat kan inte<br>avbrytas, raderas eller redigeras i<br>jobbhanteringen. | Jobbhanteringen har använts utan att logga in eller var inloggad på<br>med ett annat ID än jobbets ägare.<br>Logga in med korrekt ID.                                                                                                    |
| Status för skrivaren inte visas<br>korrekt i RISO-konsolen.                               | Utförandet av skrivare och RIP är instabil. Stäng av skrivaren och all kringutrustning och starta dem igen.                                                                                                    |
| ERROR lampa ljus upp under<br>säkerhetskopieringen                                        | <ul> <li>Det uppstod ett fel vid backup av hårddisken.</li> <li>1) Ta bort säkerhetskopian i listan anges som [Error] i kolumnen [Resultat].</li> <li>2) Starta om RIP.</li> <li>3) Gör backup igen.</li> </ul>                                                                                                    |
| ERROR lampa ljus upp under<br>återställa                                                  | <ul> <li>Det uppstod ett fel vid restaurering av hårddisken.</li> <li>1) Starta om RIP.</li> <li>2) Utför återställningen igen.</li> <li>Viktigt!: <ul> <li>Om RISO-konsolen inte kan visas, formatera RIP-hårddisken genom boot loader menyn</li> <li>Om RIP:n inte startar om efter att en återställning misslyckats, kontakta din handlare (eller auktoriserad servicerepresentant).</li> <li>Hänvisning: <ul> <li>När ett fel uppstår, är ofullständiga filer skapas. Anslut den externa hårddisken till en dator och ta bort dessa filer.</li> </ul> </li> </ul></li></ul> |

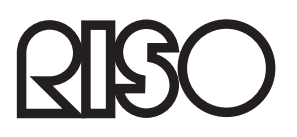

Vänligen kontakta följande för produkter och tjänster: